Valable à partir de la version Software: 1.08.xx

# Manuel de mise en service Calculateur pour le bunkering SBC600

Assurer précision et efficacité en matière de bunkering

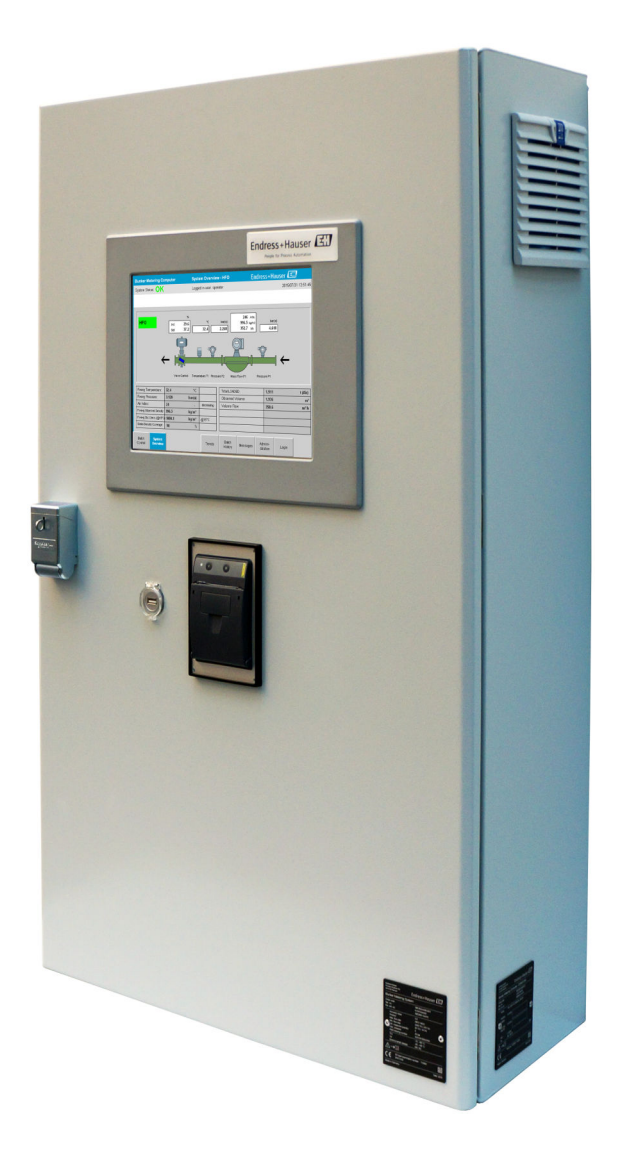

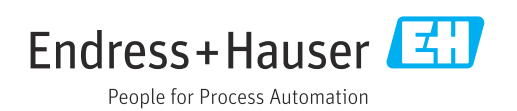

# Historique de révision

| Version du<br>produit | Manuel de mise en<br>service | Modifications                                                                                                    | Commentai<br>res |
|-----------------------|------------------------------|----------------------------------------------------------------------------------------------------|------------------|
| 1.01.xx               | BA01353S/04/FR/01.14         | Version initiale                                                                                                    | -                |
| 1.04.xx               | BA01474S/04/FR/01.15         | Nouveau contenu Système de gestion<br>Changements ajoutés par rapport à la nouvelle version<br>du programme                                    | -                |
| 1.05.xx               | BA01474S/04/FR/03.16         | La vanne peut également être utilisée pour la version<br>1.04.02.<br>Le système peut utiliser jusqu'à deux lignes à nouveau.                   | -                |
| 1.05.xx               | BA01474S/04/FR/04.17         | Nouvelle annexe : Spécification de l'interface<br>Section 7.1.2 "Mise à l'arrêt" : valable à partir de la<br>version 1.04.04, écran mis à jour | -                |
| 1.05.xx               | BA01474S/04/FR/05.17         | Nouvelle section 15.4.3 "Microsoft(R) Windows(R)<br>Embedded Standard 7"                                                                       | -                |
| 1.06.xx               | BA01474S/04/FR/06.18         | Résultats de mesure en mode transactions<br>commerciales également en volume sur la base de la<br>densité std à 15 °C                          | -                |
| 1.07.xx               | BA01474S/04/FR/07.18         | Support pour Promass 300                                                                                                    | -                |
| 1.08.xx               | BA01474S/04/FR/08.22         | Section 15.3.2 Spécification du registre de données<br>Modbus étendue                                                                          | -                |

# Sommaire

| 1                        | Informations relatives au                                                                      |             |
|--------------------------|------------------------------------------------------------------------------------------------|-------------|
|                          | document                                                                                       | 6           |
| 1.1<br>1.2               | Fonction du documentSymboles utilisés1.2.1Symboles d'avertissement1.2.2Symboles pour les types | 6<br>6<br>6 |
|                          | d'informations1.2.3Symboles électriques1.2.4Symboles logiciels                                 | 6<br>7<br>7 |
| 1.3                      | Mise en évidence du texte                                                                      | 7           |
| 1.4<br>1.5               | Acronymes utilises                                                                             | /<br>8      |
| 1.6                      | Marques déposées                                                                               | 8           |
| 2                        | Consignes de sécurité de base                                                                  | 9           |
| 2.1                      | Exigences imposées au personnel                                                                | 9           |
| 2.2                      | Utilisation conforme                                                                           | 9           |
| <u>2.3</u><br>2 <u>4</u> | Securité de fonctionnement                                                                     | 9<br>10     |
| 2.5                      | Sécurité du produit                                                                            | 10          |
| 2.6                      | Sécurité informatique                                                                          | 10          |
| 3                        | Description du produit                                                                         | 11          |
| 3.1                      | Construction du produit                                                                        | 11          |
| <b>~</b> ~               | 3.1.1 Aperçu du système                                                                        | 11          |
| ⊃.∠<br>२.२               | Modifications du calculateur pour le bunkering                                                 | 12          |
| 2.2                      | bunkering                                                                                      | 12          |
| 4                        | Réception des marchandises et                                                                  |             |
|                          | identification du produit                                                                      | 14          |
| 4.1                      | Réception des marchandises                                                                     | 14          |
| 4.2                      | Identification du produit                                                                      | 14          |
|                          | 4.2.1 Unite de commande et terminal                                                            | 14          |
|                          | 4.2.2 Système Endress+Hauser                                                                   | 14          |
| 4.3                      | Stockage et transport                                                                          | 15          |
| 5                        | Montage                                                                                        | 16          |
| 6                        | Raccordement électrique                                                                        | 20          |
| 6.1                      | Conditions de raccordement                                                                     | 20          |
|                          | 6.1.1 Outils nécessaires                                                                       | 20          |
|                          | 6.1.2 Câble de raccordement                                                                    | 20          |
|                          | b.1.3     Prise Ethernet       6.1 (r)     Entrées de câble et boîte de                        | 20          |
|                          | distribution                                                                                   | 20          |
| 6.2                      | Instructions de raccordement spéciales                                                         | 21          |
|                          |                                                                                                |             |

| 7                                                                                                    | Ontiona do configuration                                                                                                    | าา                                                                                                    |
|----------------------------------------------------------------------------------------------------|----------------------------------------------------------------------------------------------------|----------------------------------------------------------------------------------------------------|
| /                                                                                                    | Options de configuration                                                                                                    | 22                                                                                                    |
| 7.1                                                                                                    | Démarrage et arrêt                                                                                                    | 22                                                                                                    |
|                                                                                                    | 7.1.2 Demarrage                                                                                                    | 22                                                                                                    |
| 7 0                                                                                                    | 7.1.2 Arret                                                                                                    | 22<br>22                                                                                                    |
| 1.2                                                                                                    | 7 2 1 Structure générale des écrans                                                                                                    | 25<br>23                                                                                                    |
| 73                                                                                                    | Écrans d'affichage et houtons                                                                                                    | 23                                                                                                    |
| 1.5                                                                                                    | 7 3 1 Écran Batch Control                                                                                                    | 23                                                                                                    |
|                                                                                                    | 7.3.2 Écran System Overview                                                                                                    | 24                                                                                                    |
|                                                                                                    | 7.3.3 Écran Parameter                                                                                                    | 25                                                                                                    |
|                                                                                                    | 7.3.4 Écrans Settings                                                                                                    | 26                                                                                                    |
|                                                                                                    | 7.3.5 Écran Trends                                                                                                    | 27                                                                                                    |
|                                                                                                    | 7.3.6 Écran Batch History                                                                                                    | 28                                                                                                    |
|                                                                                                    | 7.3.7 Écran Batch History Details                                                                                                    | 28                                                                                                    |
|                                                                                                    | 7.3.8 Écran Messages                                                                                                    | 29                                                                                                    |
|                                                                                                    | 7.3.9 Ecran Administration                                                                                                    | 29                                                                                                    |
|                                                                                                    | 7.3.10 Ecran Diagnostic Information                                                                                                    | 30                                                                                                    |
|                                                                                                    | 7.3.11 Ecran Messages Historical                                                                                                    | 30                                                                                                    |
|                                                                                                    | 7.3.12 Ecran ZERU Verification                                                                                                    | 31<br>22                                                                                                    |
|                                                                                                    | 7.3.13 ECran Audit Irall                                                                                                    | 34<br>22                                                                                                    |
|                                                                                                    | 7.3.15 Bouton Display Off                                                                                                    | 22                                                                                                    |
| 74                                                                                                    | Vanne de régulation                                                                                                    | 22                                                                                                    |
| 7.5                                                                                                    | Profils de mesurage                                                                                                    | 34                                                                                                    |
|                                                                                                    | 7.5.1 Profils de mesurage à partir du                                                                                                    | 21                                                                                                    |
|                                                                                                    | tableau de commande IHM                                                                                                    | 35                                                                                                    |
| 7.6                                                                                                    | Fonctions spéciales                                                                                                    | 37                                                                                                    |
|                                                                                                    |                                                                                                    | 21                                                                                                    |
|                                                                                                    | 7.6.1 Avertissement "Air Index"                                                                                                    | 37                                                                                                    |
| 0                                                                                                    | 7.6.1 Avertissement "Air Index"                                                                                                    | 37<br><b>20</b>                                                                                                    |
| 8                                                                                                    | 7.6.1       Avertissement "Air Index"         Intégration système                                                                                                    | 37<br><b>39</b>                                                                                                    |
| 8                                                                                                    | 7.6.1       Avertissement "Air Index"         Intégration système          Mise on service                                                                                                    | 37<br>37<br>39                                                                                                    |
| 8<br>9                                                                                                    | 7.6.1       Avertissement "Air Index"         Intégration système          Mise en service                                                                                                    | 37<br>39<br>40                                                                                                    |
| <b>8</b><br><b>9</b><br>9.1                                                                                                    | 7.6.1       Avertissement "Air Index"         Intégration système          Mise en service          Changement de la date et de l'heure                                                                                                    | <ul> <li>37</li> <li>39</li> <li>40</li> <li>40</li> <li>41</li> </ul>                                                                            |
| <b>8</b><br>9<br>9.1<br>9.2                                                                                                    | 7.6.1       Avertissement "Air Index"         Intégration système          Mise en service          Changement de la date et de l'heure          Exportation des réglages          PMC Service Tool                                                                                                    | <ul> <li>37</li> <li>37</li> <li>39</li> <li>40</li> <li>40</li> <li>41</li> <li>41</li> </ul>                                                    |
| <b>8</b><br>9.1<br>9.2<br>9.3                                                                                                    | 7.6.1       Avertissement "Air Index"         Intégration système                                                                                                    | <ul> <li>37</li> <li>37</li> <li>39</li> <li>40</li> <li>40</li> <li>41</li> <li>41</li> <li>41</li> </ul>                                        |
| <b>8</b><br>9.1<br>9.2<br>9.3<br>9.4                                                                                                    | 7.6.1       Avertissement "Air Index"         Intégration système                                                                                                    | <ul> <li>37</li> <li>39</li> <li>40</li> <li>40</li> <li>41</li> <li>41</li> <li>42</li> </ul>                                                    |
| <b>8</b><br>9.1<br>9.2<br>9.3<br>9.4                                                                                                    | 7.6.1       Avertissement "Air Index"         Intégration système          Mise en service          Changement de la date et de l'heure          Exportation des réglages          BMC Service Tool          Gestion des utilisateurs          9.4.1       Niveaux utilisateur         9.4.2       Connexion / déconnexion                                                                                                    | <ul> <li>37</li> <li>37</li> <li>39</li> <li>40</li> <li>40</li> <li>41</li> <li>41</li> <li>41</li> <li>42</li> <li>42</li> <li>42</li> </ul>    |
| <b>8</b><br>9.1<br>9.2<br>9.3<br>9.4                                                                                                    | 7.6.1       Avertissement "Air Index"         Intégration système         Mise en service         Changement de la date et de l'heure         Exportation des réglages         BMC Service Tool         Gestion des utilisateurs         9.4.1         Niveaux utilisateur         9.4.2         Connexion / déconnexion         9.4.3                                                                                                    | 37<br>39<br>40<br>41<br>41<br>41<br>42<br>42<br>43                                                                                                |
| <b>8</b><br>9.1<br>9.2<br>9.3<br>9.4                                                                                                    | 7.6.1       Avertissement "Air Index"         Intégration système                                                                                                    | 37<br>39<br>40<br>41<br>41<br>41<br>42<br>42<br>43<br>43                                                                                          |
| <b>8</b><br>9.1<br>9.2<br>9.3<br>9.4                                                                                                    | 7.6.1       Avertissement "Air Index"         Intégration système         Mise en service         Changement de la date et de l'heure         Exportation des réglages         BMC Service Tool         Gestion des utilisateurs         9.4.1         Niveaux utilisateur         9.4.2         Connexion / déconnexion         9.4.3         Autorisation d'accès         Sorties relais         9.5.1                                                                                                    | <b>37</b><br><b>39</b><br><b>40</b><br>40<br>41<br>41<br>41<br>41<br>42<br>42<br>43<br>43<br>44                                                   |
| <b>8</b><br>9.1<br>9.2<br>9.3<br>9.4                                                                                                    | 7.6.1       Avertissement "Air Index"         Intégration système         Mise en service         Changement de la date et de l'heure         Exportation des réglages         BMC Service Tool         Gestion des utilisateurs         9.4.1         Niveaux utilisateur         9.4.2         Connexion / déconnexion         9.4.3         Autorisation d'accès         Sorties relais         9.5.1         État du système         9.5.2                                                                                                    | <b>37</b><br><b>39</b><br><b>40</b><br>41<br>41<br>41<br>41<br>42<br>42<br>43<br>43<br>44<br>44                                                   |
| <b>8</b><br>9.1<br>9.2<br>9.3<br>9.4<br>9.5<br>9.6                                                                                                    | 7.6.1       Avertissement "Air Index"         Intégration système         Mise en service         Changement de la date et de l'heure         Exportation des réglages         BMC Service Tool         Gestion des utilisateurs         9.4.1         Niveaux utilisateur         9.4.2         Connexion / déconnexion         9.4.3         Autorisation d'accès         Sorties relais         9.5.1         État du système         9.5.2         Avertissements personnalisés         Passerelle Modbus TCP (en option)                                                                                                    | <b>37</b><br><b>39</b><br><b>40</b><br>41<br>41<br>41<br>41<br>42<br>42<br>43<br>43<br>44<br>44<br>45                                             |
| <ul> <li>8</li> <li>9</li> <li>9.1</li> <li>9.2</li> <li>9.3</li> <li>9.4</li> <li>9.5</li> <li>9.6</li> <li>10</li> </ul>                                                       | 7.6.1       Avertissement "Air Index"         Intégration système         Mise en service         Changement de la date et de l'heure         Exportation des réglages         BMC Service Tool         Gestion des utilisateurs         9.4.1         Niveaux utilisateur         9.4.2         Connexion / déconnexion         9.4.3         Autorisation d'accès         Sorties relais         9.5.1         État du système         9.5.2         Avertissements personnalisés         Passerelle Modbus TCP (en option)                                                                                                    | <b>37</b><br><b>39</b><br><b>40</b><br>40<br>41<br>41<br>41<br>41<br>42<br>43<br>43<br>44<br>44<br>45                                             |
| <ul> <li>8</li> <li>9</li> <li>9.1</li> <li>9.2</li> <li>9.3</li> <li>9.4</li> <li>9.5</li> <li>9.6</li> <li>10</li> </ul>                                                       | 7.6.1       Avertissement "Air Index"         Intégration système         Mise en service         Changement de la date et de l'heure         Exportation des réglages         BMC Service Tool         Gestion des utilisateurs         9.4.1         Niveaux utilisateur         9.4.2         Connexion / déconnexion         9.4.3         Autorisation d'accès         Sorties relais         9.5.1         État du système         9.5.2         Avertissements personnalisés         Passerelle Modbus TCP (en option)                                                                                                    | <b>37</b><br><b>39</b><br><b>40</b><br>41<br>41<br>41<br>41<br>42<br>42<br>43<br>43<br>44<br>45<br><b>46</b>                                      |
| <ul> <li>8</li> <li>9</li> <li>9.1</li> <li>9.2</li> <li>9.3</li> <li>9.4</li> <li>9.5</li> <li>9.6</li> <li>10</li> <li>10.1</li> </ul>                                         | 7.6.1       Avertissement "Air Index"         Intégration système         Mise en service         Changement de la date et de l'heure         Exportation des réglages         BMC Service Tool         Gestion des utilisateurs         9.4.1         Niveaux utilisateur         9.4.2         Connexion / déconnexion         9.4.3         Autorisation d'accès         Sorties relais         9.5.1         État du système         9.5.2         Avertissements personnalisés         Passerelle Modbus TCP (en option)         Totalisation de la quantité transférée                                                                                                    | <b>37</b><br><b>39</b><br><b>40</b><br>41<br>41<br>41<br>41<br>42<br>42<br>43<br>43<br>44<br>45<br><b>46</b>                                      |
| <ul> <li>8</li> <li>9</li> <li>9.1</li> <li>9.2</li> <li>9.3</li> <li>9.4</li> <li>9.5</li> <li>9.6</li> <li>10</li> <li>10.1</li> <li>10.2</li> <li>10.1</li> </ul>             | 7.6.1       Avertissement "Air Index"         Intégration système         Mise en service         Changement de la date et de l'heure         Exportation des réglages         BMC Service Tool         Gestion des utilisateurs         9.4.1         Niveaux utilisateur         9.4.2         Connexion / déconnexion         9.4.3         Autorisation d'accès         Sorties relais         9.5.1         État du système         9.5.2         Avertissements personnalisés         Passerelle Modbus TCP (en option)         Totalisation de la quantité transférée         Préparation d'une opération de soutage                                                                                              | <b>37</b><br><b>39</b><br><b>40</b><br>40<br>41<br>41<br>41<br>41<br>42<br>43<br>43<br>44<br>45<br><b>46</b><br>466                               |
| <ul> <li>8</li> <li>9</li> <li>9.1</li> <li>9.2</li> <li>9.3</li> <li>9.4</li> <li>9.5</li> <li>9.6</li> <li>10</li> <li>10.1</li> <li>10.2</li> <li>10.3</li> </ul>             | 7.6.1       Avertissement "Air Index"         Intégration système         Mise en service         Changement de la date et de l'heure         Exportation des réglages         BMC Service Tool         Gestion des utilisateurs         9.4.1         Niveaux utilisateur         9.4.2         Connexion / déconnexion         9.4.3         Autorisation d'accès         Sorties relais         9.5.1         État du système         9.5.2         Avertissements personnalisés         Passerelle Modbus TCP (en option)         Totalisation de la quantité transférée         Préparation d'une opération de soutage         Fin d'une opération de soutage                                                       | 37         39         40         41         41         41         42         43         43         44         45         46         46         48 |
| <ul> <li>8</li> <li>9</li> <li>9.1</li> <li>9.2</li> <li>9.3</li> <li>9.4</li> <li>9.5</li> <li>9.6</li> <li>10</li> <li>10.1</li> <li>10.2</li> <li>10.3</li> <li>11</li> </ul> | 7.6.1       Avertissement "Air Index"         Intégration système         Mise en service         Changement de la date et de l'heure         Exportation des réglages         BMC Service Tool         Gestion des utilisateurs         9.4.1         Niveaux utilisateur         9.4.2         Connexion / déconnexion         9.4.3         Autorisation d'accès         Sorties relais         9.5.1         État du système         9.5.2         Avertissements personnalisés         Passerelle Modbus TCP (en option)         Totalisation de la quantité transférée         Préparation d'une opération de soutage         Fin d'une opération de soutage         Diagnostic et suppression des                 | <b>37</b><br><b>39</b><br><b>40</b><br>40<br>41<br>41<br>41<br>41<br>42<br>42<br>43<br>44<br>44<br>45<br><b>46</b><br>46<br>48                    |
| <ul> <li>8</li> <li>9</li> <li>9.1</li> <li>9.2</li> <li>9.3</li> <li>9.4</li> <li>9.5</li> <li>9.6</li> <li>10</li> <li>10.1</li> <li>10.2</li> <li>10.3</li> <li>11</li> </ul> | 7.6.1       Avertissement "Air Index"         Intégration système                                                                                                    | <b>37</b><br><b>39</b><br><b>40</b><br>41<br>41<br>41<br>41<br>42<br>42<br>43<br>43<br>44<br>45<br><b>46</b><br>46<br>46<br>48<br><b>50</b>       |
| <ul> <li>8</li> <li>9</li> <li>9.1</li> <li>9.2</li> <li>9.3</li> <li>9.4</li> <li>9.5</li> <li>9.6</li> <li>10</li> <li>10.1</li> <li>10.2</li> <li>10.3</li> <li>11</li> </ul> | 7.6.1       Avertissement "Air Index"         Intégration système         Mise en service         Changement de la date et de l'heure         Exportation des réglages         BMC Service Tool         Gestion des utilisateurs         9.4.1         Niveaux utilisateur         9.4.2         Connexion / déconnexion         9.4.3         Autorisation d'accès         Sorties relais         9.5.1         État du système         9.5.2         Avertissements personnalisés         Passerelle Modbus TCP (en option)         Totalisation de la quantité transférée         Préparation d'une opération de soutage         Fin d'une opération de soutage         Diagnostic et suppression des         défauts | <b>37</b><br><b>39</b><br><b>40</b><br>40<br>41<br>41<br>41<br>41<br>42<br>43<br>43<br>44<br>45<br><b>46</b><br>46<br>46<br>48<br><b>50</b>       |

|                                                                                                    | 11.2.1 Catégories de messages                                                                                                    | 50                                                                                                    |
|----------------------------------------------------------------------------------------------------|----------------------------------------------------------------------------------------------------|----------------------------------------------------------------------------------------------------|
|                                                                                                    | 11.2.2 Affichage des messages                                                                                                    |                                                                                                    |
|                                                                                                    | actuellement actifs                                                                                                    | 50                                                                                                    |
|                                                                                                    | 11.2.3 Acquittement des messages                                                                                                    | 51                                                                                                    |
|                                                                                                    | 11.2.4 Liste de messages                                                                                                    | 51                                                                                                    |
| 11.3                                                                                                    | Imprimante de tickets                                                                                                    | 51                                                                                                    |
| 11.4                                                                                                    | Signal de rupture de fil                                                                                                    | 51                                                                                                    |
| 11.5                                                                                                    | Coupure de courant                                                                                                    | 52                                                                                                    |
| 11.6                                                                                                    | Résultat du lot trop élevé                                                                                                    | 52                                                                                                    |
| 12                                                                                                    | Maintenance                                                                                                    | 53                                                                                                    |
| 12.1                                                                                                    | Imprimante de tickets                                                                                                    | 53                                                                                                    |
|                                                                                                    | 12.1.1 Remplacement du rouleau de papier                                                                                                    | 53                                                                                                    |
|                                                                                                    | 12.1.2 Insertion du rouleau de papier                                                                                                    | 53                                                                                                    |
|                                                                                                    | 12.1.3 Nettoyage                                                                                                    | 54                                                                                                    |
|                                                                                                    | 12.1.4 Service et remplacement                                                                                                    | 55                                                                                                    |
| 12.2                                                                                                    | Affichage sur le tableau de commande                                                                                                    | 55                                                                                                    |
| 12.3                                                                                                    | Ventilateur de l'armoire                                                                                                    | 55                                                                                                    |
| 12.4                                                                                                    | Maintenance du système                                                                                                    | 55                                                                                                    |
| 13                                                                                                    | Réparations                                                                                                    | 56                                                                                                    |
| 13.1                                                                                                    | Généralités                                                                                                    | 56                                                                                                    |
| 13.2                                                                                                    | Pièces de rechange et services                                                                                                    | 56                                                                                                    |
|                                                                                                    |                                                                                                    |                                                                                                    |
| 14                                                                                                    | Caractéristiques techniques                                                                                                    | 57                                                                                                    |
| <b>14</b><br>14.1                                                                                                    | Caractéristiques techniques                                                                                                    | <b>57</b><br>57                                                                                                  |
| <b>14</b><br>14.1<br>14.2                                                                                                    | Caractéristiques techniques                                                                                                    | 5 <b>7</b><br>57<br>57                                                                                           |
| <b>14</b><br>14.1<br>14.2<br>14.3                                                                                                    | Caractéristiques techniques                                                                                                    | 5 <b>7</b><br>57<br>57<br>57                                                                                     |
| <b>14</b><br>14.1<br>14.2<br>14.3<br><b>15</b>                                                                                                    | Caractéristiques techniques                                                                                                    | 57<br>57<br>57<br>57<br>57                                                                                       |
| <b>14</b><br>14.1<br>14.2<br>14.3<br><b>15</b>                                                                                                    | Caractéristiques techniques                                                                                                    | 57<br>57<br>57<br>57<br>57<br>58                                                                                 |
| <b>14</b><br>14.1<br>14.2<br>14.3<br><b>15</b><br>15.1<br>15.2                                                                                        | Caractéristiques techniques                                                                                                    | 57<br>57<br>57<br>57<br>57<br>58<br>58                                                                           |
| <b>14</b><br>14.1<br>14.2<br>14.3<br><b>15</b><br>15.1<br>15.2                                                                                        | Caractéristiques techniques       9         Alimentation électrique       9         Entrée/sortie       9         Environnement       9         Annexe       9         Liste de messages       9         Scellement/verrouillage       15.2.1         Réglages du programme de       9                                                                                                    | 57<br>57<br>57<br>57<br>58<br>58<br>67                                                                           |
| <b>14</b><br>14.1<br>14.2<br>14.3<br><b>15</b><br>15.1<br>15.2                                                                                        | Caractéristiques techniques                                                                                                    | 57<br>57<br>57<br>57<br>58<br>58<br>67<br>67                                                                     |
| <b>14</b><br>14.1<br>14.2<br>14.3<br><b>15</b><br>15.1<br>15.2                                                                                        | Caractéristiques techniques                                                                                                    | 57<br>57<br>57<br>58<br>58<br>67<br>67<br>68                                                                     |
| <b>14</b><br>14.1<br>14.2<br>14.3<br><b>15</b><br>15.1<br>15.2                                                                                        | Caractéristiques techniques                                                                                                    | <b>57</b><br>57<br>57<br>57<br><b>58</b><br>58<br>67<br>68<br>69                                                 |
| <b>14</b><br>14.1<br>14.2<br>14.3<br><b>15</b><br>15.1<br>15.2<br>15.3                                                                                | Caractéristiques techniques       9         Alimentation électrique       9         Entrée/sortie       9         Environnement       9         Liste de messages       9         Scellement/verrouillage       9         15.2.1       Réglages du programme de scellement         15.2.2       Scellement des armoires         15.2.3       Ports USB         Spécification de l'interface       9                                                                                                    | <b>57</b><br>57<br>57<br>57<br><b>58</b><br>67<br>68<br>69<br>70                                                 |
| <b>14</b><br>14.1<br>14.2<br>14.3<br><b>15</b><br>15.1<br>15.2<br>15.3                                                                                | Caractéristiques techniques       P         Alimentation électrique       P         Entrée/sortie       P         Environnement       P         Annexe       P         Liste de messages       S         Scellement/verrouillage       P         15.2.1       Réglages du programme de scellement         15.2.2       Scellement des armoires         15.2.3       Ports USB         Spécification de l'interface       P         15.3.1       Modbus TCP                                                                                                    | <b>57</b><br>57<br>57<br>57<br><b>58</b><br>67<br>68<br>69<br>70<br>70                                           |
| <b>14</b><br>14.1<br>14.2<br>14.3<br><b>15</b><br>15.1<br>15.2<br>15.3                                                                                | Caractéristiques techniques       9         Alimentation électrique       9         Entrée/sortie       9         Environnement       9         Liste de messages       9         Scellement/verrouillage       15.2.1 Réglages du programme de scellement         15.2.2 Scellement des armoires       15.2.3 Ports USB         Spécification de l'interface       15.3.1 Modbus TCP         15.3.2 Spécification du registre de données                                                                                                    | 57<br>57<br>57<br>57<br>57<br>58<br>68<br>67<br>68<br>69<br>70<br>70                                             |
| <b>14</b><br>14.1<br>14.2<br>14.3<br><b>15</b><br>15.1<br>15.2                                                                                        | Caractéristiques techniques       9         Alimentation électrique       9         Entrée/sortie       9         Environnement       9         Liste de messages       9         Scellement/verrouillage       9         15.2.1       Réglages du programme de scellement         15.2.2       Scellement des armoires         15.2.3       Ports USB         Spécification de l'interface       15.3.1         Modbus TCP       15.3.2         Spécification du registre de données Modbus                                                                                                    | <b>57</b><br>57<br>57<br>57<br><b>58</b><br>67<br>68<br>67<br>68<br>69<br>70<br>70<br>72                         |
| <b>14</b><br>14.1<br>14.2<br>14.3<br><b>15</b><br>15.1<br>15.2<br>15.3<br>15.3                                                                        | Caractéristiques techniques       P         Alimentation électrique       P         Entrée/sortie       P         Environnement       P         Liste de messages       P         Scellement/verrouillage       P         15.2.1       Réglages du programme de scellement         15.2.2       Scellement des armoires         15.2.3       Ports USB         Spécification de l'interface         15.3.1       Modbus TCP         15.3.2       Spécification du registre de données Modbus         Informations sur les logiciels tiers utilisés                                                                                                    | <b>57</b><br>57<br>57<br>57<br><b>58</b><br>67<br>68<br>69<br>70<br>70<br>70<br>72<br>81                         |
| <b>14</b><br>14.1<br>14.2<br>14.3<br><b>15</b><br>15.1<br>15.2<br>15.3<br>15.4                                                                        | Caractéristiques techniques       9         Alimentation électrique       9         Entrée/sortie       9         Environnement       9         Liste de messages       9         Scellement/verrouillage       9         15.2.1       Réglages du programme de scellement         15.2.2       Scellement des armoires         15.2.3       Ports USB         Spécification de l'interface       15.3.1         Modbus TCP       15.3.2         Spécification du registre de données Modbus       16000000000000000000000000000000000000                                                                                                    | <b>57</b><br>57<br>57<br>57<br><b>58</b><br>67<br>68<br>69<br>70<br>70<br>70<br>72<br>81                         |
| <b>14</b><br>14.1<br>14.2<br>14.3<br><b>15</b><br>15.1<br>15.2<br>15.3<br>15.4                                                                        | Caractéristiques techniques                                                                                                    | <b>57</b><br>57<br>57<br><b>58</b><br>58<br>67<br>68<br>69<br>70<br>70<br>70<br>72<br>81<br>81                   |
| <b>14</b> <ul> <li>14.1</li> <li>14.2</li> <li>14.3</li> </ul> <li><b>15</b> <ul> <li>15.1</li> <li>15.2</li> </ul> </li> <li>15.3</li> <li>15.4</li> | Caractéristiques techniques       P         Alimentation électrique       Entrée/sortie         Entrée/sortie       Entrée/sortie         Environnement       Environnement         Annexe       P         Liste de messages       Scellement/verrouillage         15.2.1       Réglages du programme de scellement         15.2.2       Scellement des armoires         15.2.3       Ports USB         15.2.4       Modbus TCP         15.3.2       Spécification du registre de données Modbus         Informations sur les logiciels tiers utilisés       Informations sur les logiciels tiers utilisés         15.4.1       Rockwell FactoryTalk View – Site Edition and RSLinx         15.4.2       Microsoft(R) Windows(R) XP                                                                                                    | <b>57</b><br>57<br>57<br>57<br><b>58</b><br>67<br>68<br>69<br>70<br>70<br>72<br>81<br>81                         |
| <b>14</b><br>14.1<br>14.2<br>14.3<br><b>15</b><br>15.1<br>15.2<br>15.3<br>15.4                                                                        | Caractéristiques techniques       P         Alimentation électrique       P         Entrée/sortie       P         Environnement       P         Annexe       P         Liste de messages       P         Scellement/verrouillage       P         15.2.1       Réglages du programme de scellement         15.2.2       Scellement des armoires         15.2.3       Ports USB         Spécification de l'interface       P         15.3.1       Modbus TCP         15.3.2       Spécification du registre de données Modbus         Informations sur les logiciels tiers utilisés       P         15.4.1       Rockwell FactoryTalk View – Site Edition and RSLinx         15.4.2       Microsoft(R) Windows(R) XP Professional                                                                                                    | <b>57</b><br>57<br>57<br>57<br><b>58</b><br>67<br>68<br>69<br>70<br>70<br>72<br>81<br>81<br>81                   |
| <b>14</b><br>14.1<br>14.2<br>14.3<br><b>15</b><br>15.1<br>15.2<br>15.3<br>15.4                                                                        | Caractéristiques techniques       P         Alimentation électrique       Entrée/sortie         Entrée/sortie       Entrée/sortie         Environnement       Environnement         Annexe       P         Liste de messages       Scellement/verrouillage         Scellement/verrouillage       15.2.1 Réglages du programme de scellement         15.2.2 Scellement des armoires       15.2.3 Ports USB         Spécification de l'interface       15.3.1 Modbus TCP         15.3.2 Spécification du registre de données Modbus       Modbus         Informations sur les logiciels tiers utilisés       15.4.1 Rockwell FactoryTalk View – Site Edition and RSLinx         15.4.2 Microsoft(R) Windows(R) XP Professional       15.4.3 Microsoft(R) Windows(R) Embedded                                                                                   | <b>57</b><br>57<br>57<br>57<br><b>58</b><br>67<br>68<br>67<br>68<br>69<br>70<br>70<br>72<br>81<br>81<br>81<br>82 |
| <b>14</b><br>14.1<br>14.2<br>14.3<br><b>15</b><br>15.1<br>15.2<br>15.3<br>15.4                                                                        | Caractéristiques techniques       P         Alimentation électrique       Entrée/sortie         Entrée/sortie       Entrée/sortie         Environnement       Environnement         Annexe       P         Liste de messages       Scellement/verrouillage         Scellement/verrouillage       15.2.1 Réglages du programme de scellement         15.2.1 Réglages du programme de scellement       15.2.2 Scellement des armoires         15.2.3 Ports USB       Spécification de l'interface         15.3.1 Modbus TCP       15.3.2 Spécification du registre de données Modbus         Informations sur les logiciels tiers utilisés       15.4.1 Rockwell FactoryTalk View – Site Edition and RSLinx         15.4.2 Microsoft(R) Windows(R) XP Professional       15.4.3 Microsoft(R) Windows(R) Embedded Standard 7                                    | <b>57</b> 57 57 <b>58</b> 58 67 67 68 69 70 70 72 81 81 82 82                                                    |
| <b>14</b><br>14.1<br>14.2<br>14.3<br><b>15</b><br>15.1<br>15.2<br>15.3<br>15.4                                                                        | Caractéristiques techniques       P         Alimentation électrique       Entrée/sortie         Entrée/sortie       Environnement         Environnement       Environnement         Annexe       P         Liste de messages       Scellement/verrouillage         Scellement/verrouillage       15.2.1 Réglages du programme de scellement         15.2.2 Scellement des armoires       15.2.3 Ports USB         Spécification de l'interface       15.3.1 Modbus TCP         15.3.2 Spécification du registre de données Modbus       Modbus         Informations sur les logiciels tiers utilisés       15.4.1 Rockwell FactoryTalk View – Site Edition and RSLinx         15.4.2 Microsoft(R) Windows(R) XP Professional       Professional         15.4.3 Microsoft(R) Windows(R) Embedded Standard 7       15.4.4 MICROSOFT SQL SERVER 2008 R2 EXPRESS | <b>57</b> 57 57 57 <b>58</b> 58 67 67 68 69 70 70 72 81 81 82 82 82                                              |

# Liste des figures

| R | 1  | Aperçu du calculateur pour le bunkering                                                                 | 11 |
|---|----|----------------------------------------------------------------------------------------------------|----|
| R | 2  | Construction du système de soutage                                                                      | 12 |
| Ð | 3  | Armoire unique avec l'automate et l'IHM dans la même armoire (unité de commande) pour un montage mural. | 16 |
| R | 4  | API (unité de commande) dans une armoire                                                                | 17 |
| R | 5  | IHM (terminal opérateur) séparément dans une armoire pour montage mural                                 | 17 |
| R | 6  | API (unité de commande) dans une armoire pour montage mural                                             | 18 |
| R | 7  | IHM (terminal opérateur) dans un panneau de table                                                       | 19 |
| R | 8  | Page principale                                                                                         | 23 |
| R | 9  | Écran Batch Control                                                                                     | 24 |
| R | 10 | Écran System Overview                                                                                   | 25 |
| R | 11 | Écran Parameters (supervisor)                                                                           | 25 |
| R | 12 | Écran Settings – Alarming (supervisor)                                                                  | 26 |
| R | 13 | Écran Settings – Products (supervisor)                                                                  | 27 |
| R | 14 | Écran Trends                                                                                            | 27 |
| R | 15 | Écran Batch History                                                                                     | 28 |
| R | 16 | Écran Batch History Details                                                                             | 29 |
| R | 17 | Écran Messages                                                                                          | 29 |
| R | 18 | Écran Diagnostic Information                                                                            | 30 |
| R | 19 | Écran Messages Historical (supervisor)                                                                  | 31 |
| R | 20 | Écran ZERO Verification (supervisor)                                                                    | 32 |
| R | 21 | Écran Audit Trail (supervisor)                                                                          | 33 |
| R | 22 | Montage sur navire                                                                                      | 39 |
| R | 23 | Montage sur barge                                                                                       | 39 |
| R | 24 | Écran Administration (supervisor)                                                                       | 40 |
| R | 25 | Écran Administration (supervisor)                                                                       | 42 |
| R | 26 | Emplacement des entrées de câbles                                                                       | 68 |
| R | 27 | Vis scellées avec un fil d'étanchéité                                                                   | 68 |
| R | 28 | Disposition du port USB                                                                                 | 69 |
| R | 29 | Port USB scellé avec un fil d'étanchéité                                                                | 70 |

# 1 Informations relatives au document

## 1.1 Fonction du document

Le présent manuel de mise en service contient toutes les informations nécessaires aux différentes phases du cycle de vie de l'appareil : de l'identification du produit, de la réception des marchandises et du stockage au dépannage, à la maintenance et à la mise au rebut en passant par le montage, le raccordement, la configuration et la mise en service.

# 1.2 Symboles utilisés

### 1.2.1 Symboles d'avertissement

| Symbole          | Signification                                                                                                    |
|------------------|----------------------------------------------------------------------------------------------------|
| A DANGER         | <b>DANGER !</b><br>Cette remarque attire l'attention sur une situation dangereuse qui, lorsqu'elle n'est<br>pas évitée, entraîne la mort ou des blessures corporelles graves.              |
| AVERTISSEMENT    | <b>AVERTISSEMENT !</b><br>Cette remarque attire l'attention sur une situation dangereuse qui, lorsqu'elle n'est<br>pas évitée, peut entraîner la mort ou des blessures corporelles graves. |
| <b>ATTENTION</b> | ATTENTION !<br>Cette remarque attire l'attention sur une situation dangereuse qui, lorsqu'elle n'est<br>pas évitée, peut entraîner des blessures corporelles de gravité légère ou moyene.  |
| AVIS             | <b>AVIS !</b><br>Cette remarque contient des informations relatives à des procédures et éléments<br>complémentaires, qui n'entraînent pas de blessures corporelles.                        |

## 1.2.2 Symboles pour les types d'informations

| Symbole      | Signification                                                          |
|--------------|------------------------------------------------------------------------|
|              | Autorisé<br>Procédures, processus ou actions autorisés                 |
|              | <b>A privilégier</b><br>Procédures, processus ou actions à privilégier |
| $\mathbf{X}$ | Interdit<br>Procédures, processus ou actions interdits                 |
| i            | <b>Conseil</b><br>Indique la présence d'informations complémentaires.  |
| <u></u>      | Renvoi à la documentation                                              |
|              | Renvoi à la page                                                       |
|              | Renvoi au schéma                                                       |
| ►            | Remarque ou étape individuelle à respecter                             |
| 1., 2., 3    | Etapes de manipulation                                                 |
| L <b>.</b>   | Résultat d'une étape                                                   |
| ?            | Aide en cas de problème                                                |
|              | Contrôle visuel                                                        |

### 1.2.3 Symboles électriques

| Symbole | Signification                                                                                                    | Symbole  | Signification                                                                                                    |
|---------|----------------------------------------------------------------------------------------------------|----------|----------------------------------------------------------------------------------------------------|
|         | Courant continu                                                                                                    | $\sim$   | Courant alternatif                                                                                                    |
| ~       | Courant continu et alternatif                                                                                           | <u> </u> | <b>Prise de terre</b><br>Une borne qui, du point de vue de<br>l'utilisateur, est reliée à un système de<br>mise à la terre.                                                                                                    |
| Ð       | Raccordement du fil de terre<br>Une borne qui doit être mise à la terre<br>avant de réaliser d'autres<br>raccordements. | Ą        | Raccordement d'équipotentialité<br>Un raccordement qui doit être relié au<br>système de mise à la terre de<br>l'installation. Il peut par ex. s'agir d'un<br>câble d'équipotentialité ou d'un<br>système de mise à la terre en étoile,<br>selon la pratique nationale ou propre<br>à l'entreprise. |

# 1.2.4 Symboles logiciels

| Symbole | Signification                                                                                                    |
|---------|----------------------------------------------------------------------------------------------------|
|         | Message d'erreur                                                                                                    |
| •       | Mise en garde                                                                                                    |
| 4       | Nouveau message, non acquitté                                                                                          |
| *       | Message acquitté, mais le message est encore actif                                                                     |
| *       | Message acquitté, n'est plus actif (la cause a été corrigée)                                                           |
| ✓       | Message acquitté : appuyer sur ce bouton pour acquitter le message sélectionné.                                        |
|         | <b>Print :</b> Appuyer sur ce bouton pour imprimer la liste des messages (uniquement si une imprimante est connectée). |
| ¢       | <b>Refresh :</b> Appuyer sur ce bouton pour actualiser la liste des messages.                                          |

# 1.3 Mise en évidence du texte

| Mise en évidence | Signification                                                    | Exemple                                                                                                    |
|------------------|------------------------------------------------------------------|----------------------------------------------------------------------------------------------------|
| Gras             | Touches, boutons, icônes programme,<br>onglets, menus, commandes | <b>Start → Programs → Endress+Hauser</b><br>Dans le menu <b>File</b> , sélectionner l'option <b>Print</b> . |
| Crochets         | Variables                                                        | <lecteur dvd=""></lecteur>                                                                                  |

# 1.4 Acronymes utilisés

| Acronymes | Signification                                      |
|-----------|----------------------------------------------------|
| API       | American Petroleum Institute                       |
| BTN       | Bunker Ticket Number (numéro de ticket de lot)     |
| CEM       | Compatibilité électromagnétique                    |
| BPI       | Bonnes pratiques d'ingénierie                      |
| BPF       | Bonnes pratiques de fabrication                    |
| GMT/UTC   | Temps moyen de Greenwich/Temps universel coordonné |

| Acronymes | Signification                                                     |
|-----------|-------------------------------------------------------------------|
| IHM       | Interface homme-machine – application de visualisation logicielle |
| IPA       | Alcool isopropylique                                              |
| NIST      | Institut National américain des Standards et de la Technologie    |
| API       | Automate programmable industriel                                  |
| RTD       | Thermorésistance                                                  |
| SBC600    | Calculateur pour le bunkering                                     |
| ТСР       | Protocole de contrôle de transmission                             |
| ASC       | Alimentation sans coupure                                         |
| ZV        | Zero Verification (vérification du zéro)                          |

# 1.5 Versions valides

Le présent manuel de mise en service s'applique aux versions suivantes :

| Composant                         | Version              |
|-----------------------------------|----------------------|
| Programme API <sup>1)</sup>       | À partir de V1.07.xx |
| Programme IHM <sup>1)</sup>       | À partir de V1.07.xx |
| Plateforme hardware <sup>1)</sup> | À partir de V1.02.xx |

1) Il s'applique à tous les types d'installation d'armoires (systèmes avec une seule ou deux armoires)

### 1.6 Marques déposées

FactoryTalk<sup>®</sup>, RSLinx<sup>®</sup>, Studio 5000<sup>™</sup> et tous les autres produits Rockwell Software<sup>®</sup> sont des marques déposées de Rockwell Automation.

Microsoft<sup>®</sup>, Windows XP<sup>®</sup>, Windows 7<sup>®</sup>, Internet Explorer<sup>®</sup> et le logo Microsoft sont des marques déposées de Microsoft Corporation.

Tous les autres noms de marques et de produits sont des marques commerciales ou des marques déposées des sociétés et organisations respectives.

# 2 Consignes de sécurité de base

Lors du montage, de la mise en service, du diagnostic et de la maintenance du calculateur pour le bunkering ou d'autres appareils individuels du système de soutage, il est absolument indispensable de respecter les consignes de sécurité fournies dans le manuel de mise en service des appareils spécifiques et dans la documentation des appareils associés.

# 2.1 Exigences imposées au personnel

Le personnel chargé du montage, de la mise en service, du diagnostic et de la maintenance doit répondre aux exigences suivantes :

- Il doit s'agir d'experts dûment qualifiés qui ont été formés par Endress+Hauser ou d'experts de l'organisation de service Endress+Hauser.
- Le personnel doit être autorisé par le propriétaire/l'exploitant du navire.
- Le personnel doit connaître les exigences et les réglementations régionales/nationales.
- Avant de commencer le travail, le personnel doit avoir lu et compris les instructions contenues dans le présent manuel de mise en service et dans la documentation complémentaire et les certificats (selon l'application).
- Le personnel doit suivre les instructions et se conformer aux exigences de base.

Le personnel d'exploitation doit remplir les conditions suivantes :

- Le personnel d'exploitation doit être instruit et autorisé selon les exigences de la tâche par le propriétaire/l'exploitant de l'installation.
- Le personnel d'exploitation doit suivre les instructions contenues dans ce manuel.

## 2.2 Utilisation conforme

Ce manuel de mise en service est destiné aux utilisateurs **operator** et **supervisor** qui travaillent avec le calculateur pour le bunkering. La fonctionnalité décrite dans ce manuel s'applique aux utilisateurs au niveau **supervisor**. L'accès pour les utilisateurs de niveau **operator** est légèrement restreint.

Le calculateur SBC600 a été conçu pour une utilisation avec les débitmètres Coriolis Endress+Hauser Promass F84, diamètres nominaux DN80 à DN350. Toute autre utilisation est considérée comme non conforme. Le fabricant n'est pas responsable des dommages résultant d'une utilisation non prévue ; dans ce cas, l'utilisateur est entièrement responsable. L'utilisation conforme implique le respect des exigences de fonctionnement et de maintenance spécifiées par le fabricant.

Le calculateur SBC600 doit être installé dans un environnement sûr (pas dans des zones Ex).

Il est conseillé d'installer le SBC600 dans une pièce sèche et climatisée.

### 2.3 Sécurité au travail

Lors des travaux sur ou avec des composants du calculateur pour le bunkering : Toujours utiliser un équipement de protection individuelle conformément aux exigences et spécifications régionales/nationales.

En travaillant avec des mains mouillées sur ou avec des appareils : Le port de gants est recommandé, sinon il y a un risque accru de choc électrique

# 2.4 Sécurité de fonctionnement

- Utiliser le SBC600 et le système complet de soutage uniquement dans des conditions techniques appropriées et dans un état de sécurité absolue
- L'opérateur est responsable du bon fonctionnement du système complet de soutage, y compris le SBC600 et les appareils
- Les réparations doivent uniquement être effectuées par des spécialistes Endress+Hauser certifiés
- Des modifications non autorisées du calculateur pour le bunkering ou l'utilisation d'appareils non autorisés peuvent entraîner des dangers imprévisibles : Si des modifications sont néanmoins nécessaires, contacter le fabricant
- Pour garantir la sécurité et la fiabilité opérationnelles continues :
  - N'effectuer des réparations que si elles sont expressément autorisées par le fabricant
  - Respecter toutes les réglementations régionales/nationales concernant la réparation des appareils électriques.
  - N'utiliser que des pièces de rechange et des accessoires originaux d'Endress+Hauser

# 2.5 Sécurité du produit

#### **Composants Endress+Hauser**

Le calculateur pour le bunkering a été développé et certifié conformément à la norme de développement de produits de l'entreprise. Cela comprend la conception mécanique et électrique, les tests de performance et l'évaluation de l'impact de la durabilité environnementale (p. ex. climat, vibrations, CEM) conformément aux exigences de la norme OIML R117.

#### Programme (logiciel)

Le logiciel d'application a été écrit par Endress+Hauser à l'aide des outils spécifiés. Nous avons respecté les BPF et les BPI telles que décrites dans une norme Endress+Hauser pour l'écriture de logiciels d'application.

Le logiciel a été développé selon un processus normalisé basé sur le modèle V et a été certifié WELMEC 7.2.

# 2.6 Sécurité informatique

Une garantie de notre part n'est accordée qu'à la condition que l'appareil soit installé et utilisé conformément au manuel de mise en service. L'appareil dispose de mécanismes de sécurité pour le protéger contre toute modification involontaire des réglages.

Les mesures de sécurité informatique conformes aux normes de sécurité des opérateurs et conçues pour assurer une protection supplémentaire de l'appareil et du transfert des données de l'appareil doivent être mises en œuvre par les opérateurs eux-mêmes.

L'opérateur est responsable de la sauvegarde des données.

# 3 Description du produit

#### Les principales fonctions du calculateur pour le bunkering sont les suivantes :

Les principales fonctions du calculateur pour le bunkering sont l'enregistrement et la visualisation des données de soutage de tous les appareils concernés. Le calculateur crée ensuite des tickets de lot et des profils de mesurage à partir de ces données.

Associé au système de soutage complet pour les opérations de soutage, le SBC600 offre les fonctionnalités suivantes :

- Mesure continue et bidirectionnelle du débit massique à l'aide de débitmètres Coriolis
- Compensation de l'air entraîné
- Totalisation de la quantité de combustible transféré
- Enregistrement des données de lot
- Impression des tickets de lot
- Profils de mesurage
- Affichage de la densité
- Affichage du volume
- Mesure de la température du fluide
- Optimisation du remplissage de la ligne à l'aide d'une vanne de régulation (chargement uniquement)

### 3.1 Construction du produit

Le calculateur pour le bunkering SBC600 est conçu pour la création et l'émission de tickets de lot et de profils de mesurage lorsqu'il est connecté aux composants du système (appareils) concernés. Le système fournit des procédures conviviales, étape par étape, pour mesurer, surveiller et suivre les opérations de soutage.

En option, ces données peuvent être transmises au client via une connexion Modbus.

Le SBC600 peut être fourni avec un choix de trois configurations d'armoires :

- Armoire unique avec l'automate et l'IHM dans la même armoire (unité de commande) pour un montage mural
- Deux armoires avec l'automate (unité de commande) et l'IHM (terminal opérateur) dans des armoires séparées pour un montage mural
- Deux armoires avec l'automate (unité de commande) dans une armoire pour un montage mural et l'IHM (terminal opérateur) dans un panneau de table

Ce manuel de mise en service s'applique à toutes les versions énumérées ci-dessus.

#### 3.1.1 Aperçu du système

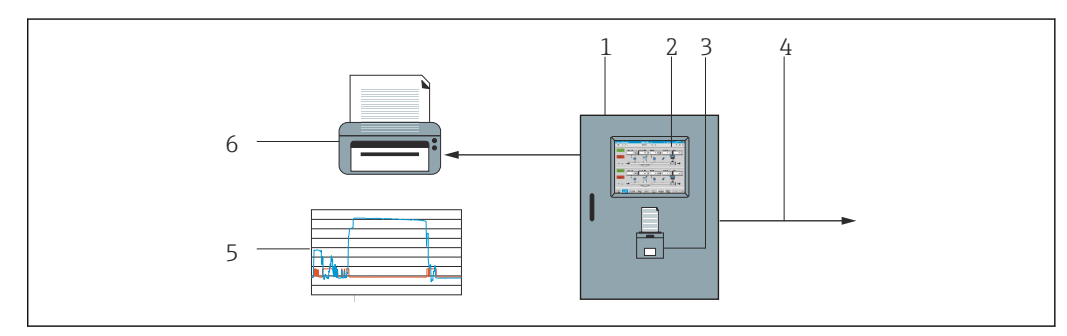

I Aperçu du calculateur pour le bunkering

1 Unité de commande et terminal opérateur du calculateur pour le bunkering SBC600

2 Interface homme-machine (IHM) intégrée

- 3 Imprimante intégrée pour les tickets de lot (BMT Bunker Metering Tickets)
  - 4 Modbus TCP (en option)

5 Profil de mesurage

6 Imprimante externe pour l'impression des profils de mesurage (en option)

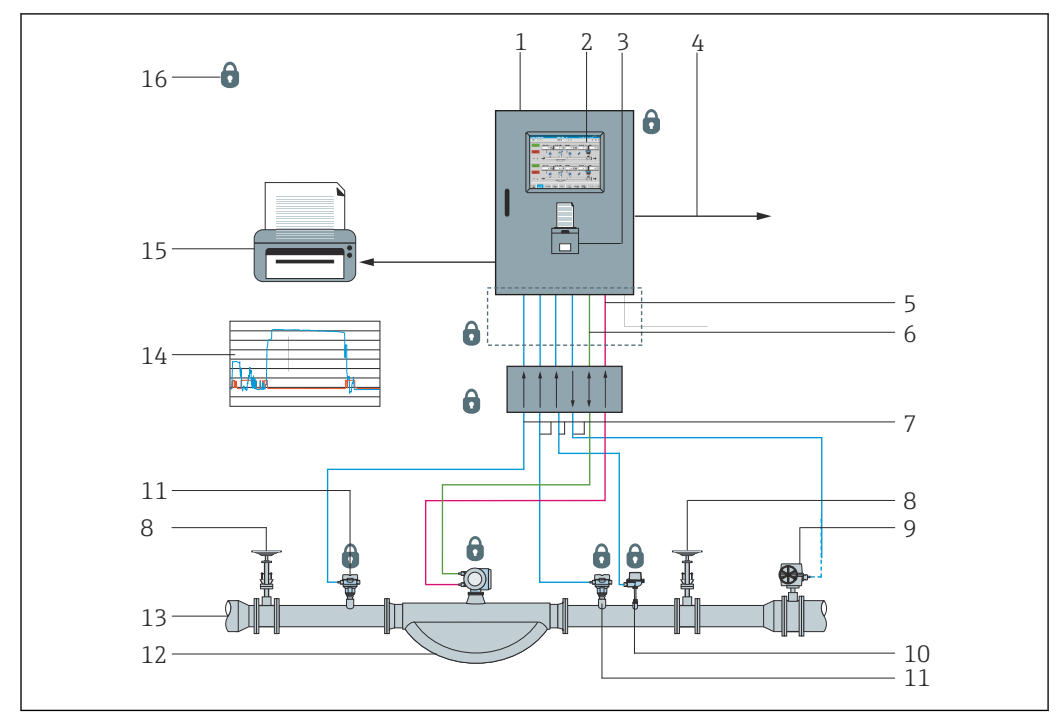

L'image ci-dessous montre un système complet de soutage afin de mieux comprendre les fonctionnalités du SBC600.

E 2 Construction du système de soutage

- 1 Calculateur pour le bunkering SBC600
- 2 Interface homme-machine (IHM) intégrée
- 3 Imprimante intégrée pour les tickets de lot (BMT Bunker Metering Tickets)
- 4 Modbus TCP (en option)
- 5 Impulsion DC 24 V
- 6 Modbus RTU
- 7 4 ... 20 mA
- 8 Vanne d'arrêt
- 9 Vanne de régulation
- 10 Température
- 11 Pression
- 12 Débit
- 13 Conduite de mesurage
- 14 Profil de mesurage
- 15 Imprimante externe pour l'impression des profils de mesurage (en option)
- 16 Composants de systèmes étanches

# 3.2 Utilisation du calculateur pour le bunkering

Le calculateur pour le bunkering ne peut être utilisé que s'il ne présente aucun défaut technique et uniquement conformément à l'utilisation prévue et aux instructions spécifiées dans ce manuel de mise en service. Le SBC600 ne doit être utilisé que par un personnel conscient de la sécurité, ayant reçu une formation adéquate et connaissant parfaitement les risques encourus.

# 3.3 Modifications du calculateur pour le bunkering

Comme il s'agit d'un système de mesure modulaire de haute précision, seul un personnel dûment formé et qualifié peut modifier le système. Les modifications de la construction du matériel ou de la conception du logiciel ne peuvent être entreprises que par Endress+Hauser Process Solutions avant la mise en œuvre des mises à jour ou des mises à niveau. Toutes les modifications doivent être conformes au certificat applicable de l'organisme d'étalonnage. Dans le cas contraire, le certificat perdra sa validité.

Contacter le centre de ventes Endress+Hauser pour plus d'assistance.

# 4 Réception des marchandises et identification du produit

## 4.1 Réception des marchandises

À la réception des marchandises, vérifier les points suivants :

- Examiner l'emballage et le contenu pour voir s'ils sont endommagés
- Vérifier la livraison pour s'assurer qu'elle est complète et qu'elle correspond à la commande

La documentation est comprise dans la livraison du calculateur pour le bunkering et comprend :

- Le manuel de mise en service relatif au calculateur pour le bunkering SBC600
- Le schéma électrique relatif au calculateur pour le bunkering SBC600

# 4.2 Identification du produit

### 4.2.1 Unité de commande et terminal opérateur

L'unité de commande et le terminal opérateur peuvent être identifiés à l'aide de la plaque signalétique, qui est située sur chaque armoire. Le terminal opérateur peut être logé dans une armoire séparée ou intégré dans l'armoire de l'unité de commande. La plaque signalétique de l'unité de commande est toujours fixée. La plaque signalétique du terminal opérateur n'est fixée que si un terminal opérateur optionnel est fourni.

### 4.2.2 Système Endress+Hauser

Les composants peuvent être identifiés d'une des manières suivantes :

- Spécifications de la plaque signalétique sur l'armoire.
- Entrer le numéro de série figurant sur la plaque signalétique dans le W@M Device Viewer (www.fr.endress.com → La société → W@M Gestion du cycle de vie → W@M Opérations → Les bonnes informations toujours à portée de main (trouver les pièces de rechange) → Accédez aux informations spécifiques de vos appareils → Entrer le numéro de série) : toutes les informations relatives au système/appareil s'affichent alors.
- Entrer le numéro de série indiqué sur la plaque signalétique dans l'Endress+Hauser Operations App ou scanner le code matriciel 2D (QR code) figurant sur la plaque signalétique à l'aide de l'Endress+Hauser Operations App : toutes les informations relatives au système/à l'appareil sont ensuite affichées.

|                      | 000000 101 5/0               |      |
|----------------------|------------------------------|------|
| Order code:          | SBC600-12L5/0                |      |
| Ext. ord. cd.:       | SBC600-AABC1D1               |      |
| Power:               | 220240 V AC 50/60 Hz, 250 VA |      |
| HMI SW:              | 01.03.01                     |      |
| (HASH)               |                              |      |
| PLC SW:<br>(Sig. ID) | 01.03.01                     | ī    |
|                      |                              |      |
| HW:                  | 01.00.00                     |      |
|                      | -10+55 °C                    | IP20 |

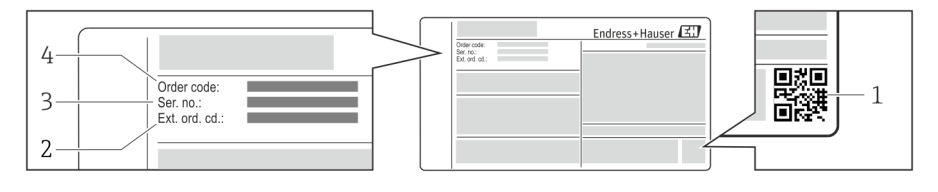

1 Code matriciel 2D (QR code)

- 2 Référence de commande étendue (Ext. ord. cd.)
- 3 Numéro de série (ser. no.)
- 4 Référence de commande

### 4.3 Stockage et transport

- L'armoire est emballée de manière à être entièrement protégée contre les chocs lors du stockage et du transport. L'emballage d'origine assure une protection optimale
- La température de stockage autorisée est de −20 ... +60 °C (−4 ... 140 °F), de préférence +20 °C (68 °F).
- Lors du transport de l'armoire, la protéger des rayons directs du soleil pour éviter des températures de surface trop élevées
- Stocker l'armoire emballée dans un endroit sec
- Transporter l'armoire vers sa destination finale dans la boîte de transport dans laquelle elle a été livrée

# 5 Montage

Le SBC600 est fourni avec des supports pour le montage mural et doit être installé sur un mur stable à l'aide d'un équipement de montage approprié.

Voir ci-dessous un exemple de système avec une armoire individuelle avec des supports de montage installés et les détails des supports de montage.

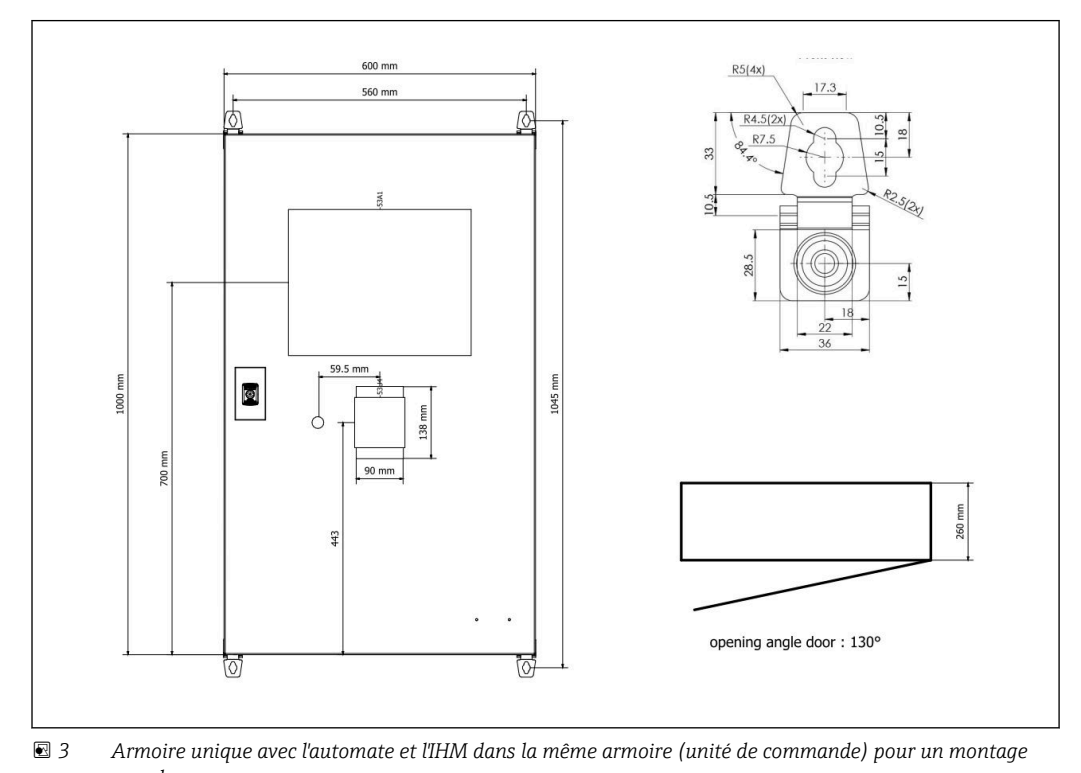

mural.

Deux armoires avec l'automate (unité de commande) et l'IHM (terminal opérateur) dans des armoires séparées pour un montage mural :

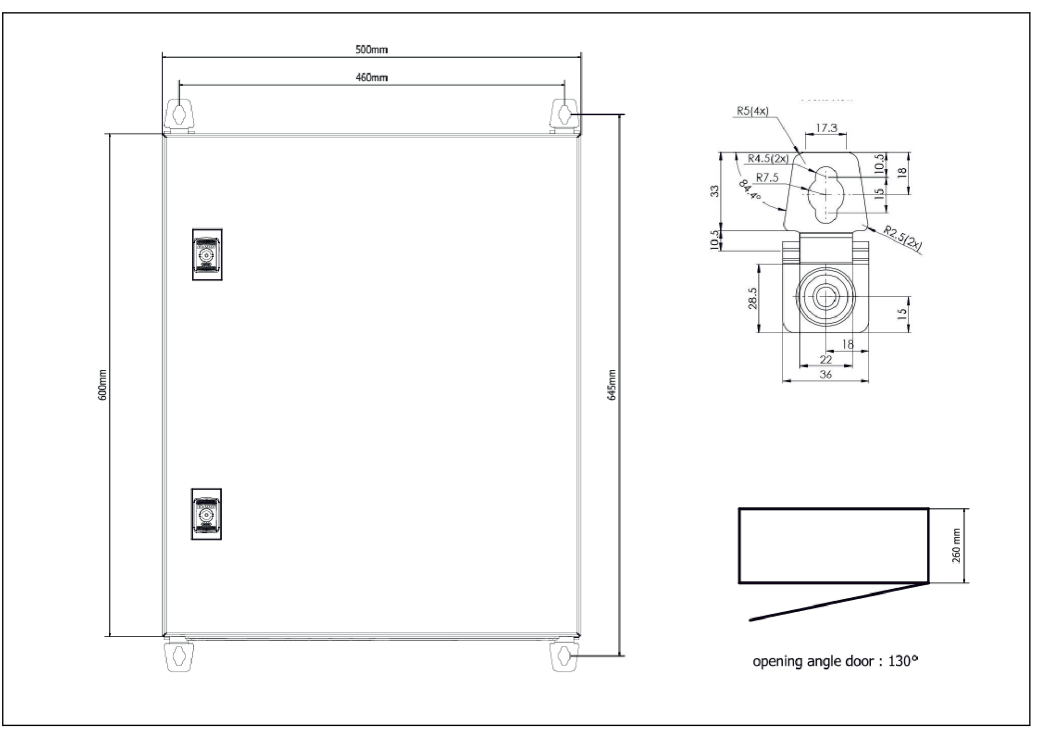

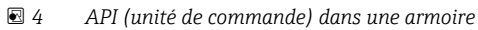

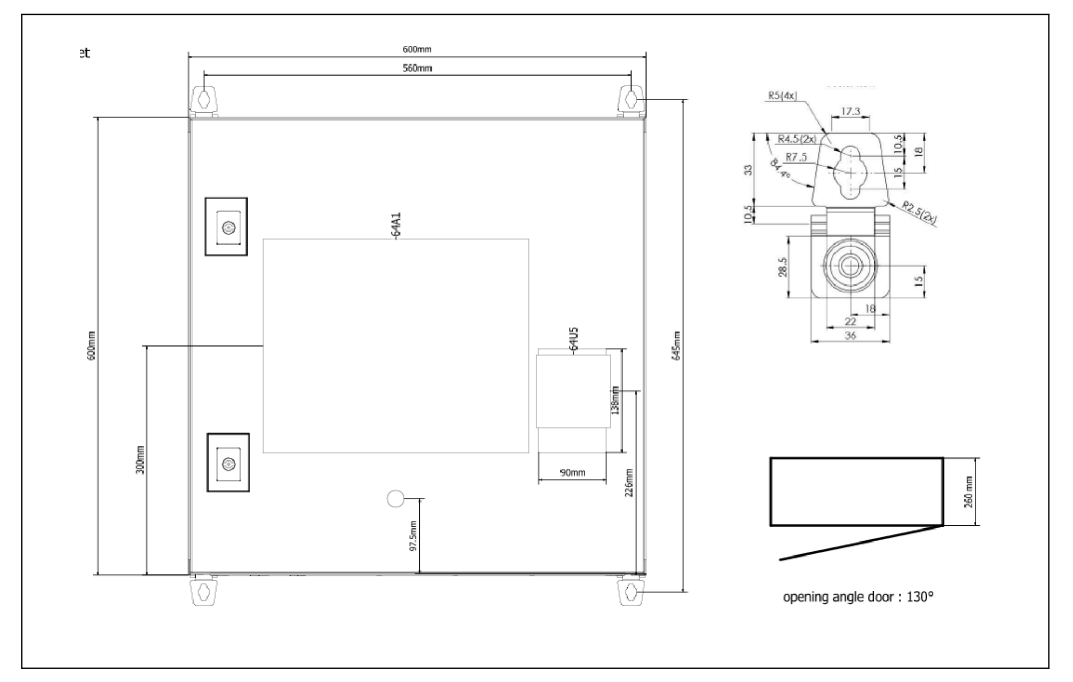

🗉 5 IHM (terminal opérateur) séparément dans une armoire pour montage mural

Deux armoires avec l'automate (unité de commande) dans une armoire pour un montage mural et l'IHM (terminal opérateur) dans un panneau de table :

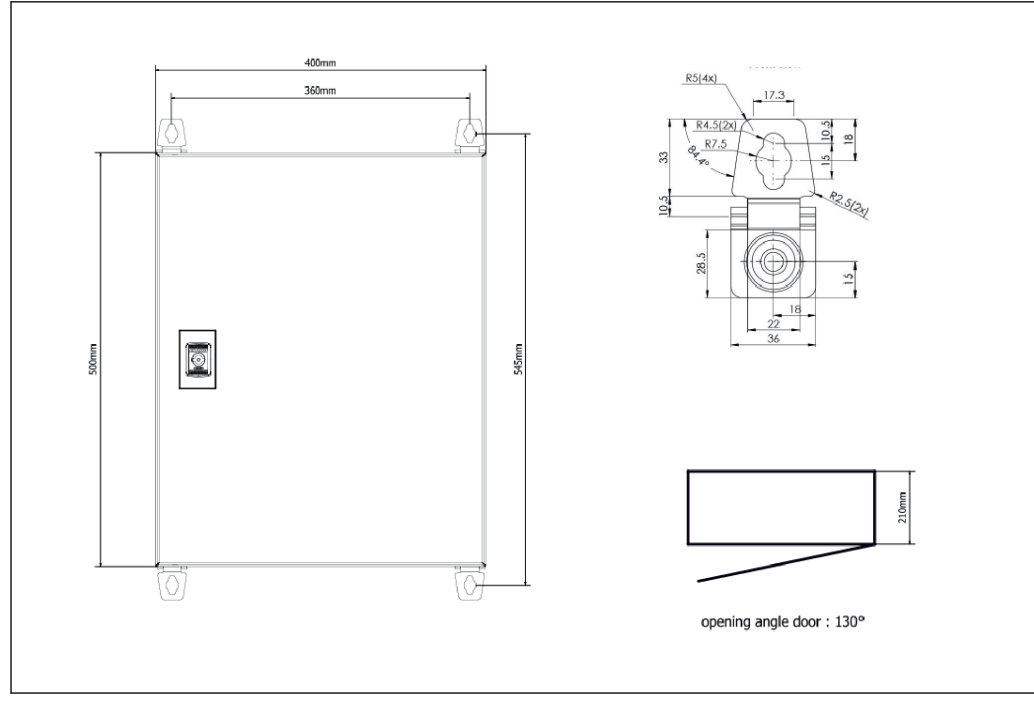

🖲 6 API (unité de commande) dans une armoire pour montage mural

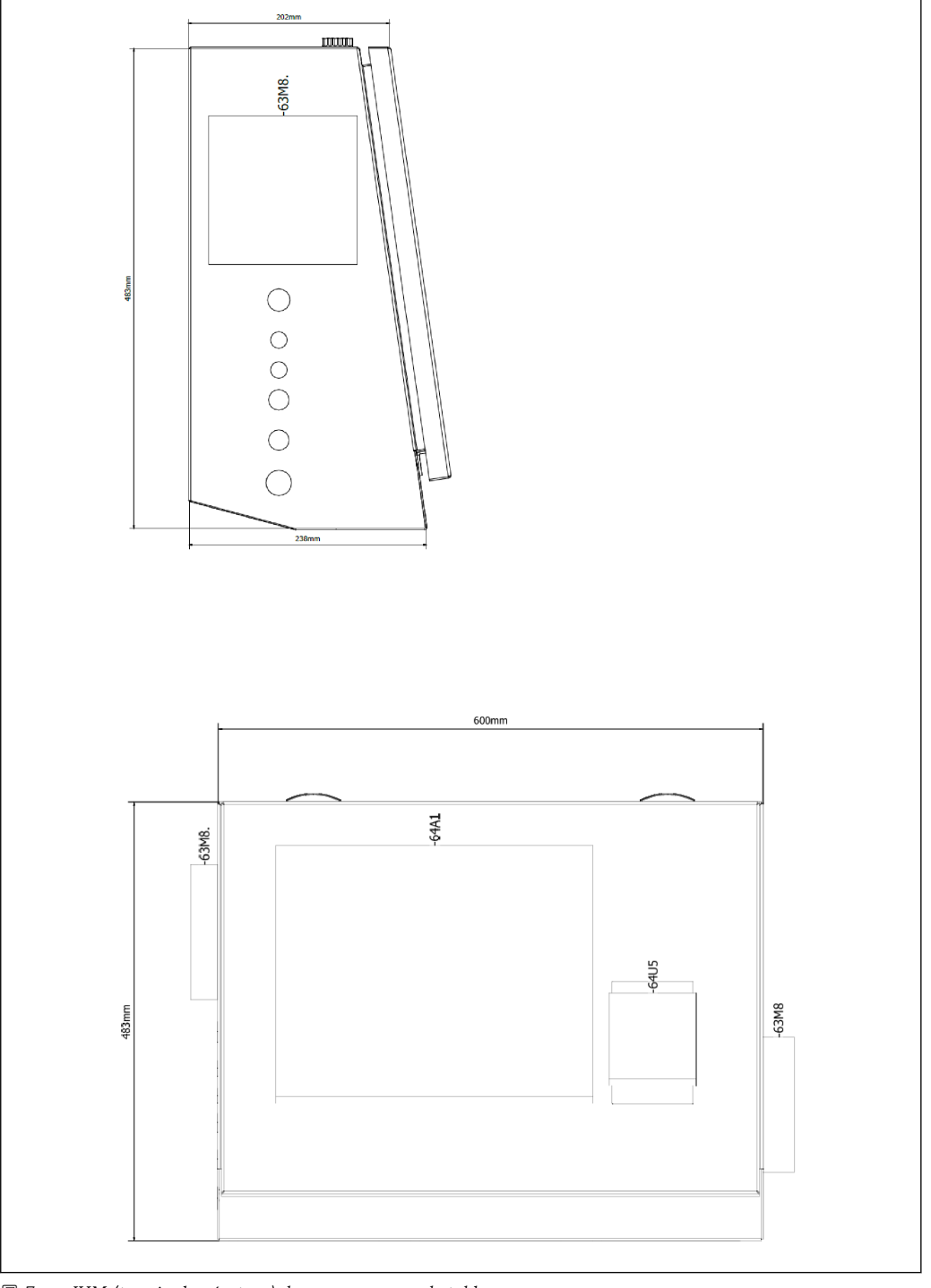

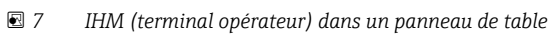

# 6 Raccordement électrique

## 6.1 Conditions de raccordement

### 6.1.1 Outils nécessaires

- Pour les entrées de câble : utiliser des outils appropriés
- Pour le crampon de sécurité (boîtier inox) : clé de 8 mm
- Pince à dénuder
- En cas d'utilisation de câbles standard : utiliser une pince à sertir pour les extrémités préconfectionnées
- Pince à sertir pour jacks et fiches Keystone cat. 6A
- Appareil de mesure universel pour le test des câbles

### 6.1.2 Câble de raccordement

#### AVERTISSEMENT

Étant donné que l'armoire est installée dans un environnement maritime,

les câbles de raccordement et les entrées de câbles doivent répondre à des exigences particulières.

 Les exigences figurant dans le présent manuel de mise en service doivent être respectées.

Tous les câbles d'alimentation et de signaux utilisés doivent être approuvés pour une utilisation dans l'industrie maritime, conformément aux dernières technologies et aux règles technologiques généralement reconnues :

- Tous les câbles posés doivent être spécifiquement conçus pour être utilisés dans l'industrie maritime. En outre, ils doivent satisfaire aux exigences relatives à la classe du navire et disposer des autres agréments nécessaires.
- L'utilisation de câbles blindés est recommandée, et ceux-ci doivent être posés dans des conduits fixes ou flexibles en guise de protection contre les dommages mécaniques.
- Tous les câbles de signaux doivent être mis à la terre. Si des câbles multiconducteurs sont utilisés, les différents câbles de signaux doivent être mis à la terre individuellement.
- Tous les câbles de raccordement Ethernet doivent être de type S/FTP catégorie 7 (paires individuelles avec blindage tressé et câble global avec blindage en feuille).
- Sections de fil requises :
  - Câble de signal : 0,75 mm<sup>2</sup>
  - Câble d'alimentation pour AC : 1,5 mm<sup>2</sup>

### 6.1.3 Prise Ethernet

Les connexions Ethernet RJ-45 sur les câbles Ethernet doivent satisfaire aux spécifications suivantes : jacks Keystone cat. 6A

### 6.1.4 Entrées de câble et boîte de distribution

Les entrées de câbles doivent répondre à toutes les exigences de sécurité applicables sur le lieu de montage. Celles-ci peuvent inclure :

- Protection contre les conditions climatiques
- Protection contre la corrosion
- Obturation de toute entrée de câble non utilisée à l'aide de bouchons aveugles.

L'utilisation supplémentaire d'un produit d'étanchéité pour sceller les joints de raccordement est une pratique courante et s'est avérée efficace.

# 6.2 Instructions de raccordement spéciales

#### Câblage de l'armoire

Les capteurs de pression et la thermorésistance sont alimentés directement par le calculateur pour le bunkering (SBC600). Le débitmètre massique Coriolis et la vanne de régulation sont alimentés séparément. Des disjoncteurs adaptés doivent être fournis pour ces appareils.

### AVIS

# Si les disjoncteurs étaient installés dans cette armoire, il ne serait possible d'y accéder qu'en brisant le scellé.

Les disjoncteurs ne peuvent pas être installés dans les armoires du calculateur pour le bunkering (SBC600) car ces armoires sont scellées.

Pour le SBC600 et les appareils associés, l'utilisation d'une alimentation sans coupure (ASC) est recommandée. Pour les valeurs nominales requises, voir la **Section 14**.  $\rightarrow \square 57$ 

# 7 Options de configuration

# 7.1 Démarrage et arrêt

### 7.1.1 Démarrage

L'application Bunker Metering Computer est démarrée automatiquement dès que le système est alimenté en énergie. Cela peut durer jusqu'à 5 minutes jusqu'à ce que le tableau de commande démarre. L'utilisateur **operator** est connecté automatiquement au calculateur pour le bunkering après le démarrage.

### 7.1.2 Arrêt

L'application Bunker Metering Computer peut être arrêtée à l'aide du bouton **Shutdown** :

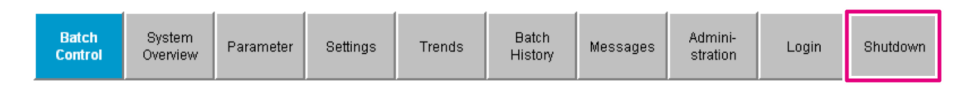

Dans la fenêtre contextuelle qui suit, sélectionner **CANCEL** pour revenir à l'écran précédent, **RESTART** pour redémarrer l'application Bunker Metering Computer, **SHUT DOWN** pour arrêter le PC ou **LOG OFF** pour déconnecter l'**utilisateur** actuel (uniquement à des fins d'administration).

| Do you really want to restart / log off the PC?                                                                                                |
|----------------------------------------------------------------------------------------------------|
| CAUTION: Data logging for the Metering Profile is interrupted during restart of the PC (registration of quantities is working during restart). |
| ***DO NOT RESTART THE PC IF AN OPERATION IS RUNNING***                                                                                         |
| CANCEL<br>back to Bunker Metering Application                                                                                                  |
| RESTART<br>restart PC (Bunker Metering Application will restart automatically)                                                                 |
| SHUT DOWN<br>shut down PC (toggle external fuse to restart PC)                                                                                 |
| LOG OFF<br>log off current Windows user (for administration use only)                                                                          |

### AVIS

Si l'application est arrêtée pendant une opération de soutage/un lot, cela entraînera des données incohérentes dans le profil de mesurage.

- ► Ne pas redémarrer pendant une opération de soutage/un lot.
- Le calculateur pour le bunkering arrête tout enregistrement de données si l'application est fermée.

Si le PC est arrêté, il peut uniquement être redémarré en commutant le fusible principal.

## 7.2 Navigation

Certaines des fonctionnalités suivantes sont uniquement visibles pour l'utilisateur **supervisor**.

### 7.2.1 Structure générale des écrans

| Bunker Metering Comput           | er Bato                                                                    | h Control -        | HFO                             | En                        | idress+H                          | auser 🖪                                 | H/                                                            | — 1 |
|----------------------------------|----------------------------------------------------------------------------|--------------------|---------------------------------|---------------------------|-----------------------------------|-----------------------------------------|---------------------------------------------------------------|-----|
| System Status: OK                | Logge                                                                      | ed in user: sup    | pervisor                        |                           |                                   | 2018/FEB/                               | 22 15:38:08                                                   | — 2 |
| Operation Complete               |                                                                            | l                  | HFO                             | M                         | GO                                | Reset<br>Product                        | Fotal &<br>: Select                                           | — 3 |
| Valve Control Cust<br>Auto De    | ody Transfer Mel<br>al <b>izer</b><br>ading<br>Ilivery                     | tering Rest        | ults                            | metric tons<br>B t<br>O t | VE<br>LO/                         | VESSEL<br>LOADING                       |                                                               |     |
| Tota<br>Ma<br>Vo<br>Fwa<br>Per A | al LOADED<br>ass<br>olume @Std.T<br>yg Density @Std.<br>PI MPMS Ch11.1 and | T<br>I Ch11.2.1M ( | 1980)                           | 28.26<br>40.38<br>700.    | 9 t<br>5 m³<br><sup>0</sup> kg/m° | Pri<br>cu<br>Dens<br>Measur<br>Std. T : | oduct:<br>stfuel<br>sity used:<br>red Fwavg.<br>= <b>15°C</b> | — 4 |
| Mass Flow                        | 353.8 t/                                                                   | h 🖌 T(             | otalizer Loading at Batch start |                           |                                   | <b>2.139</b> t                          |                                                               |     |
| Average Pressure                 | <b>3.952</b> bi                                                            | ar(a) 🖌 To         | otalizer Deliver                | y at Batch star           | t                                 | 0.                                      | .0 t                                                          |     |
| Temperature                      | <b>41.3</b> °C                                                             | > 🖌 D:             | ate/Time last F                 | leset                     | 20                                | 18/FEB/22 1                             | 6:31:53                                                       |     |
| Air Index                        | 4.5                                                                        | • В                | atch Number                     |                           |                                   |                                         | 3                                                             |     |
| Observed Actual Density          | <b>827.0</b> k                                                             | g/m3 🖌 🔿           | bserved Volum                   | e                         |                                   | 34.18                                   | <b>33</b> m3 ✓                                                |     |
| Std. Density @15°C               | 700.0 k                                                                    | g/m3 🖌 🔿           | bserved Volum                   | e Flow                    |                                   | 427.                                    | .8 m3/h 🗸                                                     |     |
| 🗹 = Signal OK 🕴 = Last           | : good value 🛛 🕐                                                           | ) = No reliable    | e density yet                   | T = Incr                  | easing                            | ¥ = Decreas                             | sing                                                          |     |
| Batch System Par                 | ameter Settings                                                            | Trends             | Batch<br>History                | Messages                  | Admini-<br>stration               | Login                                   | Shutdown                                                      | — 5 |

🗷 8 Page principale

- 1 En-tête : contient la description de système (calculateur pour le bunkering), l'identification de l'écran actuel et le logo Endress+Hauser. Un clic sur le logo ouvre l'écran Diagnostic Information.
- 2 Barre d'état du système : affiche l'état du système, l'utilisateur actuellement connecté et la date et l'heure actuelles.
- 3 Barre de fonctions : comprend des boutons de fonction ou des options permettant de naviguer dans l'écran d'affichage (en fonction de l'utilisateur qui est actuellement connecté).
- 4 Corps de l'écran : le contenu dépend de l'écran particulier.
- 5 Barre de navigation : pour naviguer entre les écrans (en fonction de l'utilisateur qui est actuellement connecté). L'écran qui est actuellement sélectionné est indiqué par un fond de bouton bleu.

# 7.3 Écrans d'affichage et boutons

### 7.3.1 Écran Batch Control

Les opérations de soutage sont gérées dans l'écran Batch Control :

| Bunker Metering Compu               | er Batch Contro                                                                                  | Batch Control - HFO Endress+H      |                                  |                                       | iuser 🖪                                  | 1                                                           |                             |
|-------------------------------------|--------------------------------------------------------------------------------------------------|------------------------------------|----------------------------------|---------------------------------------|------------------------------------------|-------------------------------------------------------------|-----------------------------|
| System Status: OK                   | Logged in user:                                                                                  | supervisor                         |                                  |                                       | 2018/FEB/                                | 22 15:38:08                                                 | 1<br>2                      |
| Operation Complete                  |                                                                                                  | HFO                                | MGO                              |                                       | Reset T<br>Product                       | otal &<br>Select                                            | — <sup>2</sup>              |
| Valve Control Cus<br>Auto           | tody Transfer Metering Ro<br>alizer<br>Dading                                                    | esults                             | t = met                          | ric tons                              | VE<br>LOA                                | SSEL<br>ADING                                               | —4<br>—5                    |
| Du<br>Tot<br>M<br>Vu<br>Fwa<br>Per, | elivery<br>al LOADED<br>ass<br>blume @Std.T<br>vg Density @Std.T<br>API MPMS Ch11.1 and Ch11.2.1 | M (1980)                           | 0.0<br>28.269<br>40.385<br>700.0 | t<br>m <sup>3</sup> ka/m <sup>2</sup> | Pro<br>cu:<br>Dens<br>Measur<br>Std. T = | oduct:<br>stfuel<br>ity used:<br>ed Fwavg.<br>: <b>15°C</b> | —6<br>—7<br>—8<br>—9<br>—1( |
| Mass Flow                           | 353.8 t/h 🗸                                                                                      | ✓ Totalizer Loading at Batch start |                                  |                                       | <b>2.139</b> t -                         |                                                             |                             |
| Average Pressure                    | <b>3.952</b> bar(a) 🗸                                                                            | Totalizer Deliver                  | y at Batch start                 |                                       | 0.                                       | <b>0</b> t                                                  |                             |
| Temperature                         | <b>41.3</b> °C 🖌                                                                                 | Date/Time last F                   | Reset                            | 201                                   | 8/FEB/22 1                               | 5:31:53                                                     |                             |
| Air Index                           | 4.5 ↓                                                                                            | Batch Number                       |                                  |                                       |                                          | 3                                                           |                             |
| Observed Actual Density             | 827.0 kg/m3 🗸                                                                                    | Observed Volum                     | ie                               |                                       | 34.18                                    | <b>3</b> m3 🖌                                               |                             |
| Std. Density @15°C                  | 700.0 kg/m3 🗸                                                                                    | Observed Volum                     | e Flow                           |                                       | 427.                                     | <b>8</b> m3/h 🗸                                             |                             |
| 🗸 = Signal OK 🕴 = Las               | t good value 🛛 🕑 = No reli                                                                       | able density yet                   | 个 = Increasi                     | ng 🗸                                  | = Decreas                                | ing                                                         |                             |
| Batch<br>Control System Pa          | rameter Settings Trends                                                                          | s Batch<br>History                 | Messages s                       | dmini-<br>tration                     | Login                                    | Shutdown                                                    |                             |

#### 🖻 9 Écran Batch Control

- 1 Bouton Operation Complete, voir Section  $10.3 \rightarrow \square 48$
- 2 Sélection de ligne : uniquement visible sur les systèmes à deux lignes
- 3 Bouton Reset Total, preparation d'une opération de soutage (remise à 0 du totalisateur) ou Reset Total & Product Select si la mesure de volume est activée (remise à 0 du totalisateur et sélection du produit), voir Section  $10.2 \rightarrow \bigoplus 46$
- 4 Bouton Valve Control avec indicateur d'état, voir Section 7.5  $\rightarrow$   $\implies$  33
- 5 Totalisateur Chargement, non réinitialisable
- 6 Totalisateur Livraison, non réinitialisable
- 7 Produit actuellement sélectionné, densité et température standard, visible uniquement si la mesure du volume est activée
- 8 Totalisateur réinitialisable
- 9 Totalisateur en volume réinitialisable basé sur la densité standard à la température standard, visible uniquement si la mesure du volume est activée
- 10 Densité de courant à la température standard, visible uniquement si la mesure du volume est activée
- 11 Section des paramètres : aperçu des paramètres liés aux opérations de soutage

#### AVIS

#### Si trop de données sont enregistrées sous un même lot,

il se peut que la création d'un profil de mesurage ne soit pas possible (message d'erreur de dépassement de délai).

 La fonction Reset Totalizer doit être exécutée avant le démarrage de l'opération de soutage, même si le totalisateur réinitialisable indique déjà 0. Cela permet de s'assurer que l'heure correcte de début de l'opération de soutage est enregistrée et que le profil de mesurage ne contient pas de données inutiles.

### 7.3.2 Écran System Overview

L'écran System Overview donne un aperçu du système :

| Bunker Metering Compute          | er Syste               | em Overv      | /iew - HFO       | Endress+Hauser 🖽                   |                               |               |               |  |
|----------------------------------|------------------------|---------------|------------------|------------------------------------|-------------------------------|---------------|---------------|--|
| System Status: <b>OK</b>         | Logge                  | ed in user: ( | operator         |                                    | 2018/FEB/22 15:36:48          |               |               |  |
|                                  |                        |               |                  | l F                                | IFO                           | N             | IGO           |  |
| HFO<br>Valve Control<br>Auto     | %<br>tt 30.2<br>tt 0.0 | •c<br>41.3    | bar(a)<br>3.630  | 45 A/m<br>827.0 kg/m3<br>352.0 L/h | bar(+<br>4.27<br>)<br>Sure P1 | ª<br>4<br>  ← |               |  |
| Fwavg Temperature                | <b>41.3</b> °C         | 0             | Mass Total LOA   | DED                                |                               | 20.36         | <b>8</b> t    |  |
| Fwa∨g Pressure                   | <b>3.913</b> b         | ar(a)         | Observed Volum   | ne                                 | 24.62                         | <b>9</b> m³   |               |  |
| Air Index                        | 4.5                    | $\downarrow$  | Volume Flow      |                                    |                               | 425.          | <b>6</b> m³/h |  |
| Fwavg Observed Density           | 827.0 k                | g/m3          |                  |                                    |                               |               |               |  |
| Fwa∨g Std. Dens. @15°C           | 700.0 k                | g/m3          |                  |                                    |                               |               |               |  |
| Stable Density Coverage          | 98 %                   | 6             |                  |                                    |                               |               |               |  |
| ↑ = Increasing ↓ = De            | creasing               |               |                  |                                    |                               |               |               |  |
| Batch System<br>Control Overview |                        | Trends        | Batch<br>History | Messages A<br>s                    | dmini-<br>tration             | Login         | Shutdown      |  |

🖻 10 Écran System Overview

- Si un capteur est dans un état de défaut, le champ de valeur correspondant clignote en rouge
- Un clic sur le champ de valeur **Valve Control** ouvre la fenêtre contextuelle pour la vanne de régulation
- La couleur de la conduite passe au vert dès qu'un débit est détecté

### 7.3.3 Écran Parameter

L'écran **Parameter** (supervisor) contient des données additionnelles qui ne sont pas affichées dans les écrans **Batch Control** ou **System Overview** :

| Bunker Mete        | e <mark>ring</mark> Con | nputer        | Pa       | rameter - Hi    | ⁼o               |       |       | End   | dress+H             | lauser 🖪  | H)          |
|--------------------|-------------------------|---------------|----------|-----------------|------------------|-------|-------|-------|---------------------|-----------|-------------|
| System Status      | S OK                    |               | Logge    | d in user: supe | ervisor          |       |       |       |                     | 2018/FEB/ | 22 16:07:07 |
| Flow Meter I       | Data Flo                | ow Computer D | ata VFR  | !/Air Index     | API Der          | nsity | Calc. |       | HFO                 |           | MGO         |
| Flow Meter         | r Data                  |               |          | HFO             |                  |       |       |       |                     |           |             |
| Mass Flowr         | ate (Modb               | ous)          |          |                 | 0.0              | 1     |       | ť/h   |                     |           |             |
| Mass Flowr         | ate (Pulse              | e)            |          |                 | 0.0              |       |       | ť/h   |                     |           |             |
| Raw Mass F         | Flowrate                |               |          |                 | 0.0              | 1     |       | ť/h   |                     |           |             |
| Flowing Den        | nsity                   |               |          |                 | 827.0            | 1     |       | kg/m⁰ |                     |           |             |
| Operating Fi       | requency                |               |          |                 | 0.000            | 1     |       | Hz    |                     |           |             |
| Exciter Curr       | rent                    |               |          |                 | 12.0             | 1     |       | mΑ    |                     |           |             |
| Tube Dampi         | ing                     |               |          |                 | 45               | 1     |       | A/m   |                     |           |             |
| ZERO Value         | e (stored)              |               |          |                 | 0                | 1     |       |       |                     |           |             |
| Calibration F      | Factor                  |               |          | 1.00000 🗸       |                  |       |       |       |                     |           |             |
| Serial Numb        | per Senso               | r             |          |                 |                  | 1     |       |       |                     |           |             |
| Promass St         | tatus                   |               |          |                 | 1                | 1     |       |       |                     |           |             |
| Promass Te         | emperatur               | е             |          |                 | 23.7             | 1     |       | °C    |                     |           |             |
| 🖌 = Signal C       | ок !                    | = Last good v | /alue    |                 |                  |       |       |       |                     |           |             |
| Batch<br>Control ( | System<br>Overview      | Parameter     | Settings | Trends          | Batch<br>History |       | Mess  | ages  | Admini-<br>stration | Login     | Shutdown    |

11 Écran Parameters (supervisor)

- Différents tableaux de paramètre peuvent être affichés à l'aide des boutons de la barre de fonctions
- L'état actuel de la valeur du paramètre est affiché dans la colonne à l'extrême droite

### 7.3.4 Écrans Settings

L'écran **Settings – Alarming** (supervisor) est utilisé pour définir les paramètres d'alarme relatifs aux valeurs process. L'écran **Settings – Products** (supervisor) est uniquement affiché si la mesure de volume est activée. Cet écran est utilisé pour définir et affecter les produits et les groupes de fluides associés.

#### Écran Settings – Alarming

L'écran **Settings – Alarming** (supervisor) est utilisé pour définir les paramètres d'alarme relatifs aux valeurs process. Les alarmes peuvent être activées et désactivées. Toutes les alarmes sont désactivées par défaut. Les alarmes activées sont affichées. Voir également **Section 11.2**  $\rightarrow \textcircled{B}$  50. Les deux sorties relais spécifiques au client peuvent être configurées avec la valeur process requise pour la sortie alarme. Voir également **Section 9.4**  $\rightarrow \textcircled{B}$  43.

| Bunker M         | etering Cor        | nputer    |         | s           | ettings |             |               |                    | Endress+Hauser 🖽 |                     |            |                         |         |                         |
|------------------|--------------------|-----------|---------|-------------|---------|-------------|---------------|--------------------|------------------|---------------------|------------|-------------------------|---------|-------------------------|
| System Sta       | atus: <b>OK</b>    | OK Logged |         |             |         | ervisor     |               |                    |                  |                     | 201        | 8/FEB/                  | 22 16:  | 07:29                   |
| Alar             | ming               | P         | roducts |             |         |             |               |                    |                  |                     |            |                         |         |                         |
| Alarming         |                    |           |         |             | Line1:  | HF          | <b>o</b>      | _                  |                  | Line2:              | MG         | 0                       | _       |                         |
| Alarm-Tri        | ggers              |           | Unit    | Range       | : Limi  | it          | Enabl         | n Re<br>e <b>1</b> | lay<br>2         | Limit               |            | Alarm<br>Enable         | Re<br>1 | lay<br>2                |
| None (Dis        | sable Relay)       |           |         |             |         |             |               | 0                  | 0                |                     |            |                         | 0       | $\overline{\mathbf{O}}$ |
| Flowrate r       | mass F             |           | t/h     | Low<br>High | 1       | 0<br>500    | Я             | ۲                  | 0                | 15                  | 0          | R                       |         | 0                       |
| Temperati        | ure T              |           | °C      | Low<br>High |         | 0<br>80     | F             | 0                  | 0                |                     | 0<br>80    |                         | 0       | 0                       |
| Pressure         | P1                 |           | bar(a)  | Low<br>High |         | 0.0<br>10.0 |               | 0                  | 0                | 1                   | 0.0<br>0.0 |                         | 0       | 0                       |
| Pressure         | P2                 |           | bar(a)  | Low<br>High |         | 0.0<br>10.0 | Β             | 0                  | 0                | 1                   | 0.0<br>0.0 | $\overline{\mathbb{B}}$ | 0       | 0                       |
| Std. Dens        | ity @15°C          |           | kg/m3   | Low<br>High | 11      | 0.0<br>00.0 | B             | 0                  | 0                | 110                 | 0.0<br>0.0 | B                       | 0       | 0                       |
| Observed         | Density            |           | kg/m3   | Low<br>High | 11      | 0.0<br>00.0 |               | 0                  | 0                | 110                 | 0.0<br>0.0 |                         | 0       | 0                       |
| Air Index \      | Warning            |           | -       | High        | 1       | 500         |               | 0                  | 0                | 15                  | 500        |                         | 0       | 0                       |
| Batch<br>Control | System<br>Overview | Parame    | ter Se  | ttings      | Trends  | в<br>Ні     | atch<br>story | Messa              | ges              | Admini-<br>stration | L          | .ogin                   | Shut    | down                    |

L'écran est affiché dans le graphique ci-dessous :

🖻 12 Écran Settings – Alarming (supervisor)

#### Écran Settings – Products

L'écran **Settings – Products** (supervisor) est uniquement affiché si la mesure de volume est activée. Sur cet écran, les produits sont affectés à un groupe de fluides et peuvent recevoir un nom personnalisé. La visibilité des produits et un produit par défaut peuvent être sélectionnés par ligne. Les valeurs pour le groupe de fluide sélectionné sont affichées dans la partie inférieure de l'écran.

L'écran est affiché dans le graphique ci-dessous :

| Bunker Metering Computer                                                                                                    | r S                                                                                                    | Settings Endress+Hauser 🖽                                                                         |                                                                                |                                                                                           |
|----------------------------------------------------------------------------------------------------|----------------------------------------------------------------------------------------------------|---------------------------------------------------------------------------------------------------|--------------------------------------------------------------------------------|-------------------------------------------------------------------------------------------|
| System Status: <b>OK</b>                                                                                                    | Logged                                                                                                    | in user: supervisor                                                                               |                                                                                | 2018/FEB/23 14:40:58                                                                      |
| Alarming                                                                                                    | Products                                                                                                    |                                                                                                   |                                                                                |                                                                                           |
| Products Name CustProd1 < CustProd2 < CustProd3 < CustProd4 < CustProd5 < CustProd6 < CustProd7 < CustProd7 < CustProd7 < CustProd7 < CustProd8 < CustProd8 < Cust | Fluid Type       Crude       Gasoline       Y       Gasoline       Jet group       Gasoline       Y       Gasoline       Y       Gasoline       Y       Gasoline       Y       Jet group       Y       Jet group | Lab Std. Density<br>kg/m3<br>840.0<br>701.0<br>775.0<br>800.0<br>950.0<br>700.0<br>775.0<br>800.0 | HFO<br>Show Default<br>X O<br>X O<br>X O<br>X O<br>X O<br>X O<br>X O<br>X O    | MGO<br>Show Default<br>C O<br>C O<br>C O<br>C O<br>C O<br>C O<br>C O<br>C O<br>C O<br>C O |
| Fluid Type<br>- Density Min. and Max. for<br>- Default Std. Density @15 <sup>4</sup><br>- Coef. K0,K1,K2 for API De<br>Batch System Parar<br>Overview Parar                                                                                                    | Gasoline ><br>valid Range<br>°C<br>ensity calc. [<br>meter Settings                                                                                                    | (Source: API MPMS Ch1                                                                             | 1.1 and Ch11.2.1M (1980))<br>770.0<br>0.438800<br>Messages Admini-<br>stration | kg/m3<br>kg/m3<br>0.000000<br>Login Shutdown                                              |

🗷 13 Écran Settings – Products (supervisor)

### 7.3.5 Écran Trends

L'écran **Trends** affiche les valeurs sous forme graphique :

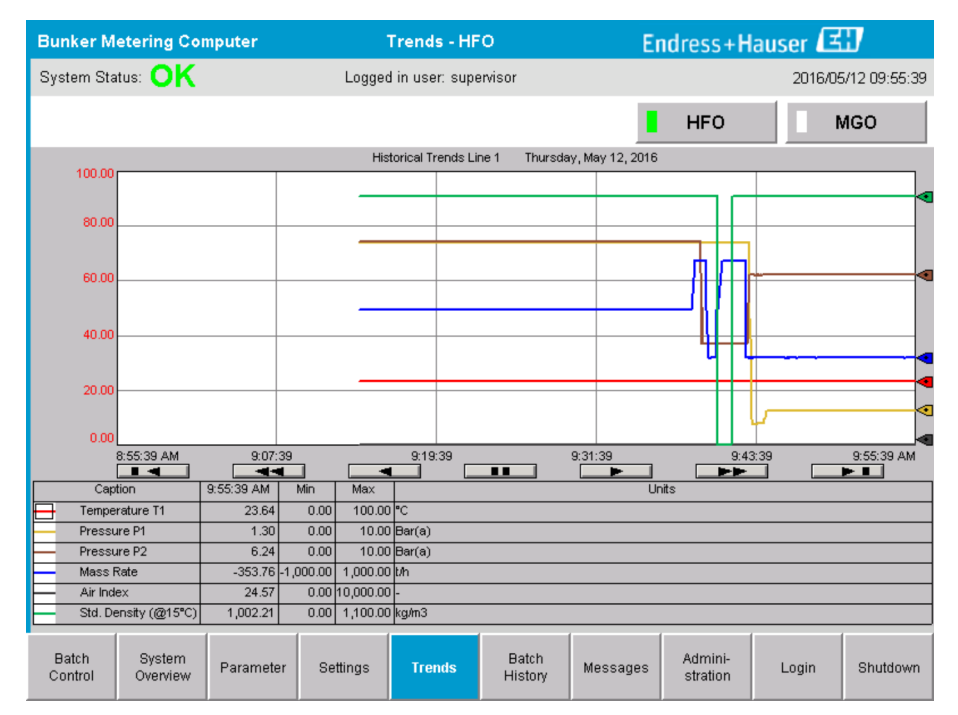

🖻 14 Écran Trends

- Si un enregistreur de données externe séparé est utilisé, seules les tendances en temps réel sont affichées sur l'écran Trends. Cela signifie que l'écran Trends est vide lorsqu'il est invoqué et que l'enregistrement des données ne commence que lorsque l'écran Trends est actif.
- Les valeurs suivantes sont affichées : température T1, pression P1, pression P2, débit massique, indice d'air et densité standard (à 15 °C15 °C).

Les données de la dernière heure sont affichées par défaut. Ce bloc de temps peut être ajusté à l'aide des boutons :

| Afficher les données les plus anciennes                                                                                                    |
|----------------------------------------------------------------------------------------------------|
| <br>Reculer de 60 minutes                                                                                                    |
| <br>Reculer de 30 minutes                                                                                                    |
| Pause/reprise du rafraîchissement des données (si le rafraîchissement des données n'est pas interrompu, les données sont mises à jour toutes les 2 secondes) |
| Avancer de 30 minutes                                                                                                    |
| Avancer de 60 minutes                                                                                                    |
| Afficher les dernières données                                                                                                    |

### 7.3.6 Écran Batch History

L'écran **Batch History** affiche les données des 50 dernières opérations de soutage (y compris les opérations en transit qui ne présentent pas une quantité totalisée de 0,0 T) :

| Bunker Metering Computer |                    |                         | Batc           | h History -     | HFO               | E        | Endress+Hauser 🖽    |       |                  |  |
|--------------------------|--------------------|-------------------------|----------------|-----------------|-------------------|----------|---------------------|-------|------------------|--|
| System Status: OK        |                    |                         | Logge          | d in user: sup  | ervisor           |          |                     | 2018  | 6/05/12 09:57:19 |  |
| Standard Met             | tering Profile     | Extended M              | letering Profi | le              |                   |          | HFO                 |       | MGO              |  |
| Batch Numbe              | er D<br>@E         | ate/Time<br>3atch Start | Date<br>@ Bat  | /Time<br>ch End | Operation<br>Mode | Tota     | DELIVERED           |       |                  |  |
| 0000000001               | 2016/M/            | AY/12 09:40:45          | 2016/MAY       | /12 09:56:48    | Loading           | 70.691   |                     | t     |                  |  |
| 0000000000               | 2016/M/            | AY/12 09:13:01          | 2016/MAY       | /12 09:40:45    | Delivery          | 1.627    |                     | t     |                  |  |
| 0000000000               |                    |                         |                |                 |                   |          |                     | t     |                  |  |
| 0000000000               |                    |                         |                |                 |                   |          |                     | t     |                  |  |
| 0000000000               | _                  |                         |                |                 |                   |          |                     | t     |                  |  |
| 0000000000               |                    |                         |                |                 |                   |          |                     | t     |                  |  |
| 0000000000               | _                  |                         |                |                 |                   |          |                     | t     | ▼                |  |
| 0000000000               |                    |                         |                |                 |                   |          |                     | t     |                  |  |
| 0000000000               |                    |                         |                |                 |                   |          |                     | t     | ▼                |  |
| 0000000000               |                    |                         |                |                 |                   |          |                     | t     |                  |  |
| Click on desi            | red row for        | batch details           |                |                 |                   |          |                     |       |                  |  |
| Batch<br>Control         | System<br>Overview | Parameter               | Settings       | Trends          | Batch<br>History  | Messages | Admini-<br>stration | Login | Shutdown         |  |

🖻 15 Écran Batch History

- Un clic sur une rangée de données ouvre la fenêtre **Batch History Details** correspondante
- Naviguer vers le haut et vers le bas avec les boutons fléchés sur le côté droit du tableau de l'historique des lots

### 7.3.7 Écran Batch History Details

L'écran **Batch History Details** affiche les données détaillées de l'opération de soutage sélectionnée :

| E | Bunker Metering Computer           | Batch History D            | etails Endre                      | ss+Hauser 🖽             |
|---|------------------------------------|----------------------------|-----------------------------------|-------------------------|
| 9 | System Status: OK                  | Logged in user: sup        | ervisor                           | 2018/FEB/23 14:47:28    |
|   | Print Ticket Copy Printe           | er ready                   |                                   | Print Batch History     |
|   | Batch Number:                      |                            | 000000001 / H                     | FO                      |
|   | Date/Time at Batch Start           | 2018/FEB/23 14:32:10       | Total Volume @15°C                | 2.016 m <sup>°</sup>    |
|   | Date/Time at Batch End             | 2018/FEB/23 14:46:58       | Std. Density @15*C for Volume     | 701.0 kg/m <sup>®</sup> |
|   | Fwavg Temperature                  | 41.3 °C                    |                                   |                         |
|   | Fwavg Pressure                     | 3.950 bar(a)               |                                   |                         |
|   | Average Flowrate during this Batch | 353.2 t/h                  |                                   |                         |
|   | Max. Flowrate during this Batch    | 355.6 t/h                  |                                   |                         |
|   | Air Index                          | 5 -                        | Totalizer Loading at Batch Start  | U.U t                   |
|   | Non-aerated Gty. Ratio             | 100.0 %                    | Totalizer Loading at Batch End    | 0.0 t                   |
|   | Fwavg Observed Density             | 827.0 kg/m³                | +                                 |                         |
|   | Fwavg Std. Density (@15°C)         | 701.0 kg/m³                | Totalizer Delivery at Batch Start | 0.0 t                   |
|   | Stable Density Coverage            | 98 %                       | Totalizer Delivery at Batch End   | 1.413 t                 |
|   | Power Loss during this Batch       | NO                         |                                   |                         |
|   | ERROR during this Batch            | ERROR during this Batch NO |                                   | <b>.</b>                |
|   | Result for MPE 0.5% Limit          | PASS                       | Total Delivered                   | 1.413 t                 |
|   | •                                  |                            |                                   |                         |

🖻 16 Écran Batch History Details

### 7.3.8 Écran Messages

L'écran **Messages** affiche tous les messages qui sont actuellement actifs :

| Bun          | ker Metering C                | omputer                    |           | Messages |                  | E                   | ndress+H            | lauser 🖪  | IJ       |
|--------------|-------------------------------|----------------------------|-----------|----------|------------------|---------------------|---------------------|-----------|----------|
| Syst         | em Status: ER                 | Logged in user: supervisor |           |          |                  | 2016/05/12 10:05:29 |                     |           |          |
| $\checkmark$ | ' 🖶 🗘                         |                            |           |          |                  |                     |                     |           |          |
| !            | ↓                             |                            | Message   |          |                  |                     |                     |           |          |
| 0            | 2016-05-1                     | 2 10:04:32                 | HFO: CON  | TROL VAL | VE FAILUF        | RE - MANUA          | AL CONTRO           | DL REQUIR | ED       |
|              | ▲ 2016-05-1<br>★ 2016-05-1    | 2 10:04:54                 | HEO: PRE  | OR PRESI | >HI<br>ENT DURIN |                     | FRATION             |           |          |
|              | 2016-05-1                     | 2 10:05:16                 | HFO: PRES | SSURE P2 | 2>HI             |                     | LIVATION            |           |          |
|              |                               |                            |           |          |                  |                     |                     |           |          |
|              |                               |                            |           |          |                  |                     |                     |           |          |
|              |                               |                            |           |          |                  |                     |                     |           |          |
|              |                               |                            |           |          |                  |                     |                     |           |          |
|              |                               |                            |           |          |                  |                     |                     |           |          |
|              |                               |                            |           |          |                  |                     |                     |           |          |
|              |                               |                            |           |          |                  |                     |                     |           |          |
| No me        | essage selected.              |                            |           |          |                  |                     |                     |           |          |
|              |                               |                            |           |          |                  |                     |                     |           |          |
|              |                               |                            |           |          |                  |                     |                     |           |          |
| <b>#</b> 4   |                               | <b>4</b> 2                 | 1 🔺 1     |          |                  |                     |                     |           |          |
| Ba<br>Coi    | atch System<br>ntrol Overview | , Parameter                | Settings  | Trends   | Batch<br>History | Messages            | Admini-<br>stration | Login     | Shutdown |

🖻 17 Écran Messages

Plus d'informations détaillées sur les messages sont fournies dans la Section 11.2.  $\rightarrow \ \mbox{\sc b}$  50

### 7.3.9 Écran Administration

Les fonctions de l'écran Administration sont décrites dans la Section 9.  $\rightarrow \ \bigspace{1.5}{10}$  40

### 7.3.10 Écran Diagnostic Information

L'écran **Diagnostic Information** contient des informations de diagnostic. Ces informations sont utiles lors de la suppression des défauts et doivent être envoyées à Endress+Hauser pour tout type de demande de service. Pour plus d'informations sur l'écran **Diagnostic Information**, voir la **Section 9**  $\rightarrow \cong$  40

| Bunker Metering Con                                                                                                    | Diagnostic Information            |                                         |                                                              |                                                                                                    | Endress+Hauser 🖽                      |                                                                                                    |               |                                                           |              |                |
|----------------------------------------------------------------------------------------------------|-----------------------------------|-----------------------------------------|--------------------------------------------------------------|----------------------------------------------------------------------------------------------------|---------------------------------------|----------------------------------------------------------------------------------------------------|---------------|-----------------------------------------------------------|--------------|----------------|
| System Status: OK Logged in user: supervisor                                                                                                    |                                   |                                         |                                                              |                                                                                                    | 2016/05/12 10:09:40                   |                                                                                                    |               |                                                           |              |                |
| Controller Digital In/Out Anaiog In/Out<br>L27ERM-QBFC1B (embedded) (embedded)                                                                                                    |                                   | Counter 1769-ASCII (M                   |                                                              | 1769-SM2<br>(Modbus RTU) (An                                                                                                    |                                       | 1769-IF4I<br>(Analog Inputs)                                                                                             |               | Anybus<br>Modbus T<br>Gatewa                              | :<br>CP<br>y |                |
| Fault Cod<br>0000                                                                                                    | Fault Code: Fault Code: 0000 0000 |                                         | Fault Code:Fault Code:00000000                               |                                                                                                    | Fault Code: Fault Cod<br>0000 0000    |                                                                                                    | Code:<br>10   | Fault Coo<br>0000                                         | le:          |                |
| RUN       NS         FORCE       LINK 1         DO       LINK 2         OK       Fault Code: 0         Program Fault         Record       Power-Up Fault         Minor Fault       Reset Minor         Main or Fault       Norwolatile Mem Fault |                                   | (1<br>2<br>3<br>4<br>5<br>Fault (6<br>7 | INPI<br>1  2  3  4  5  7  7  7  7  7  7  7  7  7  7  7  7  7 | UT<br>8    9    10    11    12    13    14    15    15    15    15    15    15    15    15    15    15    15    15    15    15    15    15    15    15    15    15    15    15    15    15    15    15    15    15    15    15    15    15    15    15    15    15    15    15    15    15    15    15    15    15    15    15    15    15    15    15    15    15    15    15    15    15    15    15    15    15    15    15    15    15    15    15    15    15    15    15    15    15    15    15    15    15    15    15    15    15    15    15    15    15    15    15    15    15    15    15    15    15    15    15    15    15    15    15    15    15    15    15    15    15    15    15    15    15    15    15    15    15    15    15    15    15    15    15    15    15    15    15    15    15    15    15    15    15    15    15    15    15    15    15    15    15    15    15    15    15    15    15    15    15    15    15    15    15    15    15    15    15    15    15    15    15    15    15    15    15    15    15    15    15    15    15    15    15    15    15    15    15    15    15    15    15    15    15    15    15    15    15    15    15    15    15    15    15    15    15    15    15    15    15    15    15    15    15    15    15    15    15    15    15    15    15    15    15    15    15    15    15    15    15    15    15    15    15    15    15    15    15    15    15    15    15    15    15    15    15    15    15    15    15    15    15    15    15    15    15    15    15    15    15    15    15    15    15    15    15    15    15    15    15    15    15    15    15    15    15    15    15    15    15    15    15    15    15    15    15    15    15    15    15    15    15    15    15    15    15    15    15    15    15    15    15    15    15    15    15    15    15    15    15    15    15    15    15    15    15    15    15    15    15    15    15    15    15    15    15    15    15    15    15    15    15    15    15    15    15    15    15    15    15    15    15    15    15    15    15    15    15    15    15 | 0L<br>0 1 2 1<br>3 3 4 5 5 6 1<br>7 1 | JTPUT<br>8<br>9<br>10<br>11<br>12<br>13<br>14<br>15<br>20<br>14 00<br>15<br>20<br>20<br>20<br>20<br>20<br>20<br>20<br>20 | H<br>IN<br>A0 | IGH SPEED<br>COUNTER<br>I B0 20<br>B1 21<br>2 FUSE<br>3 - |              |                |
| Vessel/Barge ID 1st Row                                                                                                    | Ship Name                         |                                         |                                                              | -                                                                                                    | Controller SW Version V1.05.00        |                                                                                                    |               |                                                           |              |                |
| Vessel/Barge ID 2nd Row                                                                                                    | IMO Number                        |                                         |                                                              |                                                                                                    | Algori                                | ithm Versio                                                                                                    | on            | V1.05                                                     | 5.00         |                |
| Serial Number PLC Controller                                                                                                    | C01FD1D1                          |                                         | Algorithm's Signatu                                          |                                                                                                    |                                       | ature ID                                                                                                    | D 7AE01E55    |                                                           |              |                |
| PLC Watchdog                                                                                                    | PLC Watchdog 33989                |                                         |                                                              |                                                                                                    | PLC F                                 | ïrmware ∖                                                                                                    | ersion/       | 21.1                                                      | 1            |                |
| PLC Date and Time                                                                                                    | 2016/05/12 10:09                  | :40                                     |                                                              | 7                                                                                                    | Error                                 | Status Glo                                                                                                    | bal           | 3                                                         |              |                |
| Panel PC Date and Time 2016/05/12 10:09:40                                                                                                    |                                   |                                         |                                                              | Error Status Line 1 0                                                                                                    |                                       |                                                                                                    |               |                                                           |              |                |
| PLC Time Zone GMT+00:00 Green                                                                                                    |                                   | enwich Mean Time                        |                                                              |                                                                                                    | Error Status Line 2                   |                                                                                                    | 0             |                                                           |              |                |
| •                                                                                                    |                                   |                                         |                                                              |                                                                                                    |                                       |                                                                                                    |               | Applica<br>Info                                           | ation<br>)   | System<br>Info |

🖻 18 Écran Diagnostic Information

### 7.3.11 Écran Messages Historical

L'écran **Messages Historical** (supervisor) peut être ouvert à partir de l'écran **Administration** en cliquant sur le bouton **Messages Historical**. Pour plus d'informations sur l'écran **Messages Historical**, voir la **Section 9**  $\rightarrow \cong$  40

Tous les messages qui ne sont plus actifs (messages passés) sont affichés ici :

| Bunker Metering Computer      | Messages Historical                                               | Endress+Hauser 🖽                          |
|-------------------------------|-------------------------------------------------------------------|-------------------------------------------|
| System Status: OK             | Logged in user: supervisor                                        | 2016/05/12 10:11:39                       |
| ¢ 🖶                           |                                                                   |                                           |
| !   요   Event Time            | Message                                                           | <u> </u>                                  |
| 🔶 🐓 2016-05-12 10:06:38       | HFO : ERROR PRESENT DURING THIS OPERATION                         |                                           |
| 🐠 🔺 2016-05-12 10:06:12       | HFO : CONTROL VALVE FAILURE - MANUAL CONTROL REQUIR               | ED                                        |
| 🗣 🔺 2016-05-12 10:06:08       | HFO : PRESSURE P1 >HI                                             |                                           |
| 🔶 🔺 2016-05-12 10:05:16       | HFO : PRESSURE P2 >HI                                             |                                           |
| 🔶 🐓 2016-05-12 10:05:13       | HFO : ERROR PRESENT DURING THIS OPERATION                         |                                           |
| 2016-05-12 10:05:13           | Acknowledged alarm [AlarmErrorDuringThisBatchLine1] in alarm serv | ver [RNA://\$Local/BunkeringComputer:AES  |
| 🔶 🔔 2016-05-12 10:04:56       | HFO : PRESSURE P2 >HI                                             |                                           |
| 🔶 🐥 2016-05-12 10:04:54       | HFO : PRESSURE P1 >HI                                             |                                           |
| 🗣 🐥 2016-05-12 10:04:32       | HFO : ERROR PRESENT DURING THIS OPERATION                         |                                           |
| 1 10:04:32                    | HFO : CONTROL VALVE FAILURE - MANUAL CONTROL REQUIR               | ED                                        |
| 🔶 🦅 2016-05-12 09:41:19       | MG0 : ERROR PRESENT DURING THIS OPERATION                         |                                           |
| 1 10 2016-05-12 09:41:17      | MG0 : POWER UP OF CONTROLLER CAUSED BY POWER FAIL                 | URE                                       |
| 🗣 🐓 2016-05-12 09:40:47       | HFO : ERROR PRESENT DURING THIS OPERATION                         |                                           |
| 1 10:40:47 🖤 🐓 🖤 🖤            | HFO : POWER UP OF CONTROLLER CAUSED BY POWER FAILU                | JRE                                       |
| 🔶 🦅 2016-05-12 09:39:44       | PARAMETER SWITCH IN "UNSEALED" POSITION                           |                                           |
| 🔶 🐓 2016-05-12 09:16:13       | PARAMETER SWITCH IN "UNSEALED" POSITION                           |                                           |
| 1 10:13 10:13 10:13           | HFO : POWER UP OF CONTROLLER CAUSED BY POWER FAILU                | JRE                                       |
| 2016-05-12 09:16:13           | HFO : ERROR PRESENT DURING THIS OPERATION                         |                                           |
| 1 10:13 10:13                 | MG0 : POWER UP OF CONTROLLER CAUSED BY POWER FAIL                 | URE                                       |
| 🔶 🐓 2016-05-12 09:16:13       | MGO : ERROR PRESENT DURING THIS OPERATION                         |                                           |
| 2016-05-12 09:16:13           | Acknowledged alarm [AlarmSwitchParameterSeal] in alarm server [R  | NA://\$Local/BunkeringComputer:AEServer]  |
| 2016-05-12 09:16:13           | Acknowledged alarm [AlarmPowerLossDetectLine1] in alarm server [  | RNA://\$Local/BunkeringComputer:AEServer] |
| 2016.05.12.09.16.13           | Acknowledged alarm [AlarmErrorDuringThisBatchLine1] in alarm serv | ver IRNA: //tl.ocal/RunkeringComputer:AES |
| Events: 30 Filter: Hist Messa | ges                                                               |                                           |
| •                             |                                                                   | Messages Audit<br>Historical Trail        |

🗷 19 Écran Messages Historical (supervisor)

### 7.3.12 Écran ZERO Verification

**Zero Verification** (supervisor) est une partie importante de la vérification ultérieure que subit une installation de mesurage et sert à vérifier que la valeur zéro stockée dans le débitmètre est conforme aux exigences lors des inspections/étalonnages périodiques. Le processus Zero Verification est décrit dans un document séparé pour l'installation donnée et doit être suivi de près.

La fonctionnalité Bunker Metering Computer décrite ci-dessous supporte ce processus. L'écart entre la valeur zéro mémorisée et le décalage du point zéro observé est calculé et doit se situer dans une gamme acceptable. La fonction **ZERO Verification** est accessible via la page **Administration**. Pour plus d'informations sur l'écran **ZERO Verification**, voir la **Section 9**  $\rightarrow \textcircled{B}$  40

| Bunker Metering Computer                                                                                    | ZERO Verification - HFO                                              | Endress+Hauser 🖽 🗴                                                                                                    |
|----------------------------------------------------------------------------------------------------|----------------------------------------------------------------------|----------------------------------------------------------------------------------------------------|
| System Status: OK                                                                                           | Logged in user: supervisor                                           | 2016/05/12 11:13:58                                                                                                    |
| Start ZERO Verification                                                                                     | ZERO Verification History                                            | HFO MGO                                                                                                    |
| Verification Settings                                                                                       | Test Results                                                         | ZERO Verification Result                                                                                                    |
| No. of Test Cycles: 3<br>Ornin [t/h]: 90.0<br>ZERO Offset Limit [%]: 0.20<br>ZERO Value set at flowmeter: 0 | ZERO Offset 1:<br>ZERO Offset 2:<br>ZERO Offset 3:<br>Offset Median: | 0       0         0       0         0       0         0       0         0       0         0       0         0       0         0       2ERO Offset Limit [ZERO Value]: +/-         0       0         2ERO Verification completed,<br>please generate ZERO Verification<br>report (separate document)         0 |
| Process Stability Criteria                                                                                  |                                                                      |                                                                                                    |
| Damping [A/m]: 245                                                                                          | Max. Acceptable Damping: 2500                                        | Pressure [bar(a)]: 3.493 Min. Available Pressure: 3.000                                                                                                    |
| Exciter Current [mA]: 8.0                                                                                   | Max. Exciter Current: 15.0                                           | ZERO Values Max. ZERO Offset Span: 20                                                                                                    |
| ZERO Value within sp                                                                                        | ecified limits, no action rec                                        | quired                                                                                                    |
|                                                                                                    |                                                                      |                                                                                                    |

20 Écran ZERO Verification (supervisor)

 Process Stability Criteria : un processus de vérification du zéro peut uniquement être démarré si les conditions de process sont dans les limites (marquées en vert). Ces limites sont définies pendant la mise en service et peuvent uniquement être modifiées par Endress+Hauser.

#### Cliquer sur le bouton **Start ZERO Verification**.

 Le processus de vérification démarre avec les valeurs spécifiées sous Verification Settings.

Mesure : résultat intermédiaire du décalage du zéro pour chaque cycle de mesure. Une fois que le nombre de cycles spécifié a été effectué, la valeur médiane est déterminée.

Si le processus de vérification du zéro se termine avec succès, le résultat est affiché sous **ZERO Verification Result**. Les résultats suivants sont possibles :

| État     | Couleur | Texte sur l'IHM                                                                            | Valeurs limites                                                                                         |
|----------|---------|--------------------------------------------------------------------------------------------|----------------------------------------------------------------------------------------------------|
| ОК       | Vert    | ZERO Value within specified limits, no action required                                     | L'écart du point zéro est compris dans la<br>gamme de ± la valeur maximale                              |
| Ajustage | Jaune   | ZERO Value shall be adjusted. Please contact the supervisor for further steps              | L'écart du point zéro est compris dans la gamme de $\pm$ la valeur maximale et 2 * $\pm$ la valeur max. |
| Contrôle | Rouge   | ZERO Value needs inspection. Please<br>contact Endress+Hauser service for<br>further steps | L'écart du zéro est supérieur à 2 * ± la valeur<br>maximale                                             |

Les 10 derniers processus de vérification du zéro peuvent être visualisés :

- Cliquer sur le bouton ZERO Verification History.
  - 🕒 L'écran Zero Verification History s'ouvre.

### 7.3.13 Écran Audit Trail

L'écran **Audit Trail** (supervisor) montre toutes les modifications liées au processus effectuées dans le système. Pour plus d'informations sur l'écran **Audit Trail**, voir la **Section**  $9 \rightarrow \bigoplus 40$ 

| Bunker Metering Computer                                                                                                    | Audit Trail                                                                                                    | Endress+Hauser 🖽                   |
|----------------------------------------------------------------------------------------------------|----------------------------------------------------------------------------------------------------|------------------------------------|
| System Status: OK                                                                                                    | Logged in user: supervisor                                                                                       | 2016/05/12 10:12:21                |
| ¢ 🖯                                                                                                    |                                                                                                    |                                    |
| Image: Control of the state of the state of th | Message<br>LINE 2: PROMASS PULSE VALUE CHANGED FROM 180000 T<br>NUMBER OF BUNKERING LINES CHANGED FROM 1 TO 2 BY | TO 30000 BY testadmin<br>testadmin |
| Events: 2 Filter: Audit Trail                                                                                                    |                                                                                                    |                                    |
| •                                                                                                    |                                                                                                    | Messages Audit<br>Historical Trail |

🖻 21 Écran Audit Trail (supervisor)

Pour passer à l'écran Audit Trail :

• Cliquer sur le bouton Audit Trail dans l'écran Administration.

Chaque fois qu'une valeur de paramètre est modifiée (et cela fait partie de l'audit trail), l'ancienne et la nouvelle valeur sont affichées avec un horodatage et le nom de l'utilisateur qui a effectué la modification du paramètre.

#### 7.3.14 Bouton Show Keyboard

En appuyant sur le bouton **Show Keyboard** (supervisor), un clavier virtuel s'affiche. Ce clavier peut être utilisé si la fonctionnalité de l'écran tactile n'est pas suffisante.

#### 7.3.15 Bouton Display Off

Le bouton **Display Off** (supervisor) éteint uniquement l'écran (le système/les mesures continuent de fonctionner en arrière-plan). Pour plus d'informations sur le bouton **Display Off**, voir la **Section 9**  $\rightarrow \textcircled{B}$  40

### 7.4 Vanne de régulation

Une vanne de régulation est installée dans de nombreuses applications pour garantir que la conduite est remplie rapidement et reste remplie pendant l'opération de soutage. Ceci

est réalisé en maintenant une certaine pression du côté de la sortie de l'appareil de mesure. Il existe trois modes de fonctionnement possibles pour la vanne de régulation :

- Automatic control : le calculateur pour le bunkering commande la vanne automatiquement en utilisant le point de consigne
- Manual control : la vanne de régulation peut être actionnée manuellement en sélectionnant la position ouverte/fermée souhaitée entre 0 et 100 % dans la fenêtre Valve Control sur le calculateur pour le bunkering. Cette fenêtre s'ouvre lorsque le champ Valve Control est effleuré
- Manual operation : la vanne de régulation est normalement équipée d'un volant pour une commande manuelle d'urgence ou un fonctionnement manuel en cas de dysfonctionnement. Se référer au manuel de la vanne de régulation pour des informations plus détaillées.

La vanne de régulation est normalement en mode **Automatic Control** pour les opérations telles que le **chargement** et la **livraison**. Pendant les **opérations de chargement**, la vanne de régulation contrôle activement la pression tandis qu'elle reste complètement ouverte pendant les opérations de **livraison**. La vanne de régulation peut être commutée sur "Manual Control" à tout moment.

### A DANGER

# Un fonctionnement incorrect de la vanne peut entraîner des pressions nominales élevées,

ce qui peut provoquer des dommages sérieux et/ou des blessures graves pendant le chargement et la livraison.

 Ne faire fonctionner la vanne de régulation en mode Manual Control que si cela est absolument indispensable ; procéder avec une extrême prudence.

Si une erreur ou une défaillance de la vanne se produit, la vanne de régulation passe automatiquement en mode **Manual Control**. Une opération manuelle peut être nécessaire en fonction de la cause du problème. Le bouton **Valve Control** et la fenêtre **Valve Control** sont oranges dans le mode "Manual Control" et bleus dans le mode **Automatic Control**.

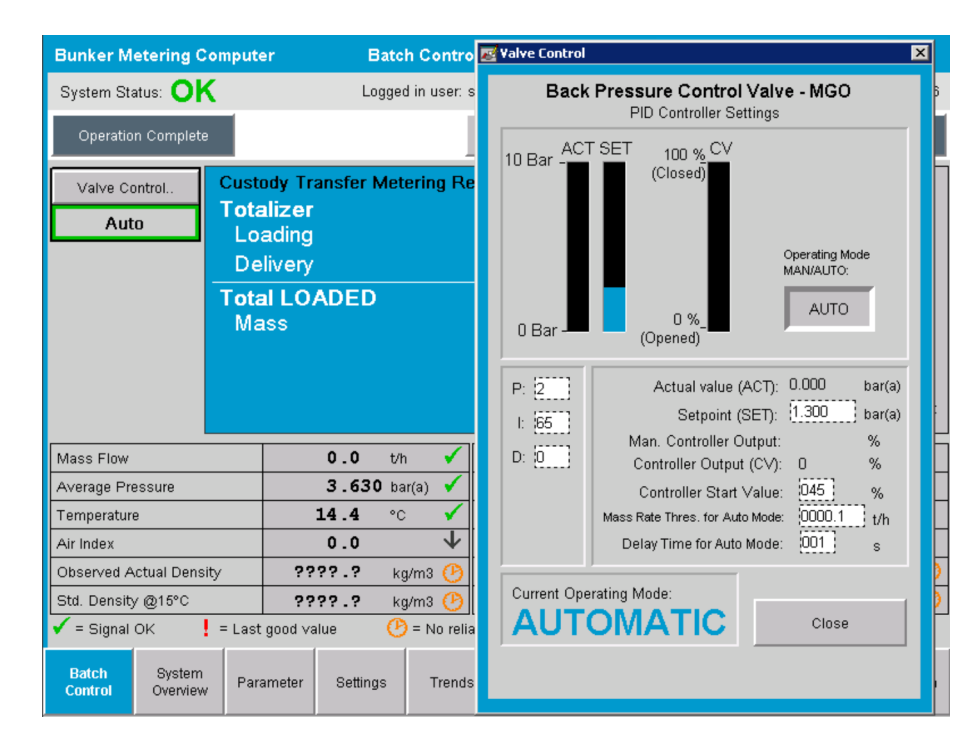

# 7.5 Profils de mesurage

Le calculateur pour le bunkering offre une fonctionnalité permettant de créer un profil de mesurage pour chaque opération de soutage effectuée.

Deux configurations différentes sont possibles :

- **Standard option :** utiliser la base de données du calculateur pour le bunkering et créer les profils de mesurage directement à partir du tableau de commande.
- Alternative : utiliser un enregistreur de données externe. Les données sont stockées sur cette unité externe séparée et peuvent être téléchargées à partir de là.

L'une des deux options est configurée par Endress+Hauser lors de la mise en service du système.

### 7.5.1 Profils de mesurage à partir du tableau de commande IHM

Si la fonction **Metering Profile** est activée sur le tableau de commande (uniquement si aucun enregistreur de données externe n'est utilisé), les utilisateurs **operator** et **supervisor** peuvent créer des profils de mesurage pour les opérations de soutage effectuées. La fonction est accessible via la **barre de fonctions** de l'écran **Batch History** :

| Bunker Metering Compu     | iter Batch History - HFO   | Endress+Hauser 🖽    |  |  |
|---------------------------|----------------------------|---------------------|--|--|
| System Status: OK         | Logged in user: supervisor | 2015/07/31 14:20:26 |  |  |
| Standard Metering Profile | Extended Metering Profile  |                     |  |  |

L'utilisateur **operator** peut accéder à la fonction **Standard Metering Profile**. L'utilisateur **supervisor** peut également utiliser la fonction **Extended Metering Profile**. **Standard Metering Profile** contient les informations sur les paramètres **Mass Flow**, **Air Index**, **Damping** et **Standard Density**. **Extended Metering Profile Expert** contient des informations additionnelles sur la température et la pression pendant le soutage.

Les deux boutons ouvrent la fenêtre **Bunker Metering Profile** qui contient une liste de toutes les opérations de soutage enregistrées. Par défaut, seuls les 25 derniers profils de mesurage sont affichés. Si nécessaire, il est possible de charger des profils de mesurage plus anciens à partir de la liste déroulante située en bas de l'application de profil de mesurage :

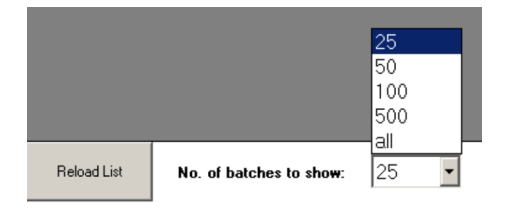

| Line 1           |                                     |             |            |                  | Version 1.2.0.1     |
|------------------|-------------------------------------|-------------|------------|------------------|---------------------|
| Runker Ticket No | Operation Mode                      | Ratch Mode  | Mass Total | Start Time       | End Time            |
| 3                | Delivery                            | Mass in Air | 16.607     | 2015/08/13 12:20 | 2015/08/13 12:23    |
| 2                | Delivery                            | Mass in Air | 143.183    | 2015/08/13 12:01 | 2015/08/13 12:20    |
| 1                | Delivery                            | Mass in Air | 20.380     | 2015/08/13 11:58 | 2015/08/13 12:01    |
| 0                | Unknown                             | Unknown     | Unknown    |                  | 2015/08/10 13:46    |
|                  |                                     |             |            |                  |                     |
| Reload List N    | o. of batches to sho <del>w</del> : | 25 •        |            | Generate R       | eport E <u>x</u> it |

- 1. Sélectionner un lot dans la liste.
- 2. Cliquer sur le bouton **Generate Report**.
  - └ Le rapport sur le profil de mesurage est généré.
- 3. Cliquer sur le bouton **Exit**.

Bunker Meterina Profile

Le rapport sur le profil de mesurage généré apparaît dans une fenêtre distincte.
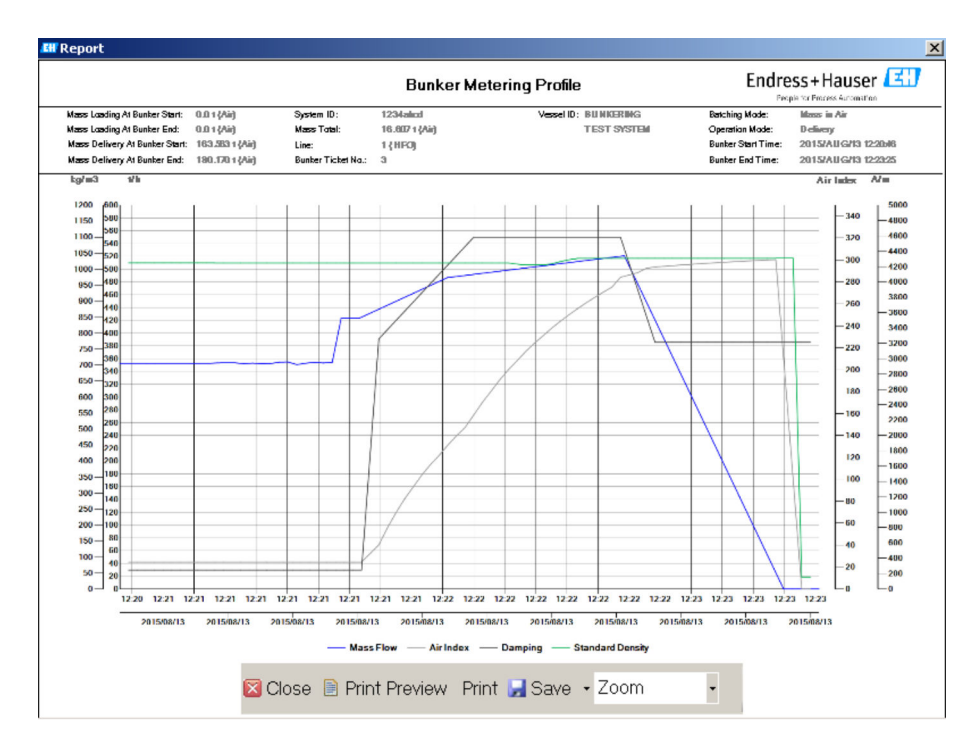

- Cliquer sur le bouton Save pour enregistrer le rapport sur le profil de mesurage sous forme de fichier PDF ou Excel sur un disque de stockage de données connecté. Une fois que le format de fichier souhaité a été sélectionné, l'utilisateur peut saisir un nom de fichier pour le fichier à enregistrer.
  - Si une analyse plus approfondie des données relatives aux opérations de soutage est nécessaire, les données peuvent être exportées vers un fichier CSV à l'aide de la fonction CSV. Ce fichier peut ensuite être exporté et envoyé à un spécialiste Endress+Hauser.

# 7.6 Fonctions spéciales

### 7.6.1 Avertissement "Air Index"

Air Index (AI) est un paramètre qui est normalement utilisé pour vérifier si un lot se trouve dans les limites de précision spécifiées. En outre, il peut également fournir à tout moment aux opérateurs des informations leur permettant de savoir si l'opération de soutage se situe dans les limites acceptables. L'objectif de la fonction d'avertissement du paramètre Air Index est d'améliorer les conditions générales pendant l'opération de soutage.

L'opération de soutage commence normalement avec un système de conduite vide et un paramètre Air Index élevé correspondant. Cette période est pontée par un temps de retard avant l'émission d'un avertissement indiquant que le paramètre Air Index est trop élevé. L'avertissement est désactivé dès que la valeur du paramètre Air Index passe en dessous de la valeur limite pendant un délai standard réduit et est réactivé dès qu'il dépasse cette limite pendant la même période.

La valeur et l'état sont indiqués sur l'écran Batch Control :

| Mass Flo                     | W:                 | 694.5                   | T/h (Air) | good       | Totalizer Lo     | ading at Batch S    | tart 0.0            | 0.0                                 |      |  |  |
|------------------------------|--------------------|-------------------------|-----------|------------|------------------|---------------------|---------------------|-------------------------------------|------|--|--|
| Pressure P2:<br>Temperature: |                    | 0.000 Bar(a)<br>22.5 °C |           | good       | Totalizer De     | elivery at Batch St | art 415.2           | 415.254 T (<br>2014/APR/29 17:17:46 |      |  |  |
|                              |                    |                         |           | good       | Date/Time        | last Reset          | 2014/4              |                                     |      |  |  |
| Fwavg Te                     | mperature:         | 22.5                    | °C        |            |                  |                     |                     |                                     |      |  |  |
| Flowing Density:             |                    | 953.6 kg/m3             |           | good       |                  |                     |                     |                                     |      |  |  |
| Air Index:                   | Air Index: 1823.9  |                         |           | decreasing | Batch Nun        | nber                | 00000               | 000000003                           |      |  |  |
| Batch<br>Control             | System<br>Overview | Parameter               | Settings  | Trends     | Batch<br>History | Messages            | Admini-<br>stration | Login                               | Exit |  |  |

### L'avertissement Air Index est listé sur l'écran **Messages** :

| Bunkering Computer     | Messages                             | Endress+Hauser 🖽 🛛 🗙 |
|------------------------|--------------------------------------|----------------------|
| System Status: WARNING | Logged in user: BUNKER\TESTADMIN     | 2014/04/29 17:40:05  |
| ✓븝遭Ѻ                   |                                      |                      |
| ・ ム Event Time         | Message                              |                      |
| A 2014/04/29 17:39:29  | Line 1 : AIR INDEX IS ABOVE CRITICAL | VALUE                |

# 8 Intégration système

Le système peut être utilisé pour différentes applications de soutage, qui nécessitent chacune des fonctionnalités légèrement différentes. C'est pourquoi l'apparence des écrans peut varier en fonction du mode de fonctionnement sélectionné.

Principaux modes de fonctionnement :

- Montage sur navire
- Montage sur barge

Le calculateur pour le bunkering est toujours en mode de mesure et totalise donc en permanence la quantité de combustible qui passe dans la section de mesure.

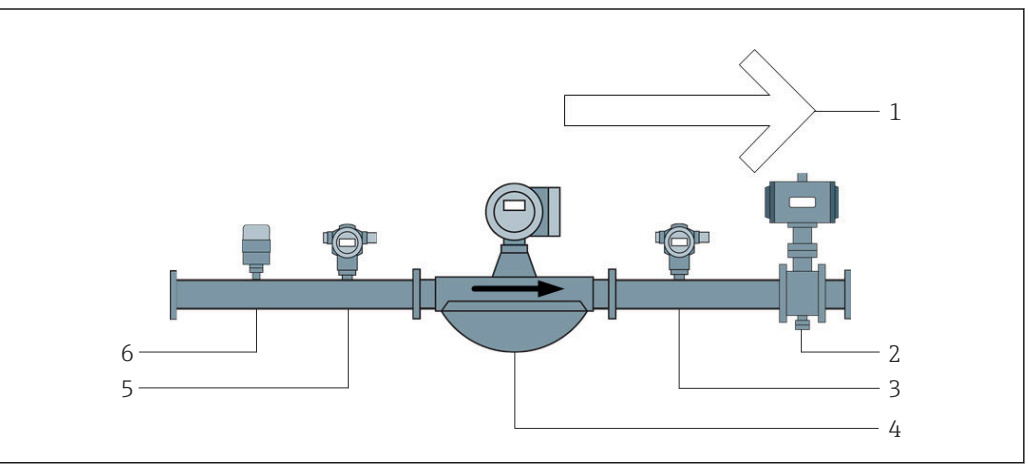

🖻 22 Montage sur navire

- 1 Chargement = vers le navire ; débit positif
- 2 Vanne de régulation
- 3 Pression P2
- 4 Débitmètre Coriolis
- 5 Pression P1
- 6 Température T1

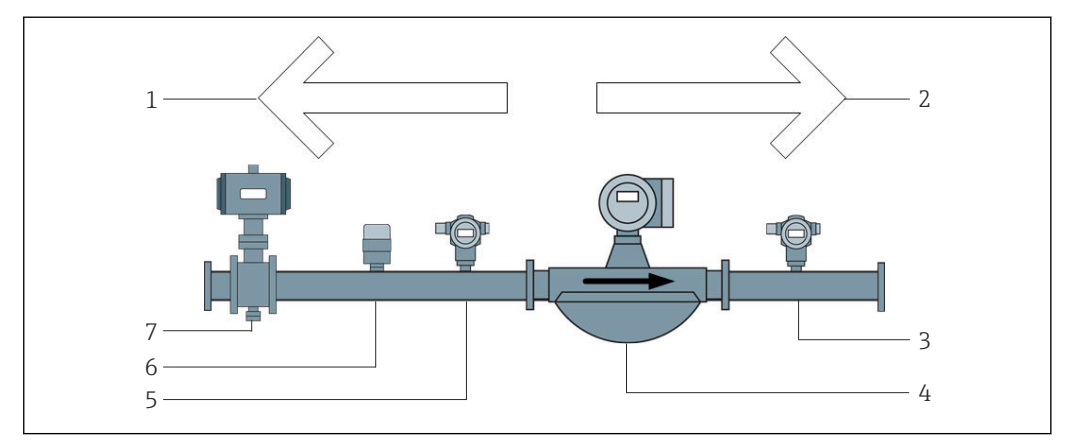

🖻 23 Montage sur barge

- 1 Chargement = vers la barge ; débit négatif le totalisateur de chargement est incrémenté
- 2 Livraison = à partir de la barge ; débit positif le totalisateur de livraison est incrémenté
- 3 Pression P2
- 4 Débitmètre Coriolis
- 5 Pression P1
- 6 Température T1
- 7 Vanne de régulation (en option)

# 9 Mise en service

## 9.1 Changement de la date et de l'heure

L'heure du système peut être modifiée via la fonction de **modification de la date et de l'heure** en cliquant sur le bouton **Change Date and Time**.

### AVIS

Si les paramètres de date et d'heure sont modifiés pendant une opération de soutage en cours,

cela peut entraîner des incohérences dans les données du lot et dans la base de données.

 Ne pas modifier les paramètres de date et d'heure pendant qu'une opération de soutage est en cours.

### AVIS

Si les paramètres de date, d'heure ou de fuseau horaire sont modifiés,

la base de données risque de ne plus être synchronisée.

Redémarrer le calculateur pour le bunkering après avoir modifié les paramètres de date, d'heure ou de fuseau horaire afin de synchroniser la base de données avec les paramètres de date et d'heure corrects.

### AVIS

Si l'application est arrêtée pendant une opération de soutage ou un lot en cours, cela peut entraîner des données incohérentes dans le profil de mesurage.

• Ne pas redémarrer pendant une opération de soutage ou un lot.

| Bunker M         | etering Cor        | nputer                |                  | Admir      | nistrati          | ion           |           | Er                               | ndre     | ess+H             | ausei           | E     | IJ             |
|------------------|--------------------|-----------------------|------------------|------------|-------------------|---------------|-----------|----------------------------------|----------|-------------------|-----------------|-------|----------------|
| System Sta       | tus: <b>OK</b>     |                       | Log              | gged in us | ser: sup          | ervisor       |           |                                  |          |                   | 2018/           | MAR/  | 09 15:49:49    |
| Diagr<br>Inform  | nostic<br>nation   | Messages<br>& Audit 1 | : Hist.<br>Frail | Ve         | ZERO<br>rificatio | in            | 9         | BMC<br>Service Tool              |          | ĸ                 | Show<br>eyboard | I     | Display<br>Off |
| Log<br>curren    | out<br>t User      | Chang<br>Passwo       | e<br>ord         | e<br>rd    |                   |               |           |                                  |          |                   |                 |       |                |
| Software         |                    | Part                  | Identifier       |            |                   | er            | Version   |                                  |          |                   |                 |       |                |
|                  | 0                  | peration Pa           | anel             |            | Versior           |               | 1.06.00   |                                  |          |                   |                 |       |                |
|                  |                    | Controller            |                  |            | Version           |               |           | 1.06.00                          |          |                   |                 |       |                |
| Legally R        |                    | Part                  |                  |            | dentifi           | er            |           |                                  | Identifi | cation            |                 |       |                |
|                  |                    | ł                     | HMI Progra       | am         |                   | Checksu       | m         | 20D89C                           | ADCE     | 449189            | 585BEE          | 00619 | 95A91D         |
|                  |                    |                       | Algorithm        |            |                   | Version       | 1         |                                  |          | 1.0               | 16.00           |       |                |
|                  |                    |                       | Algorithm        |            |                   | Signature ID. |           |                                  |          | (                 | כ               |       |                |
| Backup           |                    |                       | Settings         |            |                   | estinat       | Checksum  |                                  |          |                   |                 |       |                |
| Export           |                    |                       | Sealed           |            | 1                 | USB drive     |           | OF6C095549E7279C81C3B850D6AA5F4E |          |                   |                 |       | AA5F4E         |
| Export           |                    |                       | All              |            |                   | USB driv      |           | -                                |          |                   |                 |       |                |
|                  |                    |                       |                  |            |                   |               |           |                                  |          |                   |                 |       |                |
| Date/Tim         | е                  | Y                     | ear              | Mon        | th                | Da            | iy        | Hour                             |          | Min               | ute             | S     | econd          |
| Set              |                    | 20                    | 18               | 03         |                   | 0             | 3         | 15                               |          | 49                |                 | 49    |                |
| Batch<br>Control | System<br>Overview | Parameter             | Setting          | s Tr       | rends             | Bat<br>Hist   | ch<br>ory | Messages                         | A<br>st  | dmini-<br>tration | Log             | in    | Shutdown       |

24 Écran Administration (supervisor)

Seules la date et l'heure peuvent être modifiées sur l'écran **Administration**. Si les paramètres de fuseau horaire doivent être modifiés, il faut utiliser les fonctions de Windows pour régler la date et l'heure. Le réglage par défaut pour le fuseau horaire est UTC. Le fuseau horaire est réglé sur le fuseau horaire local lors de la mise en service.

# 9.2 Exportation des réglages

Les réglages actuels du système peuvent être exportés sur un clé USB. Il est possible d'exporter soit tous les réglages, soit uniquement ceux qui sont pertinents pour les transactions commerciales (scellés).

#### Exportation des réglages

1. Sélectionner la vue Administration.

└ La vue **Administration** est affichée.

| Bunker M         | etering Co         | mputer                |                | Admir          | nistrati           | ion              |         | Er                               | Idre | ess+H            | ausei           | E    | 1              |
|------------------|--------------------|-----------------------|----------------|----------------|--------------------|------------------|---------|----------------------------------|------|------------------|-----------------|------|----------------|
| System Sta       | itus: <b>OK</b>    |                       | Log            | ged in us      | ser: sup           | ervisor          |         |                                  |      |                  | 2018/           | MAR/ | 09 15:49:49    |
| Diagr<br>Inforn  | nostic<br>nation   | Messages<br>& Audit 1 | Hist.<br>Frail | Ve             | ZERO<br>erificatio | in               | S       | BMC<br>ervice Tool               |      | ĸ                | Show<br>eyboard |      | Display<br>Off |
| Log<br>curren    | jout<br>t User     | Chang<br>Passwo       | e<br>ord       |                |                    |                  |         |                                  |      |                  |                 |      |                |
| Software         | Versions           |                       | Part           |                | I                  | dentifier        |         |                                  |      | Vers             | sion            |      |                |
|                  |                    | O                     | peration Pa    | anel           |                    | Version          |         |                                  |      | 1.0              | 6.00            |      |                |
|                  |                    | Controller            |                |                | Version            |                  | 1.06.00 |                                  |      |                  |                 |      |                |
| Legally R        | elevant            |                       | Part           |                |                    | dentifier        |         |                                  |      | Identifi         | cation          |      |                |
|                  |                    | ł                     | HMI Program    |                |                    | Checksum         |         | 20D89C.                          | ADCE | 449189           | 585BEE          | 0061 | 95A91D         |
|                  |                    |                       | Algorithm      |                |                    | Version          |         |                                  |      | 1.0              | 16.00           |      |                |
|                  |                    |                       | Algorithm      |                | Signature ID.      |                  |         |                                  | (    | כ                |                 |      |                |
| Backup           |                    |                       | Settings       | gs Destination |                    |                  | I       | Checksum                         |      |                  |                 |      |                |
| Export.          |                    |                       | Sealed         |                | 1                  | USB drive        |         | OF6C095549E7279C81C3B850D6AA5F4E |      |                  |                 |      |                |
| Export.          |                    |                       | All            |                |                    | USB drive        |         | -                                |      |                  |                 |      |                |
|                  |                    |                       |                |                |                    |                  |         |                                  |      |                  |                 |      |                |
| Date/Tim         | е                  | Y                     | ear            | Mon            | th                 | Day              |         | Hour                             |      | Min              | ute             | S    | econd          |
| Set              |                    | 20                    | 18             | 03             |                    | 09               |         | 15                               | 49   |                  | э 🗌             |      | 49             |
| Batch<br>Control | System<br>Overview | Parameter             | Settings       | s Tr           | rends              | Batch<br>History |         | Messages                         |      | dmini-<br>ration | Login           |      | Shutdown       |

- 2. Connecter la clé USB au système.
- 3. Attendre que le système reconnaisse la clé USB. Cela prend environ 1 minute.
- 4. Cliquer sur le bouton **Export** correspondant pour exporter les réglages (**Settings**) souhaités.
  - └ Une fenêtre apparaît.
- 5. Cliquer sur le bouton **OK**.
  - └ Les réglages sont exportés vers la clé USB.

## 9.3 BMC Service Tool

Pour les détails sur l'écran **BMC Service Tool (supervisor**), voir le document **BMC Service Tool** séparé.

# 9.4 Gestion des utilisateurs

Il existe un système de gestion des utilisateurs qui permet de configurer l'autorisation d'accès au calculateur pour le bunkering. Les fonctions spécifiques décrites dans ce manuel de mise en service pour la configuration de l'autorisation d'accès ne sont disponibles que pour les utilisateurs de niveau supérieur (**supervisor**).

### 9.4.1 Niveaux utilisateur

Les niveaux utilisateur suivants sont disponibles :

| Nom d'utilisateur | Mot de passe          |
|-------------------|-----------------------|
| operator          | operator (par défaut) |
| supervisor        | supervisor            |

L'utilisateur **operator** est connecté automatiquement au démarrage du système. Lorsque l'utilisateur **supervisor** se déconnecte, l'utilisateur **operator** est connecté automatiquement.

Le mot de passe pour l'utilisateur **supervisor** peut être modifié en cliquant sur le bouton **Change Password**.

### AVIS

#### Si le mot de passe pour l'utilisateur supervisor a été oublié,

il ne peut pas être réinitialisé par l'utilisateur.

 Seul le personnel de service Endress+Hauser peut réinitialiser un mot de passe (cela ne peut être fait que sur place, une réinitialisation manuelle du mot de passe n'est pas possible).

### 9.4.2 Connexion / déconnexion

Les utilisateurs peuvent uniquement se connecter via l'écran **Login**. L'utilisateur actuel ne peut être déconnecté et son mot de passe modifié que dans l'écran **Administration**.

| Bunker M          | etering Co         | nputer              |                  | Admir      | nistrati           | ion         |                   | Er                               | ndre   | ess+H            | ausei  | E     | J              |  |
|-------------------|--------------------|---------------------|------------------|------------|--------------------|-------------|-------------------|----------------------------------|--------|------------------|--------|-------|----------------|--|
| System Sta        | itus: <b>OK</b>    |                     | Log              | gged in us | ser: sup           | ervisor     |                   |                                  |        |                  | 2018/  | MAR/0 | 9 15:49:49     |  |
| Diagr<br>Inform   | nostic<br>nation   | Messages<br>& Audit | s Hist.<br>Trail | Ve         | ZERO<br>erificatio | in          | BMC<br>Service To |                                  |        | Show<br>Keyboar  |        |       | Display<br>Off |  |
| Log<br>curren     | out<br>t User      | Chanı<br>Passw      | je<br>ord        |            |                    |             |                   |                                  |        |                  |        |       |                |  |
| Software Versions |                    |                     | Part             |            | <u> </u>           | dentifie    | r                 |                                  |        | Vers             | ion    |       |                |  |
|                   | 0                  | peration Pa         | anel             |            | Version            |             |                   | 1.0                              | 6.00   |                  |        |       |                |  |
|                   |                    | Controller          |                  |            | Version            |             |                   | 1.06.00                          |        |                  |        |       |                |  |
| Legally R         |                    | Part                |                  | Identifier |                    |             |                   | Identifi                         | cation |                  |        |       |                |  |
|                   |                    |                     | HMI Program      |            |                    | Checksur    | n                 | 20D89C                           | ADCE   | 449189           | 585BEE | 00619 | 5A91D          |  |
|                   |                    |                     | Algorithm        |            |                    | Version     |                   |                                  |        | 1.0              | 6.00   |       |                |  |
|                   |                    |                     | Algorithm        |            | Signature ID.      |             |                   |                                  | C      | )                |        |       |                |  |
| Backup            |                    |                     | Settings         | 5          | D                  | estinati    | on                | Checksum                         |        |                  |        |       |                |  |
| E×port            |                    |                     | Sealed           |            |                    | USB dri∨    | в                 | OF6C095549E7279C81C3B850D6AA5F4E |        |                  |        |       |                |  |
| E×port            |                    |                     | All              |            |                    | USB driv    | в                 | -                                |        |                  |        |       |                |  |
|                   | _                  |                     |                  |            |                    |             |                   |                                  |        |                  |        |       |                |  |
| Date/Tim          | Date/Time          |                     | ear              | Mon        | th                 | Da          | v                 | Hour                             |        | Min              | ute    | Se    | cond           |  |
| Set               |                    | 20                  | )18              | 03         |                    | 09          |                   | 15                               | 15     |                  | 49     |       | 49             |  |
| Batch<br>Control  | System<br>Overview | Parameter           | Setting          | s Tr       | rends              | Bat<br>Hist | ch<br>ory         | Messages                         | A      | dmini-<br>ration | Log    | in    | Shutdown       |  |

25 Écran Administration (supervisor)

## 9.4.3 Autorisation d'accès

Les autorisations d'accès spécifiques aux utilisateurs sont répertoriées dans le tableau suivant :

| Écrans d'affichage          | operator          | supervisor   |
|-----------------------------|-------------------|--------------|
| Batch Control               | $\mathbf{\nabla}$ | $\checkmark$ |
| System Overview             |                   |              |
| Parameter                   | ⊠                 |              |
| Settings                    | ⊠                 |              |
| Trends                      |                   |              |
| Batch History               |                   |              |
| Messages                    |                   |              |
| Administration              |                   |              |
| Messages Historical         | ⊠                 |              |
| Audit Trail                 | ⊠                 |              |
| ZERO Verification           | ⊠                 |              |
| Custom Relay Output Config. | ⊠                 |              |
| Diagnostic Information      |                   |              |

| Opération                                           | operator     | supervisor   |
|-----------------------------------------------------|--------------|--------------|
| Exécuter la fonction <b>Operation Complete</b>      | $\checkmark$ |              |
| Exécuter la fonction Reset Total                    | $\checkmark$ | $\checkmark$ |
| Commande manuelle de la vanne                       |              |              |
| Afficher et imprimer les profils de mesurage        |              |              |
| Afficher et imprimer les Extended Metering Profiles | ⊠            |              |
| Afficher et acquitter les messages                  |              |              |

| Administration                                               | operator | supervisor   |  |  |
|--------------------------------------------------------------|----------|--------------|--|--|
| Changer le mot de passe pour l'utilisateur <b>supervisor</b> | ⊠        |              |  |  |
| Terminer l'application                                       | ⊠        |              |  |  |
| Changer les réglages pour la date et l'heure                 | ⊠        | $\checkmark$ |  |  |
| Afficher le clavier Windows                                  | ⊠        |              |  |  |

| Réglages                                             | operator | supervisor   |  |  |  |
|------------------------------------------------------|----------|--------------|--|--|--|
| Changer les réglages pour la vanne de régulation     | ⊠        | $\checkmark$ |  |  |  |
| Changer les réglages PID pour la vanne de régulation | ⊠        |              |  |  |  |
| Changer les limites d'alarme                         | ×        |              |  |  |  |

# 9.5 Sorties relais

Des contacts de sortie de relais sans potentiel sont disponibles et permettent un accès facile aux informations sur l'état général du système et à d'autres avertissements. Plus d'informations à ce sujet peuvent être trouvées dans le schéma électrique.

## 9.5.1 État du système

Deux contacts sans potentiel sont disponibles pour la sortie de l'état du système (pour plus d'informations sur l'état du système, voir la **Section 11.1**  $\rightarrow \cong$  50):

| Fonction             | Contact de relais ouvert     | Contact de relais fermé          |  |  |  |  |
|----------------------|------------------------------|----------------------------------|--|--|--|--|
| État système WARNING | État système WARNING - actif | État système WARNING - non actif |  |  |  |  |
| État système ERROR   | État système ERROR - actif   | État système ERROR - non actif   |  |  |  |  |

Si les deux contacts sans potentiel sont fermés, l'état du système est **OK** (fonctionnement à sécurité intégrée).

### 9.5.2 Avertissements personnalisés

Deux contacts sans potentiel sont disponibles pour les avertissements configurables par l'utilisateur. Ces avertissements sont configurés via l'écran **Settings**.

| Bunker Meterin                  | g Computer | Se                      | Settings Endress+Hauser |                                   |             |        |                           |                         | er 🖪  | 9          |                 |         |                         |
|---------------------------------|------------|-------------------------|-------------------------|-----------------------------------|-------------|--------|---------------------------|-------------------------|-------|------------|-----------------|---------|-------------------------|
| System Status: 🤇                | <b>DK</b>  |                         | Logged i                | ged in user: supervisor 2018/FEB/ |             |        |                           |                         |       | 8/FEB/2    | 2 16:0          | )7:29   |                         |
| Alarming                        | F          | roducts                 |                         |                                   |             |        |                           |                         |       |            |                 |         |                         |
| Alarming                        | Line1:     | HE                      | D                       |                                   |             | Line2: | MG                        | 0                       | -     |            |                 |         |                         |
| Alarm-Triggers                  |            | Unit                    | Range                   | Limi                              | t           | Enabl  | e <b>1</b>                | lay<br>2                | Limit | E          | Alarm<br>Enable | Re<br>1 | ay<br>2                 |
| None (Disable R                 | (elay)     |                         |                         |                                   |             |        | 0                         | $\overline{\mathbf{O}}$ |       |            |                 | 0       | $\overline{\mathbf{O}}$ |
| Flowrate mass F                 | :          | t/h                     | Low<br>High             | 1                                 | 0<br>500    | П      | ۲                         | 0                       | 15    | 0          | R               |         | 0                       |
| Temperature T                   |            | °C                      | Low<br>High             |                                   | 0<br>80     | F      | 0                         | 0                       |       | 0<br>80    |                 | 0       | 0                       |
| Pressure P1                     |            | bar(a)                  | Lovv<br>High            |                                   | 0.0<br>10.0 |        | 0                         | 0                       | 1     | 0.0<br>0.0 |                 | 0       | 0                       |
| Pressure P2                     |            | bar(a)                  | Low<br>High             |                                   | 0.0<br>10.0 |        | 0                         | 0                       | 1     | 0.0<br>0.0 | B               | 0       | 0                       |
| Std. Density @1                 | 5°C        | kg/m3                   | Low<br>High             | 11                                | 0.0<br>00.0 |        | 0                         | 0                       | 110   | 0.0<br>0.0 |                 | 0       | 0                       |
| Observed Densi                  | ty         | kg/m3                   | Low<br>High             | 11                                | 0.0<br>00.0 |        | 0                         | 0                       | 110   | 0.0<br>0.0 |                 | 0       | 0                       |
| Air Index Warning -             |            |                         | High                    | 1                                 | 500         |        | 0                         | 0                       | 15    | 500        |                 | 0       | 0                       |
| Batch System Parameter Settings |            | Trends Batch<br>History |                         |                                   | Messa       | ges    | Admini-<br>stration Login |                         | ogin  | Shutdown   |                 |         |                         |

Les avertissements suivants sont disponibles :

| Fonction             | Contact de relais ouvert                                                     | Contact de relais fermé                                                |
|----------------------|------------------------------------------------------------------------------|------------------------------------------------------------------------|
| Flowrate mass F      | Au moins un message relatif à <b>Flowrate mass F</b> est actif               | Aucun message relatif à <b>Flowrate mass</b><br><b>F</b> est actif     |
| Temperature T        | Au moins un message relatif à <b>Temperature</b><br><b>T</b> est actif       | Aucun message relatif à <b>Temperature T</b> est actif                 |
| Pressure P1          | Au moins un message relatif à <b>Pressure P1</b><br>est actif                | Aucun message relatif à <b>Pressure P1</b> est<br>actif                |
| Pressure P2          | Au moins un message relatif à <b>Pressure P2</b><br>est actif                | Aucun message relatif à <b>Pressure P2</b> est<br>actif                |
| Std. Density @ 15 °C | Au moins un message relatif à <b>15 °CStd.</b><br><b>Density @</b> est actif | Aucun message relatif à <b>15 °CStd.</b><br><b>Density @</b> est actif |

| Fonction          | Contact de relais ouvert                                                   | Contact de relais fermé                                              |
|-------------------|----------------------------------------------------------------------------|----------------------------------------------------------------------|
| Observed Density  | Au moins un message relatif à <b>Observed</b><br><b>Density</b> est actif  | Aucun message relatif à <b>Observed</b><br><b>Density</b> est actif  |
| Air Index Warning | Au moins un message relatif à <b>Air Index</b><br><b>Warning</b> est actif | Aucun message relatif à <b>Air Index</b><br><b>Warning</b> est actif |

#### Passerelle Modbus TCP (en option) 9.6

Cette passerelle est optionnelle et est utilisée pour connecter le calculateur pour le bunkering à d'autres systèmes d'information. Il est nécessaire de vérifier si la connexion à d'autres systèmes est autorisée compte tenu de la réglementation sur les transactions commerciales.

Pour plus d'informations, se reporter à :  $\rightarrow \square$  70

# 10 Configuration

## 10.1 Totalisation de la quantité transférée

La quantité transférée est calculée à l'aide de deux totalisateurs non réinitialisables, à savoir **Totalizer Loading** et **Totalizer Delivery**. Selon le mode de fonctionnement du calculateur pour le bunkering, un seul des deux totalisateurs est affiché. La quantité transférée **Total Loading** ou **Total Delivery** est calculée à partir de la valeur que ces deux totalisateurs affichent au début et à la fin d'une opération de soutage. Ce totalisateur peut être mis à zéro.

# 10.2 Préparation d'une opération de soutage

Grâce à l'application, une quantité non lue peut être totalisée pendant le transit (quantité en transit). Pour démarrer une nouvelle opération de soutage, le totalisateur réinitialisable doit être mis à zéro ; l'heure de démarrage correcte de l'opération de soutage est enregistrée en même temps.

### AVIS

#### Si trop de données sont enregistrées sous un même lot,

il se peut que la création d'un profil de mesurage ne soit pas possible (message d'erreur de dépassement de délai).

La fonction Reset Totalizer doit être exécutée avant le début d'une opération de soutage, même si le totalisateur réinitialisable affiche déjà 0. Cela permet de s'assurer que l'heure correcte de début de l'opération de soutage est enregistrée et que le profil de mesurage ne contient pas de données inutiles.

#### Pour lancer une nouvelle opération de soutage, procéder comme suit :

- 1. S'assurer que le système est prêt pour l'opération. Pour ce faire, contrôler l'état du système, voir la **Section 11.1**→ 🗎 50.
- 2. Sélectionner la vue Batch Control.
  - └ La vue **Batch Control** est affichée.

| Bunker Metering Computer          |                                                      |                                                      | Batch Control - HFO Endress+H |                                 |                                   | Hauser 🖽          |                                                          |                      |                        |
|-----------------------------------|------------------------------------------------------|------------------------------------------------------|-------------------------------|---------------------------------|-----------------------------------|-------------------|----------------------------------------------------------|----------------------|------------------------|
| System Status: 이                  | atus: OK                                             |                                                      |                               | Logged in user: operator        |                                   |                   |                                                          | 2018/FEB/            | 22 15:38:59            |
| Operation Complete                | 9                                                    |                                                      |                               |                                 | HFO                               | N                 | IGO                                                      | Reset 1<br>Product : | 'otal &<br>Select      |
| Valve Control.<br>Auto            | Cust<br>Tota<br>Lo<br>De                             | ody Transfer  <br>a <b>lizer</b><br>ading<br>•livery | Mete                          | ring Re                         | esults                            | t=<br>33.93<br>0. | metric tons<br>9 t<br>0 t                                | VE                   | SSEL                   |
|                                   | Total LOADE<br>Mass<br>Volume @St<br>Fwavg Density @ |                                                      |                               | D 31.8<br>d.T 45.4<br>@Std.T 70 |                                   |                   | .800 t<br>.429 m <sup>3</sup><br>700.0 kg/m <sup>3</sup> |                      | ity used:<br>ed Fwavg. |
| Mana Elau                         | Per. A                                               |                                                      | anu C                         |                                 | vi (1980)                         | u at Databata     |                                                          | 0.12                 |                        |
|                                   |                                                      | 3.95                                                 | 3 har                         | a) 🗸                            | Totalizer Delivery at Batch start |                   | nt int                                                   | 0.0 t                |                        |
| Temperature                       |                                                      | 41.3                                                 | °C                            | ×,                              | Date/Time last                    | Reset             | 20                                                       | 2018/FEB/22 15:31:53 |                        |
| Air Index                         | <b>4.5</b> ↓ F                                       |                                                      | Batch Number                  |                                 |                                   | 3                 |                                                          |                      |                        |
| Observed Actual Density 827.0 kg/ |                                                      | m3 🖌                                                 | Observed Volume               |                                 | 38.452 m3 🗸                       |                   |                                                          |                      |                        |
| Std. Density @15°C 700.0          |                                                      | kg/                                                  | m3 🖌                          | Observed Volume Flow            |                                   |                   | 0.0 m3/h 🗸                                               |                      |                        |
| 🗸 = Signal OK                     | = Last                                               | good value                                           | G                             | = No relia                      | able density yet                  | 1 = Inc           | reasing                                                  | ↓ = Decreas          | ing                    |
| Batch System<br>Control Overview  | ,                                                    |                                                      |                               | Trends                          | Batch<br>History                  | Messages          | Admini-<br>stration                                      | Login                | Shutdown               |

#### Suite de la procédure si la mesure du volume n'a pas été activée.

- 3. Cliquer sur le bouton **Reset Total** dans la vue **Batch Control**.
  - 🛏 La fenêtre suivante apparaît :

| Reset Total for MGO     |  |
|-------------------------|--|
|                         |  |
|                         |  |
|                         |  |
|                         |  |
| Reset Total             |  |
| (optional Print Ticket) |  |
| OK OK & Print Cancel    |  |

- 4. Cliquer sur le bouton OK & Print, OK ou Cancel, si nécessaire.
  - OK & Print : un ticket de lot en transit est imprimé et le totalisateur est remis à "0".

OK : aucun ticket de lot en transit n'est imprimé mais le totalisateur est remis à "0".

Cancel : la fenêtre est fermée. Le totalisateur n'est **pas** remis à "O".

#### Suite de la procédure si la mesure du volume a été activée.

- 3. Cliquer sur le bouton **Reset Total** dans la vue **Batch Control**.
  - 🛏 La fenêtre suivante apparaît :

| Reset Total & select Product for next Batch for HFO                                                              |                                                       |                 |                    |               |
|----------------------------------------------------------------------------------------------------|-------------------------------------------------------|-----------------|--------------------|---------------|
| Product                                                                                                    | Fluid                                                 | Std. Den<br>Lab | sity @15°C<br>Min. | kg/m3<br>Max. |
| CustProd1                                                                                                    | Crude                                                 | 840.0           | 610.5              | 1075.0        |
| CustProd2                                                                                                    | Gasoline                                              | 701.0           | 653.0              | 770.0         |
| CustProd3                                                                                                    | Trans. area                                           | 775.0           | 771.0              | 788.0         |
| CustProd4                                                                                                    | Jet group                                             | 800.0           | 788.0              | 839.0         |
| CustProd5                                                                                                    | Fuel oil                                              | 950.0           | 839.0              | 1075.0        |
| CustProd6                                                                                                    | Gasoline                                              | 700.0           | 653.0              | 770.0         |
| CustProd7                                                                                                    | Trans. area                                           | 775.0           | 771.0              | 788.0         |
| CustProd8                                                                                                    | Jet group                                             | 800.0           | 788.0              | 839.0         |
| Density to be used for Volume calculations:<br>Fixed Lab Std. Density @15°C<br>Measured Fwavg Std. Density @15°C |                                                       |                 |                    |               |
| Reset Tot                                                                                                    | Reset Total and apply Product (optional Print Ticket) |                 |                    |               |
| OK                                                                                                    | OK & P                                                | rint            | Car                | ncel          |

- 4. Sélectionner le produit pour l'opération de soutage imminente.
- 5. Vérifier la densité std. à la température std. à utiliser pour le produit sélectionné et la changer si nécessaire.

- 6. Si la valeur de laboratoire doit être utilisée pour toute l'opération de soutage, sélectionner l'option "Fixed Lab Std. Density".
- 7. Cliquer sur le bouton **OK & Print**, **OK** ou **Cancel**, si nécessaire.
  - OK & Print : un ticket de lot en transit est imprimé et le totalisateur est remis à "O".

OK : aucun ticket de lot en transit n'est imprimé mais le totalisateur est remis à "O".

Cancel : la fenêtre est fermée. Le totalisateur n'est **pas** remis à "O".

Si l'option "Measured Fwavg Std. Density @Std. Temperature" est sélectionnée, la densité de laboratoire saisie est utilisée au début de l'opération de soutage. Cette densité de laboratoire est utilisée jusqu'à ce que le système puisse déterminer une densité fiable. Tant que ce n'est pas le cas, l'état "Pas encore de densité fiable" est affiché pour les valeurs concernées dans la vue **Batch Control**.

- Le totalisateur **Total loaded/delivered** est à présent remis à 0. Le calculateur pour le bunkering est maintenant prêt pour une nouvelle opération de soutage.

  - Une seule copie originale du ticket de lot en transit peut être imprimée par lot, même si l'impression était incomplète (p. ex. pas assez de papier dans l'imprimante). Une fois que l'original du ticket de lot en transit a été imprimé, seuls des duplicatas peuvent être imprimés. Les tickets sont marqués en conséquence.

### 10.3 Fin d'une opération de soutage

1. Sélectionner la vue **Batch Control**.

└ La vue **Batch Control** est affichée.

| Bunker Metering Computer Batch Contro     |                                                                                                    |               | trol -  | HFO                    | Er                   | ıdress+H                    | lauser 🖪                                           | 1)                |
|-------------------------------------------|----------------------------------------------------------------------------------------------------|---------------|---------|------------------------|----------------------|-----------------------------|----------------------------------------------------|-------------------|
| System Status: <b>OK</b>                  | us: <b>OK</b> Logged in user: o                                                                                                    |               |         | : operator 2018/FEB/22 |                      |                             | 22 16:03:53                                        |                   |
| Operation Complete                        |                                                                                                    |               | I       | HFO                    | M                    | IGO                         | Reset T<br>Product S                               | 'otal &<br>Select |
| Valve Control<br>Auto                     | Valve Control       Custody Transfer Metering Results       t = metric tons         Auto       Totalizer       37.826 t         Delivery       0.0 t         Total LOADED       1.413 t         Wass       1.413 t         Volume @Std.T       2.019 m³ |               |         |                        |                      | Pro<br>Cu<br>Dens<br>Measur | SSEL<br>oduct:<br>stfuel<br>ity used:<br>ed Fwavg. |                   |
| Per: API MPMS Ch11.1 and Ch11.2.1M (1980) |                                                                                                    |               |         |                        | • Kg/III             | Std. T =                    | = 15°C                                             |                   |
| Mass Flow                                 | 0                                                                                                    | .0 t/h ♥      | To      | talizer Loading        | ) at Batch star      | t                           | 36.41                                              | .3 t              |
| Average Pressure                          | 3                                                                                                    | .953 bar(a) 🔻 | To      | talizer Delivery       | at Batch start 0.0 t |                             | . <b>0</b> t                                       |                   |
| Temperature                               | 41                                                                                                    | .3 °C 🖌       | Da      | te/Time last R         | leset                | 20                          | )18/FEB/22 1                                       | 6:03:08           |
| Air Index                                 | 4                                                                                                    | .5 \          | Ba      | tch Number             |                      |                             |                                                    | 4                 |
| Observed Actual Density                   | / 827                                                                                                    | .0 kg/m3 🗸    |         | iserved Volum          | e                    |                             | 1.70                                               | 1 <b>9</b> m3 🗸   |
| Std. Density @15°C                        | 700                                                                                                    | .0 kg/m3 🗸    |         | iserved Volum          | e Flow               |                             | 0.                                                 | 0 m3/h 🗸          |
| 🖌 = Signal OK 🕴 🚦                         | = Last good value                                                                                                    | 🕑 = No r      | eliable | density yet            | 个 = Inci             | reasing                     | ↓ = Decreas                                        | ing               |
| Batch<br>Control System<br>Overview       |                                                                                                    | Tre           | nds     | Batch<br>History       | Messages             | Admini-<br>stration         | Login                                              | Shutdown          |

2. Si une opération de soutage est terminée, cliquer sur le bouton Operation Complete.
 La fenêtre suivante apparaît. Un résumé du lot est affiché.

| Operation Comp | lete for HFO         |         |
|----------------|----------------------|---------|
| Summary:       |                      |         |
| Batch Number:  | 00000                | 00004   |
| Total Mass:    |                      | 1.413 t |
| Air Index:     |                      | 4.5     |
|                |                      |         |
| Co             | mplete the Operat    | ion     |
| (0             | optional Print Ticke | et)     |
| ОК             | OK & Print           | Cancel  |

**3.** Cliquer sur le bouton **OK & Print**, **OK** ou **Cancel**, si nécessaire, pour confirmer que l'opération de soutage actuelle est terminée.

OK & Print : un ticket de lot est imprimé et le totalisateur est remis à "0". OK : aucun ticket de lot n'est imprimé mais le totalisateur est remis à "0". Cancel : la fenêtre est fermée. Le totalisateur n'est **pas** remis à "0".

- Une seule copie originale du ticket de lot peut être imprimée par lot, même si l'impression était incomplète (p. ex. pas assez de papier dans l'imprimante). Une fois que l'original du ticket de lot a été imprimé, seuls des duplicatas peuvent être imprimés. Les tickets sont marqués en conséquence.
- Le calculateur pour le bunkering mesure, enregistre et calcule les volumes livrés avec la plus grande précision. Toutes les valeurs indiquées sur le ticket de lot sont également calculées avec la plus grande précision mais sont arrondies à seulement trois décimales. Si le volume livré est calculé manuellement sur la base de ces valeurs arrondies, le résultat peut s'écarter du résultat calculé par le calculateur pour le bunkering.

# 11 Diagnostic et suppression des défauts

# 11.1 État du système

L'état général du système peut appartenir à l'une des trois catégories suivantes :

| ОК      | Vert  | Pas de message d'erreur actif                                                                                                    |
|---------|-------|----------------------------------------------------------------------------------------------------|
| WARNING | Jaune | Au moins un message d'erreur de la catégorie<br>WARNING est actif, mais AUCUN message d'erreur de la<br>catégorie ERROR n'est actif |
| ERROR   | Rouge | Au moins un message d'erreur de la catégorie ERROR est<br>actif                                                                     |

# 11.2 Messages

## 11.2.1 Catégories de messages

Les messages sont divisés en deux catégories :

| AVERTISSEMENT | Jaune | Une condition anormale qui n'est pas critique pour le processus a été détectée.                                                                                                    |
|---------------|-------|----------------------------------------------------------------------------------------------------|
| ERROR         | Rouge | Une condition anormale qui est critique pour le<br>processus a été détectée. Chaque message de la<br>catégorie <b>Error</b> (alarme) fait apparaître l'information<br><b>Alarms: Yes</b> sur le ticket de lot |

## 11.2.2 Affichage des messages actuellement actifs

Les messages d'erreur qui sont actuellement actifs sont listés dans l'écran **Messages**. Chaque erreur contient l'heure d'apparition de l'événement et un texte de message. Les messages suivants sont possibles :

| Avertissement, non<br>acquitté            | ① 2015/08/13 12:31:03   | Nouvel avertissement                                                          |
|-------------------------------------------|-------------------------|-------------------------------------------------------------------------------|
| Avertissement, non<br>acquitté, résolu    | 🔶 👗 2015/08/13 14:56:55 | Avertissement qui n'est plus actif mais<br>qui n'a pas encore été acquitté    |
| Avertissement, acquitté                   | 🔶 🐓 2015/08/17 06:57:05 | Avertissement qui est encore actif mais<br>qui a déjà été acquitté            |
| Message d'erreur, non<br>acquitté         | 🛞 🙏 2015/08/13 12:31:03 | Nouveau message d'erreur                                                      |
| Message d'erreur, non<br>acquitté, résolu | 👜 👃 2015/08/14 13:25:07 | Message d'erreur qui n'est plus actif<br>mais qui n'a pas encore été acquitté |
| Message d'erreur,<br>acquitté             | 2015/08/17 06:57:06     | Message d'erreur qui est encore actif<br>mais qui a déjà été acquitté         |

| Bunker Metering Computer                   | Messages                        | Endress+Hauser 🖽                         |  |  |
|--------------------------------------------|---------------------------------|------------------------------------------|--|--|
| System Status: ERROR                       | Logged in user: supervisor      | 2016/05/12 10:05:29                      |  |  |
| ✓ 🕂 🗘                                      |                                 |                                          |  |  |
| !   Δ   Event Time                         | Message                         |                                          |  |  |
| 2016-05-12 10:04:32                        | HFO : CONTROL VALVE FAILURE - M | ANUAL CONTROL REQUIRED                   |  |  |
| <ul> <li></li></ul>                        | HFO : ERROR PRESENT DURING TH   | IS OPERATION                             |  |  |
| 🔶 🛓 2016-05-12 10:05:16                    | HFO : PRESSURE P2 >HI           |                                          |  |  |
|                                            |                                 |                                          |  |  |
|                                            |                                 |                                          |  |  |
|                                            |                                 |                                          |  |  |
|                                            |                                 |                                          |  |  |
|                                            |                                 |                                          |  |  |
|                                            |                                 |                                          |  |  |
|                                            |                                 |                                          |  |  |
| No message selected.                       |                                 |                                          |  |  |
|                                            |                                 |                                          |  |  |
| ₩4 42 🐓                                    | ′1 <b>▲</b> 1                   |                                          |  |  |
|                                            |                                 |                                          |  |  |
| Batch System<br>Control Overview Parameter | Settings Trends Batch History   | sages Admini-<br>stration Login Shutdown |  |  |

### 11.2.3 Acquittement des messages

Chaque message doit être acquitté, même si la condition qui a conduit au message n'est plus présente et que le message n'est donc plus actif.

 Sélectionner le message concerné dans la liste et cliquer sur le bouton Acknowledge. Autre possibilité : double-cliquer sur le message.

#### 11.2.4 Liste de messages

I Un aperçu de tous les messages possibles est fourni dans l'**Annexe A** . → 🖺 58

# 11.3 Imprimante de tickets

Si une erreur se produit pendant l'impression, l'imprimante de tickets affiche le mot "Error" et un message d'erreur. Si l'imprimante n'a plus de papier, le message "Error : Out of Paper" s'affiche. Un nouveau papier d'imprimante doit être inséré si ce message apparaît, voir la section **Section 12.1.1**.  $\rightarrow \cong 53$ 

Si une erreur se produit pendant l'impression, elle peut être rectifiée et l'impression peut être relancée ou annulée.

Le rouleau de papier doit être remplacé si les marques (bandes rouges) indiquant la fin du rouleau de papier sont visibles. Section  $12.1.1 \rightarrow \square 53$ 

## 11.4 Signal de rupture de fil

Si des messages indiquant une rupture de fil s'affichent, un électricien agréé doit vérifier le câblage de l'appareil à l'aide du schéma de câblage fourni avec le système.

# 11.5 Coupure de courant

Si une panne de courant s'est produite, le système affiche les messages suivants après le redémarrage :

- LINE 1: POWER UP OF CONTROLLER
- LINE 2: POWER UP OF CONTROLLER (en option)
- CONNECTION BETWEEN HMI AND PLC INTERRUPTED

Ces messages doivent être acquittés avant de pouvoir passer au lot suivant. Un **Reset Total** (voir **Section 10.2**  $\rightarrow$  B 46) doit être effectué avant la prochaine opération de soutage afin de s'assurer que la nouvelle mesure ne s'ajoute pas à la précédente.

# 11.6 Résultat du lot trop élevé

Si le résultat affiché par le calculateur pour le bunkering après une opération de soutage est supérieur aux autres mesures de référence, il est nécessaire de vérifier si le totalisateur réinitialisable (totalisateur de lot) a été remis à zéro via le bouton **Reset Total** avant le démarrage de l'opération de soutage (voir **Section 10.2**  $\rightarrow \cong$  46).

# 12 Maintenance

## 12.1 Imprimante de tickets

### 12.1.1 Remplacement du rouleau de papier

L'imprimante est conçue pour une largeur de papier de 57,5  $\pm$  0,5 mm et un grammage de 60 g/m<sup>2</sup>. D'autres types de papier peuvent ne pas convenir. Voir la **Section 12.1.4**  $\rightarrow \square$  55. pour les informations à fournir à la commande.

### 12.1.2 Insertion du rouleau de papier

Utiliser des rouleaux de papier couché sur l'extérieur d'une largeur de 57,5 mm  $\pm$ 0,5 mm et d'un diamètre d'enroulement maximal de 60 mm pour le GPT-4344. Papier standard : type de papier : GPR-T01-057-031-007-060A (disponible auprès d'Endress+Hauser – référence : 71293016)

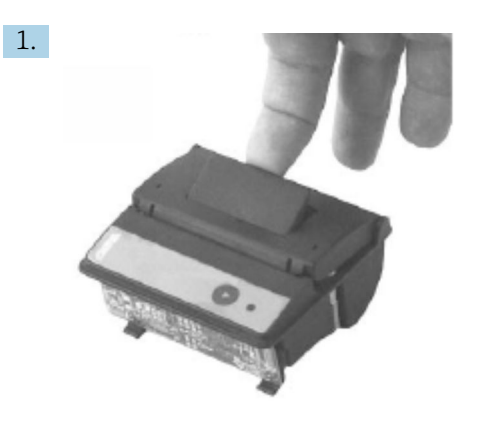

Dérouler 10 cm de papier du rouleau, en veillant à ce que le reste du rouleau reste bien enroulé.

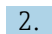

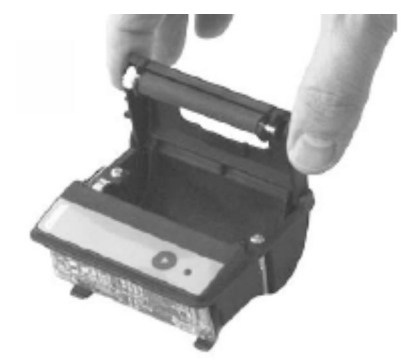

Pousser légèrement vers le haut le levier situé à l'intérieur du couvercle. Le rouleau d'impression est soulevé hors du mécanisme de l'imprimante en même temps que le couvercle.

└ Le couvercle de l'imprimante peut maintenant être ouvert.

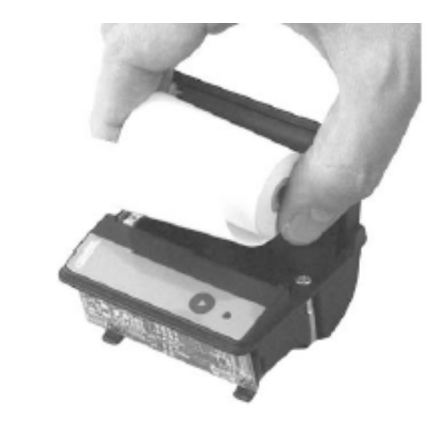

3.

Insérer le nouveau rouleau de papier dans le compartiment à papier, en veillant à ce que l'extérieur soit orienté vers le mécanisme de l'imprimante. C'est le seul côté imprimable.

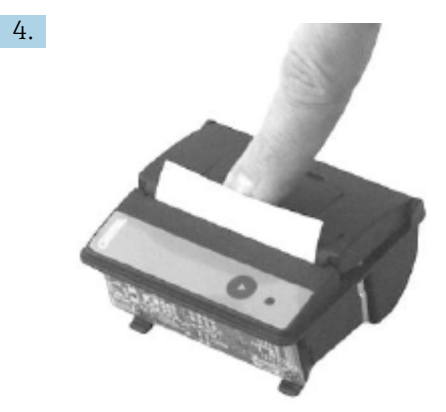

Appliquer une certaine pression pour fermer le couvercle.

└ Le couvercle se met en place avec un clic audible. Le papier peut être déchiré au niveau du bord d'arrachage sans avoir à rouvrir le couvercle ou sans que le papier ne glisse dans la tête d'impression.

#### 12.1.3 Nettoyage

Après de gros travaux d'impression, il peut être nécessaire de nettoyer la tête d'impression, le capteur et le rouleau de plaque d'impression en fonction de la qualité du papier et des conditions environnementales défavorables. Cela est particulièrement vrai si certaines zones ne sont plus imprimées correctement.

Ne jamais utiliser des objets pointus pour nettoyer l'imprimante, car cela pourrait endommager la tête d'impression.

- 1. Ouvrir le couvercle de l'alimentation en papier et retirer le rouleau de papier.
- 2. À l'aide d'une petite brosse (p. ex. un coton-tige), éliminer les particules de saleté sur le capteur de papier et le bord d'arrachage.
- **3.** Souffler énergiquement dans le compartiment d'alimentation du papier afin d'éliminer les plus grosses particules de poussière.
- **4.** Imbiber un tampon de nettoyage d'isopropanol (IPA) et nettoyer la tête d'impression. Un stylo de nettoyage ou une carte de nettoyage peuvent également être utilisés.
- 5. Nettoyer également les saletés tenaces avec un écouvillon imbibé.

#### 12.1.4 Service et remplacement

Du papier pour imprimante ou une nouvelle imprimante peut être commandé auprès d'Endress+Hauser. Pour plus d'informations sur les pièces de rechange, contacter Endress+Hauser.

Papier standard : type de papier : GPR-T01-057-031-007-060A (disponible auprès d'Endress+Hauser – référence : 71293016)

Imprimante : version spéciale (disponible auprès d'Endress+Hauser – référence : 71293014

## 12.2 Affichage sur le tableau de commande

#### Nettoyage de l'afficheur :

1. Débrancher l'alimentation du calculateur directement à la source d'alimentation.

2. Nettoyer l'écran à l'aide d'un savon doux ou d'un produit de nettoyage doux et d'une éponge propre ou d'un chiffon doux.

**3.** Pour éviter les traces d'eau, sécher l'écran avec un chiffon en cuir ou une éponge en cellulose humide.

 Si le calculateur dispose d'un écran tactile et que le calculateur est sous tension pendant le nettoyage, les objets apparaissant à l'écran peuvent être activés pendant le nettoyage des appareils.

• L'utilisation de nettoyants ou de solutions abrasives peut endommager l'écran de visualisation. Ne pas frotter l'écran et ne pas utiliser de brosse pour le nettoyer.

## 12.3 Ventilateur de l'armoire

La natte filtrante du ventilateur de l'armoire doit être contrôlée périodiquement. Le cas échéant, la natte filtrante doit être nettoyée ou remplacée par le type de natte suivant : nattes filtrantes Rittal SK 3322.700.

### 12.4 Maintenance du système

Il est conseillé de faire réviser régulièrement le système de soutage par le fournisseur du système.

Pour plus d'informations, contacter Endress+Hauser à l'adresse www.address.endress.com

# 13 Réparations

# 13.1 Généralités

- Remplacer entièrement les éléments suivants en cas d'erreur : Tous les composants peu coûteux
- Utiliser des pièces de rechange d'origine
- Respecter toutes les normes applicables, les lois régionales/nationales, les certificats et le scellement du SBC600
- Documenter toutes les réparations et les entrer dans la base de données de gestion du cycle de vie W@M
- Les réparations ne peuvent être effectuées que par les employés du service après-vente d'Endress+Hauser ou par le personnel du client dûment formé

# 13.2 Pièces de rechange et services

Contacter Endress+Hauser à l'adresse www.addresses.endress.com

# 14 Caractéristiques techniques

Le SBC600 peut être fourni avec un choix de trois configurations d'armoires :

- Armoire unique avec l'automate et l'IHM dans la même armoire (unité de commande) pour un montage mural
- Deux armoires avec l'automate (unité de commande) et l'IHM (terminal opérateur) dans des armoires séparées pour un montage mural
- Deux armoires avec l'automate (unité de commande) dans une armoire pour un montage mural et l'IHM (terminal opérateur) dans un panneau de table

Sauf indication contraire, les caractéristiques techniques suivantes s'appliquent à toutes les configurations d'armoires.

# 14.1 Alimentation électrique

| Unité de commande :  | 220 240 VAC, 50 60 Hz, 250 VA |
|----------------------|-------------------------------|
| Terminal opérateur : | 220 240 VAC, 50 60 Hz, 120 VA |

# 14.2 Entrée/sortie

| Débitmètre :          | Impulsion 24 VDC, Modbus RTU                               |
|-----------------------|------------------------------------------------------------|
| Température :         | Signal de courant 4 20 mA                                  |
| Pression :            | 2x signaux de courant 4 20 mA                              |
| Vanne de régulation : | 1x signal de commande 4 20 mA, 1x signal de retour 4 20 mA |

# 14.3 Environnement

Environnement d'exploitation pour les armoires du calculateur pour le bunkering :

| Gamme de température<br>ambiante : | -10 55 °C |
|------------------------------------|-----------|
| Humidité relative de l'air :       | 25 75 %   |

# 15 Annexe

# 15.1 Liste de messages

| Numéro de<br>message | Texte du<br>message                                                       | Temporisation | Catégorie<br>de message | Cause                                                                                                | Réaction<br>visuelle du<br>système | Réaction<br>fonctionnelle<br>du système                                     | Application | Action<br>recommandée                                                                                                    |
|----------------------|---------------------------------------------------------------------------|---------------|-------------------------|----------------------------------------------------------------------------------------------------|------------------------------------|-----------------------------------------------------------------------------|-------------|----------------------------------------------------------------------------------------------------|
| 1                    | COMMUNIC<br>ATION<br>BETWEEN<br>HMI AND<br>PLC<br>INTERRUPTE<br>D         | 10s           | Alarm                   | Erreur de<br>communicati<br>on avec l'API                                                            | Message                            |                                                                             | Globale     | Vérifier le câble<br>de<br>communication<br>Ethernet entre<br>le tableau de<br>commande et<br>l'unité de<br>commande<br>(uniquement<br>possible si le<br>boîtier est<br>ouvert).            |
| 2                    | PARAMETE<br>R SWITCH IN<br>UNSEALED<br>POSITION                           | 0s            | Warning                 | Le<br>commutateu<br>r de<br>transactions<br>commerciale<br>s a été mis<br>en position<br>non scellée | Message                            | Le<br>commutateur<br>de transactions<br>commerciales<br>peut être<br>changé | Globale     | Mettre le<br>commutateur<br>relatif aux<br>paramètres de<br>transactions<br>commerciales<br>sur la position<br><b>Scellé</b> .                                                              |
| 3                    | CONTROL<br>CABINET<br>DOOR<br>OPENED                                      | Os            | Warning                 | La porte de<br>l'armoire a<br>été ouverte                                                            | Message                            |                                                                             | Globale     | Fermer la porte<br>de l'armoire.                                                                                                    |
| 4                    | POWER<br>SUPPLY 1<br>POWER<br>FAILURE                                     | 5s            | Warning                 | Coupure de<br>courant sur<br>l'alimentatio<br>n 1                                                    | Message                            |                                                                             | Globale     | Contrôler<br>l'alimentation.                                                                                                    |
| 5                    | POWER<br>SUPPLY 2<br>POWER<br>FAILURE                                     | 5s            | Warning                 | Coupure de<br>courant sur<br>l'alimentatio<br>n 2                                                    | Message                            |                                                                             | Globale     | Contrôler<br>l'alimentation.                                                                                                    |
| 6                    | COMMUNIC<br>ATION<br>ERROR<br>WITH<br>EXTERNAL<br>DATA<br>LOGGER          | 10s           | Warning                 | Erreur de<br>communicati<br>on avec<br>l'enregistreu<br>r de données<br>externe                      | Message                            |                                                                             | Globale     | Vérifier le câble<br>de<br>communication<br>série entre<br>l'unité de<br>commande et<br>l'enregistreur de<br>données<br>externe<br>(uniquement<br>possible si le<br>boîtier est<br>ouvert). |
| 7                    | I/O MODULE<br>FAULT - SEE<br>DIAGNOSTIC<br>INFORMATI<br>ON FOR<br>DETAILS | 0s            | Alarm                   | Défaut<br>hardware                                                                                   | Message                            |                                                                             | Globale     | Vérifier la<br>connexion entre<br>l'API et les<br>modules d'E/S.                                                                                                    |

| Numéro de<br>message | Texte du<br>message                                                                                                    | Temporisation | Catégorie<br>de message | Cause                                                | Réaction<br>visuelle du<br>système                                                            | Réaction<br>fonctionnelle<br>du système                                                                                                    | Application | Action<br>recommandée                                                            |
|----------------------|----------------------------------------------------------------------------------------------------|---------------|-------------------------|------------------------------------------------------|-----------------------------------------------------------------------------------------------|----------------------------------------------------------------------------------------------------|-------------|----------------------------------------------------------------------------------|
| 8                    | MODBUS<br>GATEWAY<br>I/O FAULT                                                                                                    | 10s           | Warning                 | Défaut<br>hardware<br>Le module<br>est<br>manquant   | Message                                                                                       |                                                                                                    | Globale     | Vérifier la<br>connexion entre<br>l'API et la<br>passerelle<br>Anybus<br>Modbus. |
| 9                    | CONTROLLE<br>R MAJOR<br>FAULT - SEE<br>DIAGNOSTIC<br>INFO                                                                                                    | Os            | Alarm                   | Erreur<br>software                                   | Message                                                                                       |                                                                                                    | Globale     | Voir l'écran<br>Diagnostic<br>Information :<br>contacter<br>Endress+Hauser       |
| 101                  | LINE 1:<br>MASS FLOW<br>F1 <lo< td=""><td>5s</td><td>Warning</td><td>Débit<br/>massique<br/>inférieur à la<br/>limite LO</td><td>Message</td><td></td><td>Ligne 1</td><td>Vérifier les<br/>conditions du<br/>process.</td></lo<> | 5s            | Warning                 | Débit<br>massique<br>inférieur à la<br>limite LO     | Message                                                                                       |                                                                                                    | Ligne 1     | Vérifier les<br>conditions du<br>process.                                        |
| 102                  | LINE 1:<br>MASS FLOW<br>F1 >HI                                                                                                    | 5s            | Warning                 | Débit<br>massique<br>supérieur à<br>la limite HI     | Message                                                                                       |                                                                                                    | Ligne 1     | Vérifier les<br>conditions du<br>process.                                        |
| 103                  | LINE 1:<br>TEMPERAT<br>URE T1 <lo< td=""><td>5s</td><td>Warning</td><td>Température<br/>inférieure à<br/>la limite LO</td><td>Message</td><td></td><td>Ligne 1</td><td>Vérifier les<br/>conditions du<br/>process.</td></lo<>    | 5s            | Warning                 | Température<br>inférieure à<br>la limite LO          | Message                                                                                       |                                                                                                    | Ligne 1     | Vérifier les<br>conditions du<br>process.                                        |
| 104                  | LINE 1:<br>TEMPERAT<br>URE T1 >HI                                                                                                    | 5s            | Warning                 | Température<br>supérieure à<br>la limite HI          | Message                                                                                       |                                                                                                    | Ligne 1     | Vérifier les<br>conditions du<br>process.                                        |
| 105                  | LINE 1:<br>TEMPERAT<br>URE T1 -<br>BROKEN<br>WIRE                                                                                                    | 5s            | Alarm                   | Température<br>T1 – rupture<br>du câble de<br>signal | <ul> <li>Message</li> <li>Le système<br/>affiche la<br/>dernière<br/>valeur valide</li> </ul> | Mesure<br>continue                                                                                                    | Ligne 1     | Vérifier le câble<br>de signal du<br>capteur.                                    |
| 106                  | LINE 1:<br>PRESSURE<br>P1 <lo< td=""><td>5s</td><td>Warning</td><td>Pression P1<br/>inférieure à<br/>la limite LO</td><td>Message</td><td></td><td>Ligne 1</td><td>Vérifier les<br/>conditions du<br/>process.</td></lo<>        | 5s            | Warning                 | Pression P1<br>inférieure à<br>la limite LO          | Message                                                                                       |                                                                                                    | Ligne 1     | Vérifier les<br>conditions du<br>process.                                        |
| 107                  | LINE 1:<br>PRESSURE<br>P1 >HI                                                                                                    | 5s            | Warning                 | Pression P1<br>supérieure à<br>la limite HI          | Message                                                                                       |                                                                                                    | Ligne 1     | Vérifier les<br>conditions du<br>process.                                        |
| 108                  | LINE 1:<br>PRESSURE<br>P1 -BROKEN<br>WIRE                                                                                                    | 5s            | Alarm                   | Pression P1<br>– rupture du<br>câble de<br>signal    | <ul> <li>Message</li> <li>Le système<br/>affiche la<br/>dernière<br/>valeur valide</li> </ul> | <ul> <li>Mesure<br/>continue</li> <li>Mode de<br/>fonctionnem<br/>ent VFR non<br/>disponible</li> <li>Montage sur<br/>barge : le<br/>mode de<br/>fonctionnem<br/>ent de la<br/>vanne de<br/>régulation<br/>change si l'on<br/>passe du<br/>mode<br/>automatique<br/>au mode<br/>manuel dans<br/>le mode de<br/>chargement</li> </ul> | Ligne 1     | Vérifier le câble<br>de signal du<br>capteur.                                    |
| 109                  | LINE 1:<br>PRESSURE<br>P2 <lo< td=""><td>5s</td><td>Warning</td><td>Pression P2<br/>inférieure à<br/>la limite LO</td><td>Message</td><td></td><td>Ligne 1</td><td>Vérifier les<br/>conditions du<br/>process.</td></lo<>        | 5s            | Warning                 | Pression P2<br>inférieure à<br>la limite LO          | Message                                                                                       |                                                                                                    | Ligne 1     | Vérifier les<br>conditions du<br>process.                                        |

| Numéro de<br>message | Texte du<br>message                                                       | Temporisation | Catégorie<br>de message | Cause                                                                                  | Réaction<br>visuelle du<br>système                                                            | Réaction<br>fonctionnelle<br>du système                                                                                                    | Application | Action<br>recommandée                                                                                                    |
|----------------------|---------------------------------------------------------------------------|---------------|-------------------------|----------------------------------------------------------------------------------------|-----------------------------------------------------------------------------------------------|----------------------------------------------------------------------------------------------------|-------------|----------------------------------------------------------------------------------------------------|
| 110                  | LINE 1:<br>PRESSURE<br>P2 >HI                                             | 5s            | Warning                 | Pression P2<br>supérieure à<br>la limite HI                                            | Message                                                                                       |                                                                                                    | Ligne 1     | Vérifier les<br>conditions du<br>process.                                                                                                    |
| 111                  | LINE 1:<br>PRESSURE<br>P2 -BROKEN<br>WIRE                                 | 5s            | Alarm                   | Pression P2<br>– rupture du<br>câble de<br>signal                                      | <ul> <li>Message</li> <li>Le système<br/>affiche la<br/>dernière<br/>valeur valide</li> </ul> | <ul> <li>Mesure<br/>continue</li> <li>Mode de<br/>fonctionnem<br/>ent VFR non<br/>disponible</li> <li>Montage sur<br/>barge : le<br/>mode de<br/>fonctionnem<br/>ent de la<br/>vanne de<br/>régulation<br/>change si l'on<br/>passe du<br/>mode<br/>automatique<br/>au mode<br/>manuel dans<br/>le mode de<br/>chargement</li> </ul> | Ligne 1     | Vérifier le câble<br>de signal du<br>capteur.                                                                                                    |
| 112                  | LINE 1:<br>CONTROL<br>VALVE<br>FEEDBACK –<br>BROKEN<br>WIRE               | 5s            | Warning                 | Message<br>vanne :<br>rupture de<br>fil/court-<br>circuit                              | <ul> <li>Message</li> <li>Le système<br/>affiche la<br/>dernière<br/>valeur valide</li> </ul> |                                                                                                    | Ligne 1     | Vérifier le<br>câblage de la<br>vanne de<br>régulation<br>(signal de<br>retour).                                                                                                    |
| 113                  | LINE 1:<br>CONTROL<br>VALVE<br>FAILURE -<br>MANUAL<br>CONTROL<br>REQUIRED | 5s            | Alarm                   | Différence<br>détectée<br>dans la<br>commande<br>de vanne et<br>le signal de<br>retour | Message                                                                                       | <ul> <li>Mesure<br/>continue</li> <li>Le mode de<br/>fonctionnem<br/>ent de la<br/>vanne de<br/>régulation<br/>change<br/>d'automatiqu<br/>e à manuel</li> </ul>                                                                                                    | Ligne 1     | Vérifier le<br>câblage et le<br>bon<br>fonctionnement<br>de la vanne de<br>régulation. Si la<br>vanne ne<br>répond pas, une<br>commande<br>manuelle à<br>l'aide du volant<br>est nécessaire ! |
| 114                  | LINE 1:<br>MODBUS –<br>COMMUNIC<br>ATION<br>FAILURE TO<br>FLOWMETE<br>R   | 10s           | Alarm                   | Connexion<br>Modbus avec<br>le<br>débitmètre<br>interrompue                            | <ul> <li>Message</li> <li>Le système<br/>affiche la<br/>dernière<br/>valeur valide</li> </ul> | <ul> <li>Mesure<br/>continue</li> <li>Le système<br/>passe au<br/>mode de<br/>mesure VFR<br/>(si<br/>disponible)</li> </ul>                                                                                                    | Ligne 1     | Vérifier le câble<br>de signal<br>Modbus du<br>débitmètre.<br>Mode de<br>mesure primaire<br>imprécis. La<br>mesure<br>auxiliaire prend<br>le relais.                                          |

| Numéro de<br>message | Texte du<br>message                                                       | Temporisation | Catégorie<br>de message | Cause                                                                                                    | Réaction<br>visuelle du<br>système                                                                         | Réaction<br>fonctionnelle<br>du système                                                                                     | Application | Action<br>recommandée                                                                                                    |
|----------------------|---------------------------------------------------------------------------|---------------|-------------------------|----------------------------------------------------------------------------------------------------|----------------------------------------------------------------------------------------------------|----------------------------------------------------------------------------------------------------|-------------|----------------------------------------------------------------------------------------------------|
| 115                  | LINE 1:<br>FLOWMETE<br>R PULSE<br>LINE<br>FAILURE                         | 5s            | Alarm                   | Rupture de<br>fil du signal<br>d'impulsion<br>(écart par<br>rapport à la<br>valeur de<br>débit<br>transmise<br>via Modbus<br>pendant plus<br>de 5<br>secondes,<br>chargement<br>ou livraison<br>actif, état<br>Promass =1.<br>L'écart peut<br>être<br>configuré). | Message                                                                                                    | <ul> <li>Mesure<br/>continue</li> <li>Le système<br/>totalise avec<br/>la valeur du<br/>débit Modbus</li> </ul>             | Ligne 1     | Vérifier le câble<br>de la ligne<br>d'impulsion du<br>débitmètre. Les<br>valeurs process<br>Modbus sont<br>prises en<br>compte.                                            |
| 116                  | LINE 1:<br>FLOWMETE<br>R FAILURE                                          | 5s            | Alarm                   | Échec de la<br>connexion<br>Modbus du<br>débitmètre<br>et du signal<br>d'impulsion                                                                                                    | <ul> <li>Message</li> <li>Le système<br/>affiche la<br/>dernière<br/>valeur valide<br/>(Modbus)</li> </ul> | <ul> <li>Mesure<br/>continue</li> <li>Le système<br/>passe au<br/>mode de<br/>mesure VFR<br/>(si<br/>disponible)</li> </ul> | Ligne 1     | Vérifier le câble<br>Modbus et de la<br>ligne<br>d'impulsion du<br>débitmètre. La<br>mesure<br>auxiliaire prend<br>le relais.                                              |
| 117                  | LINE 1:<br>POWER UP<br>OF<br>CONTROLLE<br>R CAUSED<br>BY POWER<br>FAILURE | Os            | Alarm                   |                                                                                                    | Problème<br>d'alimentation<br>de l'automate                                                                | Alarme,<br>problème<br>d'alimentation<br>indiqué sur<br>BMT                                                                 | Ligne 1     | Le message est<br>automatiqueme<br>nt masqué<br>lorsque le lot<br>suivant<br>démarre. Après<br>le démarrage, le<br>système<br>poursuit<br>automatiqueme<br>nt les mesures. |
| 118                  | LINE 1: VFR<br>MEASURING<br>MODE NOT<br>AVAILABLE                         | 5s            | Alarm                   | Rupture de<br>fil détectée<br>sur P1 et/ou<br>P2                                                                                                    | Message                                                                                                    | Le système ne<br>passe pas en<br>mode de<br>mesure VFR                                                                      | Ligne 1     | Vérifier le câble<br>de signal des<br>capteurs P1 et<br>P2. Impossible<br>de passer en<br>mode de mesure<br>auxiliaire.                                                    |
| 119                  | LINE 1:<br>FLOWMETE<br>R<br>MEASURING<br>MODE NOT<br>AVAILABLE            | 5s            | Alarm                   | Erreur de<br>communicati<br>on Modbus<br>avec le<br>débitmètre                                                                                                    | Message                                                                                                    | Le système ne<br>passe au mode<br>de mesure<br>débitmètre                                                                   | Ligne 1     | Vérifier le câble<br>Modbus et de la<br>ligne<br>d'impulsion du<br>débitmètre. La<br>mesure<br>auxiliaire prend<br>le relais.                                              |
| 120                  | LINE 1: NO<br>MEASURING<br>MODE<br>AVAILABLE                              | 5s            | Alarm                   | Impossible<br>d'accéder au<br>mode de<br>mesure VFR<br>et au mode<br>de mesure<br>débitmètre                                                                                                    | Message                                                                                                    | Le système<br>affiche la<br>dernière valeur<br>valide. La<br>totalisation<br>peut être<br>arrêtée<br>manuellement.          | Ligne 1     | Voir les<br>messages<br>détaillés<br>supplémentaire<br>s.                                                                                                    |

| Numéro de<br>message | Texte du<br>message                                                                                | Temporisation     | Catégorie<br>de message | Cause                                                                                      | Réaction<br>visuelle du<br>système | Réaction<br>fonctionnelle<br>du système                            | Application | Action<br>recommandée                                                                                                    |
|----------------------|----------------------------------------------------------------------------------------------------|-------------------|-------------------------|--------------------------------------------------------------------------------------------|------------------------------------|--------------------------------------------------------------------|-------------|----------------------------------------------------------------------------------------------------|
| 121                  | LINE 1: AIR<br>INDEX IS<br>ABOVE<br>CRITICAL<br>VALUE                                              | Voir les réglages | Warning                 | Air Index<br>est supérieur<br>à la limite<br>EU 0,5 %                                      | Message                            | Aucune                                                             | Ligne 1     | Trop d'air dans<br>la conduite de<br>soutage.                                                                                                    |
| 122                  | LINE 1:<br>WARNING:<br>AIR INDEX<br>HIGH, TAKE<br>STEPS FOR<br>REDUCTION<br>OF<br>ENTRAINED<br>AIR | Os                | Warning                 | Air Index<br>est supérieur<br>à la limite<br>Air Index<br>(réglable)                       | Message                            | Aucune                                                             | Ligne 1     | Trop d'air dans<br>la conduite de<br>soutage.                                                                                                    |
| 123                  | LINE 1:<br>STANDARD<br>DENSITY<br>OUT OF<br>RANGE<br>(LOW<br>LIMIT)                                | 10s               | Warning                 | Standard<br>Density<br>inférieure à<br>la limite<br>inférieure<br>(réglable)               | Message                            | Aucune                                                             | Ligne 1     | Vérifier les<br>conditions du<br>process.                                                                                                    |
| 124                  | LINE 1:<br>STANDARD<br>DENSITY<br>OUT OF<br>RANGE<br>(HIGH<br>LIMIT)                               | 10s               | Warning                 | Standard<br>Density<br>supérieure à<br>la limite<br>supérieure<br>(réglable)               | Message                            | Aucune                                                             | Ligne 1     | Vérifier les<br>conditions du<br>process.                                                                                                    |
| 125                  | LINE 1:<br>OBSERVED<br>DENSITY<br>OUT OF<br>RANGE<br>(LOW<br>LIMIT)                                | 10s               | Warning                 | <b>Observed</b><br><b>Density</b><br>inférieure à<br>la limite<br>inférieure<br>(réglable) | Message                            | Aucune                                                             | Ligne 1     | Vérifier les<br>conditions du<br>process.                                                                                                    |
| 126                  | LINE 1:<br>OBSERVED<br>DENSITY<br>OUT OF<br>RANGE<br>(HIGH<br>LIMIT)                               | 10s               | Warning                 | <b>Observed</b><br><b>Density</b><br>supérieure à<br>la limite<br>supérieure<br>(réglable) | Message                            | Aucune                                                             | Ligne 1     | Vérifier les<br>conditions du<br>process.                                                                                                    |
| 127                  | LINE 1:<br>PRESSURE<br>P1 >HIHI<br>(ACKNOWL<br>EDGEMENT<br>REQUIRED!)                              | 15                | Alarm                   | Pression P1<br>supérieure à<br>la limite<br>HIHI                                           | Message                            | Vanne de<br>régulation<br>entièrement<br>ouverte en<br>mode manuel | Ligne 1     | Réduire la<br>pression<br>immédiatement<br>(réduire la<br>vitesse de la<br>pompe, ouvrir la<br>vanne). La<br>vanne ne<br>repasse en<br>mode de<br>régulation<br>automatique<br>que si ce<br>message a été<br>acquitté. |

| Numéro de<br>message | Texte du<br>message                                                                                                    | Temporisation | Catégorie<br>de message | Cause                                                                                        | Réaction<br>visuelle du<br>système                                                            | Réaction<br>fonctionnelle<br>du système                            | Application | Action<br>recommandée                                                                                                    |
|----------------------|----------------------------------------------------------------------------------------------------|---------------|-------------------------|----------------------------------------------------------------------------------------------|-----------------------------------------------------------------------------------------------|--------------------------------------------------------------------|-------------|----------------------------------------------------------------------------------------------------|
| 128                  | LINE 1:<br>PRESSURE<br>P2 >HIHI<br>(ACKNOWL<br>EDGEMENT<br>REQUIRED!)                                                                                                    | 1s            | Alarm                   | Pression P2<br>supérieure à<br>la limite<br>HIHI                                             | Message                                                                                       | Vanne de<br>régulation<br>entièrement<br>ouverte en<br>mode manuel | Ligne 1     | Réduire la<br>pression<br>immédiatement<br>(réduire la<br>vitesse de la<br>pompe, ouvrir la<br>vanne). La<br>vanne ne<br>repasse en<br>mode de<br>régulation<br>automatique<br>que si ce<br>message a été<br>acquitté. |
| 129                  | LINE 1:<br>ERROR<br>PRESENT<br>DURING<br>THIS<br>OPERATION                                                                                                    | 0s            | Warning                 | Au moins 1<br>message<br>avec alarme<br>de niveau<br>active<br>pendant<br>cette<br>opération | Message                                                                                       | Aucune                                                             | Ligne 1     | Le message est<br>masqué<br>automatiqueme<br>nt lorsque la<br>prochaine<br>action <b>Reset</b><br><b>Total</b> ou<br><b>Operation</b><br><b>Complete</b> est<br>exécutée.                                              |
| 201                  | LINE 2:<br>MASS FLOW<br>F1 <lo< td=""><td>5s</td><td>Warning</td><td>Débit<br/>massique<br/>inférieur à la<br/>limite LO</td><td>Message</td><td></td><td>Ligne 2</td><td>Vérifier les<br/>conditions du<br/>process.</td></lo<> | 5s            | Warning                 | Débit<br>massique<br>inférieur à la<br>limite LO                                             | Message                                                                                       |                                                                    | Ligne 2     | Vérifier les<br>conditions du<br>process.                                                                                                    |
| 202                  | LINE 2:<br>MASS FLOW<br>F1 >HI                                                                                                    | 5s            | Warning                 | Débit<br>massique<br>supérieur à<br>la limite HI                                             | Message                                                                                       |                                                                    | Ligne 2     | Vérifier les<br>conditions du<br>process.                                                                                                    |
| 203                  | LINE 2:<br>TEMPERAT<br>URE T1 <lo< td=""><td>5s</td><td>Warning</td><td>Température<br/>inférieure à<br/>la limite LO</td><td>Message</td><td></td><td>Ligne 2</td><td>Vérifier les<br/>conditions du<br/>process.</td></lo<>    | 5s            | Warning                 | Température<br>inférieure à<br>la limite LO                                                  | Message                                                                                       |                                                                    | Ligne 2     | Vérifier les<br>conditions du<br>process.                                                                                                    |
| 204                  | LINE 2:<br>TEMPERAT<br>URE T1 >HI                                                                                                    | 5s            | Warning                 | Température<br>supérieure à<br>la limite HI                                                  | Message                                                                                       |                                                                    | Ligne 2     | Vérifier les<br>conditions du<br>process.                                                                                                    |
| 205                  | LINE 2:<br>TEMPERAT<br>URE T1 -<br>BROKEN<br>WIRE                                                                                                    | 5s            | Alarm                   | Température<br>T1 – rupture<br>du câble de<br>signal                                         | <ul> <li>Message</li> <li>Le système<br/>affiche la<br/>dernière<br/>valeur valide</li> </ul> | Mesure<br>continue                                                 | Ligne 2     | Vérifier le câble<br>de signal du<br>capteur.                                                                                                    |
| 206                  | LINE 2:<br>PRESSURE<br>P1 <lo< td=""><td>5s</td><td>Warning</td><td>Pression P1<br/>inférieure à<br/>la limite LO</td><td>Message</td><td></td><td>Ligne 2</td><td>Vérifier les<br/>conditions du<br/>process.</td></lo<>        | 5s            | Warning                 | Pression P1<br>inférieure à<br>la limite LO                                                  | Message                                                                                       |                                                                    | Ligne 2     | Vérifier les<br>conditions du<br>process.                                                                                                    |
| 207                  | LINE 2:<br>PRESSURE<br>P1 >HI                                                                                                    | 5s            | Warning                 | Pression P1<br>inférieure à<br>la limite HI                                                  | Message                                                                                       |                                                                    | Ligne 2     | Vérifier les<br>conditions du<br>process.                                                                                                    |

| Numéro de<br>message | Texte du<br>message                                                                                                    | Temporisation | Catégorie<br>de message | Cause                                                     | Réaction<br>visuelle du<br>système                                                            | Réaction<br>fonctionnelle<br>du système                                                                                                    | Application | Action<br>recommandée                                                            |
|----------------------|----------------------------------------------------------------------------------------------------|---------------|-------------------------|-----------------------------------------------------------|-----------------------------------------------------------------------------------------------|----------------------------------------------------------------------------------------------------|-------------|----------------------------------------------------------------------------------|
| 208                  | LINE 2:<br>PRESSURE<br>P1 -BROKEN<br>WIRE                                                                                                    | 5s            | Alarm                   | Pression P1<br>– rupture du<br>câble de<br>signal         | <ul> <li>Message</li> <li>Le système<br/>affiche la<br/>dernière<br/>valeur valide</li> </ul> | <ul> <li>Mesure<br/>continue</li> <li>Mode de<br/>fonctionnem<br/>ent VFR non<br/>disponible</li> <li>Montage sur<br/>barge : le<br/>mode de<br/>fonctionnem<br/>ent de la<br/>vanne de<br/>régulation<br/>change si l'on<br/>passe du<br/>mode<br/>automatique<br/>au mode<br/>manuel dans<br/>le mode de<br/>chargement</li> </ul>  | Ligne 2     | Vérifier le câble<br>de signal du<br>capteur.                                    |
| 209                  | LINE 2:<br>PRESSURE<br>P2 <lo< td=""><td>5s</td><td>Warning</td><td>Pression P2<br/>inférieure à<br/>la limite LO</td><td>Message</td><td></td><td>Ligne 2</td><td>Vérifier les<br/>conditions du<br/>process.</td></lo<> | 5s            | Warning                 | Pression P2<br>inférieure à<br>la limite LO               | Message                                                                                       |                                                                                                    | Ligne 2     | Vérifier les<br>conditions du<br>process.                                        |
| 210                  | LINE 2:<br>PRESSURE<br>P2 <hi< td=""><td>5s</td><td>Warning</td><td>Pression P2<br/>inférieure à<br/>la limite HI</td><td>Message</td><td></td><td>Ligne 2</td><td>Vérifier les<br/>conditions du<br/>process.</td></hi<> | 5s            | Warning                 | Pression P2<br>inférieure à<br>la limite HI               | Message                                                                                       |                                                                                                    | Ligne 2     | Vérifier les<br>conditions du<br>process.                                        |
| 211                  | LINE 2:<br>PRESSURE<br>P2 -BROKEN<br>WIRE                                                                                                    | 5s            | Alarm                   | Pression P2<br>– rupture du<br>câble de<br>signal         | <ul> <li>Message</li> <li>Le système<br/>affiche la<br/>dernière<br/>valeur valide</li> </ul> | <ul> <li>Mesure<br/>continue</li> <li>Mode de<br/>fonctionnem<br/>ent VFR non<br/>disponible</li> <li>Montage sur<br/>navire : le<br/>mode de<br/>fonctionnem<br/>ent de la<br/>vanne de<br/>régulation<br/>change si l'on<br/>passe du<br/>mode<br/>automatique<br/>au mode<br/>manuel dans<br/>le mode de<br/>chargement</li> </ul> | Ligne 2     | Vérifier le câble<br>de signal du<br>capteur.                                    |
| 212                  | LINE 2:<br>CONTROL<br>VALVE<br>FEEDBACK –<br>BROKEN<br>WIRE                                                                                                    | 5s            | Warning                 | Message<br>vanne :<br>rupture de<br>fil/court-<br>circuit | <ul> <li>Message</li> <li>Le système<br/>affiche la<br/>dernière<br/>valeur valide</li> </ul> |                                                                                                    | Ligne 2     | Vérifier le<br>câblage de la<br>vanne de<br>régulation<br>(signal de<br>retour). |

| Numéro de<br>message | Texte du<br>message                                                       | Temporisation | Catégorie<br>de message | Cause                                                                                                    | Réaction<br>visuelle du<br>système                                                                         | Réaction<br>fonctionnelle<br>du système                                                                                                    | Application | Action<br>recommandée                                                                                                    |
|----------------------|---------------------------------------------------------------------------|---------------|-------------------------|----------------------------------------------------------------------------------------------------|----------------------------------------------------------------------------------------------------|----------------------------------------------------------------------------------------------------|-------------|----------------------------------------------------------------------------------------------------|
| 213                  | LINE 2:<br>CONTROL<br>VALVE<br>FAILURE -<br>MANUAL<br>CONTROL<br>REQUIRED | 5s            | Alarm                   | Différence<br>détectée<br>dans la<br>commande<br>de vanne et<br>le signal de<br>retour                                                                                                    | Message                                                                                                    | <ul> <li>Mesure<br/>continue</li> <li>Le mode de<br/>fonctionnem<br/>ent de la<br/>vanne de<br/>régulation<br/>change<br/>d'automatiqu<br/>e à manuel</li> </ul> | Ligne 2     | Vérifier le<br>câblage et le<br>bon<br>fonctionnement<br>de la vanne de<br>régulation. Si la<br>vanne ne<br>répond pas, une<br>commande<br>manuelle à<br>l'aide du volant<br>est nécessaire ! |
| 214                  | LINE 2:<br>MODBUS –<br>COMMUNIC<br>ATION<br>FAILURE TO<br>FLOWMETE<br>R   | 10s           | Alarm                   | Connexion<br>Modbus avec<br>le<br>débitmètre<br>interrompue                                                                                                    | <ul> <li>Message</li> <li>Le système<br/>affiche la<br/>dernière<br/>valeur valide</li> </ul>              | <ul> <li>Mesure<br/>continue</li> <li>Le système<br/>passe au<br/>mode de<br/>mesure VFR<br/>(si<br/>disponible)</li> </ul>                                      | Ligne 2     | Vérifier le câble<br>de signal<br>Modbus du<br>débitmètre.<br>Mode de<br>mesure primaire<br>imprécis. La<br>mesure<br>auxiliaire prend<br>le relais.                                          |
| 215                  | LINE 2:<br>FLOWMETE<br>R PULSE<br>LINE<br>FAILURE                         | 5s            | Alarm                   | Rupture de<br>fil du signal<br>d'impulsion<br>(écart par<br>rapport à la<br>valeur de<br>débit<br>transmise<br>via Modbus<br>pendant plus<br>de 5<br>secondes,<br>chargement<br>ou livraison<br>actif, état<br>Promass =1.<br>L'écart peut<br>être<br>configuré). | Message                                                                                                    | <ul> <li>Mesure<br/>continue</li> <li>Le système<br/>totalise avec<br/>la valeur du<br/>débit Modbus</li> </ul>                                                  | Ligne 2     | Vérifier le câble<br>de la ligne<br>d'impulsion du<br>débitmètre. Les<br>valeurs process<br>Modbus sont<br>prises en<br>compte.                                                               |
| 216                  | LINE 2:<br>FLOWMETE<br>R FAILURE                                          | 5s            | Alarm                   | Échec de la<br>connexion<br>Modbus du<br>débitmètre<br>et du signal<br>d'impulsion                                                                                                    | <ul> <li>Message</li> <li>Le système<br/>affiche la<br/>dernière<br/>valeur valide<br/>(Modbus)</li> </ul> | <ul> <li>Mesure<br/>continue</li> <li>Le système<br/>passe au<br/>mode de<br/>mesure VFR<br/>(si<br/>disponible)</li> </ul>                                      | Ligne 2     | Vérifier le câble<br>Modbus et de la<br>ligne<br>d'impulsion du<br>débitmètre. La<br>mesure<br>auxiliaire prend<br>le relais.                                                                 |
| 217                  | LINE 2:<br>POWER UP<br>OF<br>CONTROLLE<br>R CAUSED<br>BY POWER<br>FAILURE | 0s            | Alarm                   |                                                                                                    | Problème<br>d'alimentation<br>de l'automate                                                                | Alarme,<br>problème<br>d'alimentation<br>indiqué sur<br>BMT                                                                                                    | Ligne 2     | Le message est<br>automatiqueme<br>nt masqué<br>lorsque le lot<br>suivant<br>démarre. Après<br>le démarrage, le<br>système<br>poursuit<br>automatiqueme<br>nt les mesures.                    |

| Numéro de<br>message | Texte du<br>message                                                                                | Temporisation     | Catégorie<br>de message | Cause                                                                                        | Réaction<br>visuelle du<br>système | Réaction<br>fonctionnelle<br>du système                                                                            | Application | Action<br>recommandée                                                                                                    |
|----------------------|----------------------------------------------------------------------------------------------------|-------------------|-------------------------|----------------------------------------------------------------------------------------------|------------------------------------|----------------------------------------------------------------------------------------------------|-------------|----------------------------------------------------------------------------------------------------|
| 218                  | LINE 2: VFR<br>MEASURING<br>MODE NOT<br>AVAILABLE                                                  | 5s                | Alarm                   | Rupture de<br>fil détectée<br>sur P1 et/ou<br>P2                                             | Message                            | Le système ne<br>passe pas en<br>mode de<br>mesure VFR                                                             | Ligne 2     | Vérifier le câble<br>de signal des<br>capteurs P1 et<br>P2. Impossible<br>de passer en<br>mode de mesure<br>auxiliaire.       |
| 219                  | LINE 2:<br>FLOWMETE<br>R<br>MEASURING<br>MODE NOT<br>AVAILABLE                                     | 5s                | Alarm                   | Erreur de<br>communicati<br>on Modbus<br>avec le<br>débitmètre                               | Message                            | Le système ne<br>passe au mode<br>de mesure<br>débitmètre                                                          | Ligne 2     | Vérifier le câble<br>Modbus et de la<br>ligne<br>d'impulsion du<br>débitmètre. La<br>mesure<br>auxiliaire prend<br>le relais. |
| 220                  | LINE 2: NO<br>MEASURING<br>MODE<br>AVAILABLE                                                       | 58                | Alarm                   | Impossible<br>d'accéder au<br>mode de<br>mesure VFR<br>et au mode<br>de mesure<br>débitmètre | Message                            | Le système<br>affiche la<br>dernière valeur<br>valide. La<br>totalisation<br>peut être<br>arrêtée<br>manuellement. | Ligne 2     | Voir les<br>messages<br>détaillés<br>supplémentaire<br>s.                                                                     |
| 221                  | LINE 2: AIR<br>INDEX IS<br>ABOVE<br>CRITICAL<br>VALUE                                              | Voir les réglages | Warning                 | <b>Air Index</b><br>est supérieur<br>à la limite<br>EU 0,5 %                                 | Message                            | Aucune                                                                                                    | Ligne 2     | Trop d'air dans<br>la conduite de<br>soutage.                                                                                 |
| 222                  | LINE 2:<br>WARNING:<br>AIR INDEX<br>HIGH, TAKE<br>STEPS FOR<br>REDUCTION<br>OF<br>ENTRAINED<br>AIR | 0s                | Warning                 | Air Index<br>est supérieur<br>à la limite<br>Air Index<br>(réglable)                         | Message                            | Aucune                                                                                                    | Ligne 2     | Trop d'air dans<br>la conduite de<br>soutage.                                                                                 |
| 223                  | LINE 2:<br>STANDARD<br>DENSITY<br>OUT OF<br>RANGE<br>(LOW<br>LIMIT)                                | 10s               | Warning                 | Standard<br>Density<br>inférieure à<br>la limite<br>inférieure<br>(réglable)                 | Message                            | Aucune                                                                                                    | Ligne 2     | Vérifier les<br>conditions du<br>process.                                                                                     |
| 224                  | LINE 2:<br>STANDARD<br>DENSITY<br>OUT OF<br>RANGE<br>(HIGH<br>LIMIT)                               | 10s               | Warning                 | Standard<br>Density<br>supérieure à<br>la limite<br>supérieure<br>(réglable)                 | Message                            | Aucune                                                                                                    | Ligne 2     | Vérifier les<br>conditions du<br>process.                                                                                     |
| 225                  | LINE 2:<br>OBSERVED<br>DENSITY<br>OUT OF<br>RANGE<br>(LOW<br>LIMIT)                                | 10s               | Warning                 | <b>Observed</b><br><b>Density</b><br>inférieure à<br>la limite<br>inférieure<br>(réglable)   | Message                            | Aucune                                                                                                    | Ligne 2     | Vérifier les<br>conditions du<br>process.                                                                                     |

| Numéro de<br>message | Texte du<br>message                                                   | Temporisation | Catégorie<br>de message | Cause                                                                                        | Réaction<br>visuelle du<br>système | Réaction<br>fonctionnelle<br>du système                            | Application | Action<br>recommandée                                                                                                    |
|----------------------|-----------------------------------------------------------------------|---------------|-------------------------|----------------------------------------------------------------------------------------------|------------------------------------|--------------------------------------------------------------------|-------------|----------------------------------------------------------------------------------------------------|
| 226                  | LINE 2:<br>OBSERVED<br>DENSITY<br>OUT OF<br>RANGE<br>(HIGH<br>LIMIT)  | 10s           | Warning                 | <b>Observed</b><br><b>Density</b><br>supérieure à<br>la limite<br>supérieure<br>(réglable)   | Message                            | Aucune                                                             | Ligne 2     | Vérifier les<br>conditions du<br>process.                                                                                                    |
| 227                  | LINE 2:<br>PRESSURE<br>P1 >HIHI<br>(ACKNOWL<br>EDGEMENT<br>REQUIRED!) | 1s            | Alarm                   | Pression P1<br>supérieure à<br>la limite<br>HIHI                                             | Message                            | Vanne de<br>régulation<br>entièrement<br>ouverte en<br>mode manuel | Ligne 2     | Réduire la<br>pression<br>immédiatement<br>(réduire la<br>vitesse de la<br>pompe, ouvrir la<br>vanne). La<br>vanne ne<br>repasse en<br>mode de<br>régulation<br>automatique<br>que si ce<br>message a été<br>acquitté. |
| 228                  | LINE 2:<br>PRESSURE<br>P2 >HIHI<br>(ACKNOWL<br>EDGEMENT<br>REQUIRED!) | 15            | Alarm                   | Pression P2<br>supérieure à<br>la limite<br>HIHI                                             | Message                            | Vanne de<br>régulation<br>entièrement<br>ouverte en<br>mode manuel | Ligne 2     | Réduire la<br>pression<br>immédiatement<br>(réduire la<br>vitesse de la<br>pompe, ouvrir la<br>vanne). La<br>vanne ne<br>repasse en<br>mode de<br>régulation<br>automatique<br>que si ce<br>message a été<br>acquitté. |
| 229                  | LINE 2:<br>ERROR<br>PRESENT<br>DURING<br>THIS<br>OPERATION            | 0s            | Warning                 | Au moins 1<br>message<br>avec alarme<br>de niveau<br>active<br>pendant<br>cette<br>opération | Message                            | Aucune                                                             | Ligne 2     | Le message est<br>masqué<br>automatiqueme<br>nt lorsque la<br>prochaine<br>action <b>Reset</b><br><b>Total</b> ou<br><b>Operation</b><br><b>Complete</b> est<br>exécutée.                                              |

# 15.2 Scellement/verrouillage

### 15.2.1 Réglages du programme de scellement

Les réglages du SBC600 sont scellés par un commutateur hardware se trouvant à l'intérieur de l'armoire de commande. Si ce commutateur est réglé sur **Sealed**, il n'est pas possible de modifier les réglages qui sont pertinents pour les transactions commerciales. Si le commutateur est réglé sur **Unsealed**, un message d'erreur apparaît sur l'IHM.

### 15.2.2 Scellement des armoires

Les entrées de câbles des armoires du système doivent être protégées contre tout accès non autorisé. Les plaques avec les entrées de câbles sont fixées avec des vis de scellement. Ces vis doivent être scellées comme indiqué sur la figure ci-dessous :

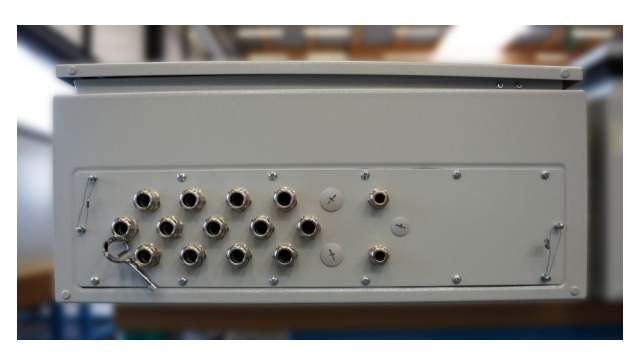

26 Emplacement des entrées de câbles

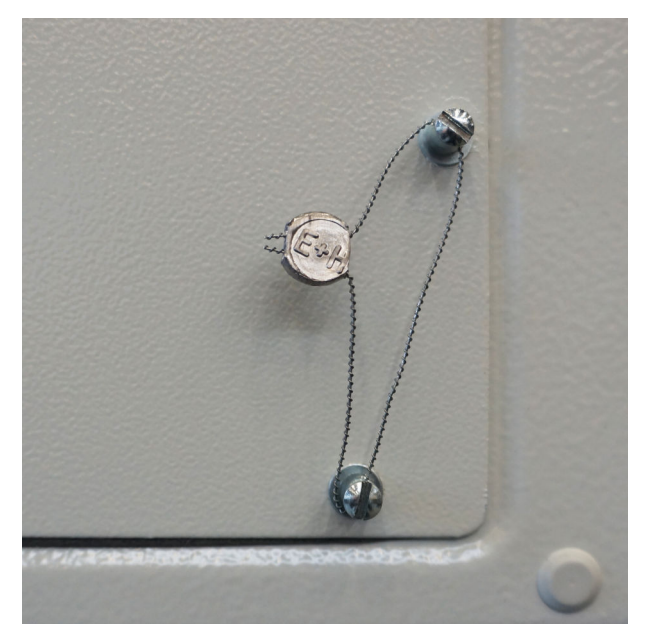

🖻 27 Vis scellées avec un fil d'étanchéité

Après la mise en service du système, les serrures des portes peuvent être scellées comme indiqué dans la figure ci-dessous :

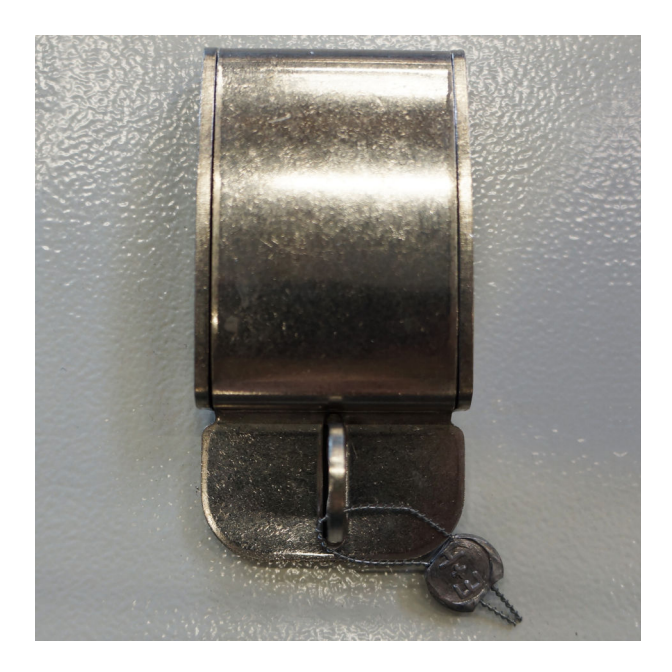

## 15.2.3 Ports USB

Si tout accès au système est interdit, les ports USB du tableau de commande doivent être scellés comme indiqué dans les figures ci-dessous.

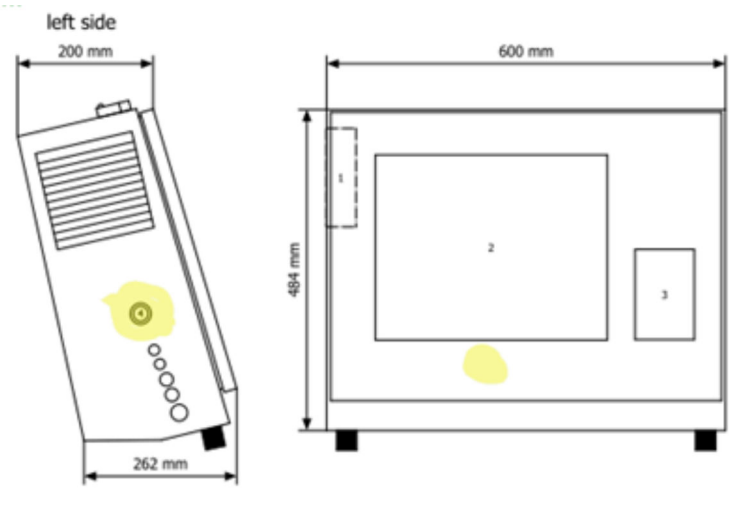

■ 28 Disposition du port USB

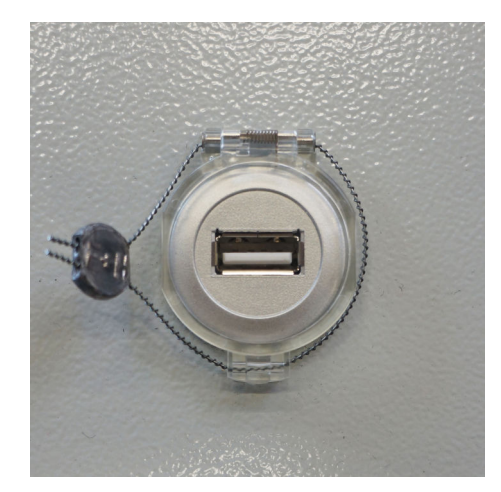

🖻 29 Port USB scellé avec un fil d'étanchéité

# 15.3 Spécification de l'interface

Cette section décrit l'interface Modbus TCP entre le SBC600 et le système externe. Modbus est compatible avec toutes les versions du logiciel SBC600 qui ont installé une passerelle Anybus Modbus TCP. Toutes les versions du logiciel du SBC600 ne disposent pas de toutes les valeurs. La version de l'application SBC600 doit être connue avant la mise en œuvre de l'interface TCP.

### 15.3.1 Modbus TCP

#### Paramètres IP par défaut

| Adresse IP :            | 10.126.97.48  |
|-------------------------|---------------|
| Masque de sous-réseau : | 255.255.255.0 |
| Port :                  | 502           |

La configuration IP de l'interface réseau Anybus Modbus TCP peut être modifiée à l'aide de l'outil IPconfig. L'outil IPconfig peut être téléchargé sur www.anybus.com.

#### Définitions

Le SBC600 agit comme un serveur/esclave Modbus, tandis que le système tiers est le client/maître Modbus. Les adresses de registre indiquées dans ce document sont basées sur 1, conformément au modèle de données Modbus.

#### Codes de fonction Modbus

Les codes de fonction Modbus suivants sont supportés :

| Code de fonction | Nom de la fonction            | Signification                            |
|------------------|-------------------------------|------------------------------------------|
| 04               | Read Input Registers (3xxxx)  | Lire les registres interdépendants 1-125 |
| 06               | Write Single Register (4xxxx) | Écrire 1 registre                        |

#### Nombre à virgule flottante

Nombre en virgule flottante selon IEEE 754 :

| Octet 3 Octet 2 |         | Octet 1 | Octet 0 |
|-----------------|---------|---------|---------|
| SEEEEEE         | ЕММММММ | МММММММ | МММММММ |

S = signe

E = exposant

M = mantisse

Ordre de transmission des octets (little endian) :

| 1.      | 2.      | 3.      | 4.      |
|---------|---------|---------|---------|
| Octet 0 | Octet 1 | Octet 2 | Octet 3 |

#### Ordre de transmission des octets (big endian) :

| 1.      | 2.      | 3.      | 4.      |
|---------|---------|---------|---------|
| Octet 1 | Octet 0 | Octet 3 | Octet 2 |

#### Valeurs de chaîne

*Exemples de valeurs de chaîne (ID système, registre 30215, 20 caractères max.) avec la valeur "abcd 1234" :* 

| Registre    | 30224       | Registr        | e 30219    | Registr    | e 30218    | Registr    | e 30217    | Registr    | e 30216    | Registr    | e 30215    |
|-------------|-------------|----------------|------------|------------|------------|------------|------------|------------|------------|------------|------------|
| Octet<br>19 | Octet<br>18 | <br>Octet<br>9 | Octet<br>8 | Octet<br>7 | Octet<br>6 | Octet<br>5 | Octet<br>4 | Octet<br>3 | Octet<br>2 | Octet<br>1 | Octet<br>0 |
| "NUL" 1)    | "NUL"       | <br>"NUL"      | "4"        | "3"        | "2"        | "1"        |            | "d"        | "C"        | "b"        | "a"        |
| 0x00        | 0x00        | <br>0x00       | 0x34       | 0x33       | 0x32       | 0x31       | 0x20       | 0x64       | 0x63       | 0x62       | 0x61       |

1) Les octets qui ne sont pas utilisés sont remplis avec "NUL" et ignorés par le système cible.

Ordre de transmission des octets (little endian) :

| 1.      | 2.      | <br>19.      | 20.      |
|---------|---------|--------------|----------|
| Octet 0 | Octet 1 | <br>Octet 18 | Octet 19 |

Ordre de transmission des octets (big endian) :

| 1.      | 2.      | <br>19.      | 20.      |
|---------|---------|--------------|----------|
| Octet 1 | Octet 0 | <br>Octet 19 | Octet 18 |

#### Valeurs entières (16 bits)

Ordre de transmission des octets (little endian) :

| 1.      | 2.      |
|---------|---------|
| Octet 0 | Octet 1 |

Ordre de transmission des octets (big endian) :

| 1.      | 2.      |
|---------|---------|
| Octet 1 | Octet 0 |

#### Valeurs entières (32 bits)

Ordre de transmission des octets (little endian) :

| 1.      | 2.      | 3.      | 4.      |
|---------|---------|---------|---------|
| Octet 0 | Octet 1 | Octet 2 | Octet 3 |

Ordre de transmission des octets (big endian) :

| 1.      | 2.      | 3.      | 4.      |
|---------|---------|---------|---------|
| Octet 1 | Octet 0 | Octet 3 | Octet 2 |

### 15.3.2 Spécification du registre de données Modbus

Les données suivantes ne se réfèrent pas à une ligne SBC600 spécifique.

#### Données globales

Chien de garde Modbus

| Registre Modbus :                | 40001                     | Signal du chien de garde reçu du<br>maître. |
|----------------------------------|---------------------------|---------------------------------------------|
| Valeur de comptage du registre : | 1                         |                                             |
| Type de données :                | Entier<br>(16 bits signé) |                                             |
| Accès :                          | Écriture                  |                                             |
| Version du logiciel SBC600 :     | Toutes                    |                                             |

#### Chien de garde Modbus

| Registre Modbus :                | 30001                     | Le signal du chien de garde reçu du<br>maître est renvoyé au client (copié<br>de l'étiquette d'écriture à l'étiquette<br>de lecture). Le client doit vérifier le<br>signal du chien de garde pour une<br>communication ininterrompue. |
|----------------------------------|---------------------------|----------------------------------------------------------------------------------------------------|
| Valeur de comptage du registre : | 1                         |                                                                                                    |
| Type de données :                | Entier<br>(16 bits signé) |                                                                                                    |
| Accès :                          | Lecture                   |                                                                                                    |
| Version du logiciel SBC600 :     | Toutes                    |                                                                                                    |

#### ID navire 1<sup>ère</sup> ligne

| Registre Modbus :                | 30002       | ID navire configurable par<br>l'utilisateur (1ère ligne de texte).<br>Peut être utilisé pour le numéro<br>IMO. |
|----------------------------------|-------------|----------------------------------------------------------------------------------------------------|
| Valeur de comptage du registre : | 10          |                                                                                                    |
| Type de données :                | Chaîne (20) |                                                                                                    |
| Accès :                          | Lecture     |                                                                                                    |
| Version du logiciel SBC600 :     | Toutes      |                                                                                                    |
## ID navire 2<sup>ème</sup> ligne

| Registre Modbus :                | 30205       | ID navire configurable par           |  |
|----------------------------------|-------------|--------------------------------------|--|
| Valeur de comptage du registre : | 10          | l'utilisateur (Zeme ligne de texte). |  |
| Type de données :                | Chaîne (20) |                                      |  |
| Accès :                          | Lecture     |                                      |  |
| Version du logiciel SBC600 :     | Toutes      |                                      |  |

## ID système

| Registre Modbus :                | 30215       | ID système SBC600 (non |
|----------------------------------|-------------|------------------------|
| Valeur de comptage du registre : | 10          | personnalisable).      |
| Type de données :                | Chaîne (20) |                        |
| Accès :                          | Lecture     |                        |
| Version du logiciel SBC600 :     | Toutes      |                        |

## État d'erreur SBC600 - global

| Registre<br>Modbus :                   | 30012   | État d'erreur du SBC600 selon le tableau suivant (pour les numéros de messages, voir le manuel de mise en service). |                         |                                    |
|----------------------------------------|---------|----------------------------------------------------------------------------------------------------|-------------------------|------------------------------------|
| Valeur de<br>comptage du<br>registre : | 1       | -                                                                                                    |                         |                                    |
| Type de<br>données :                   | Entier  |                                                                                                    |                         |                                    |
| Accès :                                | Lecture |                                                                                                    |                         |                                    |
| Bit 0 :                                | -       | Pas de message d'erreur actif                                                                                       | (1=pas d'erreur)        | Toutes les versions du<br>logiciel |
| Bit 1 :                                | -       | Pas d'avertissement actif                                                                                           | (1=pas d'avertissement) | Toutes les versions du<br>logiciel |
| Bit 2 :                                | 001     | COMMUNICATION BETWEEN<br>HMI AND PLC INTERRUPTED                                                                    | (1=actif)               | Toutes les versions du<br>logiciel |
| Bit 3 :                                | 002     | PARAMETER SWITCH IN<br>UNSEALED POSITION                                                                            | (1=actif)               | Toutes les versions du<br>logiciel |
| Bit 4 :                                | 003     | CONTROL CABINET DOOR<br>OPENED                                                                                      | (1=actif)               | Toutes les versions du<br>logiciel |
| Bit 5 :                                | 004     | POWER SUPPLY 1 POWER<br>FAILURE                                                                                     | (1=actif)               | Toutes les versions du<br>logiciel |
| Bit 6 :                                | 005     | POWER SUPPLY 2 POWER<br>FAILURE                                                                                     | (1=actif)               | Toutes les versions du<br>logiciel |
| Bit 7 :                                | 006     | COMMUNICATION ERROR WITH<br>EXTERNAL DATA LOGGER                                                                    | (1=actif)               | Toutes les versions du<br>logiciel |
| Bit 8 :                                | 007     | I/O MODULE FAULT - SEE<br>DIAGNOSTIC INFORMATION FOR<br>DETAILS                                                     | (1=actif)               | V1.04.00 et plus                   |
| Bit 9 :                                | 008     | MODBUS GATEWAY I/O FAULT                                                                                            | (1=actif)               | V1.04.00 et plus                   |
| Bit 10 :                               | 009     | CONTROLLER MAJOR FAULT -<br>SEE DIAGNOSTIC INFO                                                                     | (1=actif)               | V1.05.00 et plus                   |

#### Données SBC600 spécifiques à la ligne

Les données suivantes s'appliquent spécifiquement à la ligne SBC600.

## État d'erreur SBC600 - spécifique à la ligne

| Registre<br>Modbus :                   | Ligne 1 :<br>30014,<br>30015<br>Ligne 2 :<br>30069,<br>30070 | État d'erreur du SBC600 selon le tableau suivant (pour les numéros de messages, voir le manuel de mise en service). |           |                                    |
|----------------------------------------|--------------------------------------------------------------|----------------------------------------------------------------------------------------------------|-----------|------------------------------------|
| Valeur de<br>comptage du<br>registre : | 2                                                            |                                                                                                    |           |                                    |
| Type de<br>données :                   | Entier                                                       |                                                                                                    |           |                                    |
| Accès :                                | Lecture                                                      |                                                                                                    |           |                                    |
| Registre 1 :                           |                                                              |                                                                                                    |           |                                    |
| Bit 0 :                                | 101/201                                                      | MASS FLOW F1 < LO                                                                                                   | (1=actif) | Toutes les versions du<br>logiciel |
| Bit 1 :                                | 102/202                                                      | MASS FLOW F1 > HI                                                                                                   | (1=actif) | Toutes les versions du<br>logiciel |
| Bit 2 :                                | 103/203                                                      | TEMPERATURE T1 < LO                                                                                                 | (1=actif) | Toutes les versions du<br>logiciel |
| Bit 3 :                                | 104/204                                                      | TEMPERATURE T1 > HI                                                                                                 | (1=actif) | Toutes les versions du<br>logiciel |
| Bit 4 :                                | 105/205                                                      | TEMPERATURE T1 - BROKEN WIRE                                                                                        | (1=actif) | Toutes les versions du<br>logiciel |
| Bit 5 :                                | 106/206                                                      | PRESSURE P1 < LO                                                                                                    | (1=actif) | Toutes les versions du<br>logiciel |
| Bit 6 :                                | 107/207                                                      | PRESSURE P1 > HI                                                                                                    | (1=actif) | Toutes les versions du<br>logiciel |
| Bit 7 :                                | 108/208                                                      | PRESSURE P1 - BROKEN WIRE                                                                                           | (1=actif) | Toutes les versions du<br>logiciel |
| Bit 8 :                                | 109/209                                                      | PRESSURE P2 < LO                                                                                                    | (1=actif) | Toutes les versions du<br>logiciel |
| Bit 9 :                                | 110/210                                                      | PRESSURE P2 > HI                                                                                                    | (1=actif) | Toutes les versions du<br>logiciel |
| Bit 10 :                               | 111/211                                                      | PRESSURE P2 - BROKEN WIRE                                                                                           | (1=actif) | Toutes les versions du<br>logiciel |
| Bit 11 :                               | 112/212                                                      | CONTROL VALVE FEEDBACK - BROKEN<br>WIRE                                                                             | (1=actif) | Toutes les versions du<br>logiciel |
| Bit 12 :                               | 113/213                                                      | CONTROL VALVE FAILURE - MANUAL<br>CONTROL REQUIRED                                                                  | (1=actif) | Toutes les versions du<br>logiciel |
| Bit 13 :                               | 114/214                                                      | MODBUS - COMMUNICATION FAILURE<br>TO FLOWMETER                                                                      | (1=actif) | Toutes les versions du<br>logiciel |
| Bit 14 :                               | 115/215                                                      | FLOWMETER PULSE LINE FAILURE                                                                                        | (1=actif) | Toutes les versions du<br>logiciel |
| Bit 15 :                               | 116/216                                                      | FLOWMETER FAILURE                                                                                                   | (1=actif) | Toutes les versions du<br>logiciel |
| Registre 2 :                           |                                                              |                                                                                                    |           |                                    |
| Bit 0 :                                | 117/217                                                      | POWER UP OF CONTROLLER CAUSED BY<br>POWER FAILURE                                                                   | (1=actif) | Toutes les versions du logiciel    |
| Bit 1 :                                | 118/218                                                      | VFR MEASURING MODE NOT<br>AVAILABLE                                                                                 | (1=actif) | Toutes les versions du<br>logiciel |

| Bit 2 :  | 119/219 | FLOWMETER MEASURING MODE NOT<br>AVAILABLE                                | (1=actif) | Toutes les versions du<br>logiciel |
|----------|---------|--------------------------------------------------------------------------|-----------|------------------------------------|
| Bit 3 :  | 120/220 | NO MEASURING MODE AVAILABLE                                              | (1=actif) | Toutes les versions du<br>logiciel |
| Bit 4 :  | 121/221 | AIR INDEX IS ABOVE CRITICAL VALUE                                        | (1=actif) | Toutes les versions du<br>logiciel |
| Bit 5 :  | 127/227 | PRESSURE P1 > HIHI<br>(ACKNOWLEDGEMENT REQUIRED!)                        | (1=actif) | V1.04.00 et plus                   |
| Bit 6 :  | 128/228 | PRESSURE P2 > HIHI<br>(ACKNOWLEDGEMENT REQUIRED!)                        | (1=actif) | V1.04.00 et plus                   |
| Bit 7 :  | 122/222 | WARNING: AIR INDEX HIGH, TAKE<br>STEPS FOR REDUCTION OF ENTRAINED<br>AIR | (1=actif) | V1.04.00 et plus                   |
| Bit 8 :  | 123/223 | STANDARD DENSITY OUT OF RANGE<br>(LOW LIMIT)                             | (1=actif) | V1.04.00 et plus                   |
| Bit 9 :  | 124/224 | STANDARD DENSITY OUT OF RANGE<br>(HIGH LIMIT)                            | (1=actif) | V1.04.00 et plus                   |
| Bit 10 : | 125/225 | OBSERVED DENSITY OUT OF RANGE<br>(LOW LIMIT)                             | (1=actif) | V1.04.00 et plus                   |
| Bit 11 : | 126/226 | OBSERVED DENSITY OUT OF RANGE<br>(HIGH LIMIT)                            | (1=actif) | V1.04.00 et plus                   |
| Bit 12 : | 129/229 | ERROR PRESENT DURING THIS<br>OPERATION                                   | (1=actif) | V1.04.00 et plus                   |
|          |         |                                                                          |           |                                    |

## Débit massique

| Registre Modbus :                | Ligne 1 : 30016<br>Ligne 2 : 30071 | Débit massique actuel en [t/h] |
|----------------------------------|------------------------------------|--------------------------------|
| Valeur de comptage du registre : | 2                                  |                                |
| Type de données :                | Flottant                           |                                |
| Accès :                          | Lecture                            |                                |
| Version du logiciel SBC600 :     | Toutes                             |                                |

#### Indice d'air

| Registre Modbus :                | Ligne 1 : 30018<br>Ligne 2 : 30073 | Indice d'air pour le fonctionnement<br>actuel |
|----------------------------------|------------------------------------|-----------------------------------------------|
| Valeur de comptage du registre : | 2                                  |                                               |
| Type de données :                | Flottant                           |                                               |
| Accès :                          | Lecture                            |                                               |
| Version du logiciel SBC600 :     | Toutes                             |                                               |

## Amortissement du tube

| Registre Modbus :                | Ligne 1 : 30020<br>Ligne 2 : 30075 | Amortissement du tube du Promass<br>en [A/m]. Si elle n'est pas valide, la |
|----------------------------------|------------------------------------|----------------------------------------------------------------------------|
| Valeur de comptage du registre : | 2                                  | valeur est affichee comme <b>-9999</b> .                                   |
| Type de données :                | Flottant                           |                                                                            |
| Accès :                          | Lecture                            |                                                                            |
| Version du logiciel SBC600 :     | Toutes                             |                                                                            |

## Température T1

| Registre Modbus :                | Ligne 1 : 30022<br>Ligne 2 : 30077 | Température T1 en [°C]. Si elle n'est<br>pas valide, la valeur est affichée |
|----------------------------------|------------------------------------|-----------------------------------------------------------------------------|
| Valeur de comptage du registre : | 2                                  | comme -9999.                                                                |
| Type de données :                | Flottant                           |                                                                             |
| Accès :                          | Lecture                            |                                                                             |
| Version du logiciel SBC600 :     | Toutes                             |                                                                             |

## Pression P1

| Registre Modbus :                | Ligne 1 : 30024<br>Ligne 2 : 30079 | Pression P1 en [bar (a)]. Si elle n'est<br>pas valide, la valeur est affichée |
|----------------------------------|------------------------------------|-------------------------------------------------------------------------------|
| Valeur de comptage du registre : | 2                                  | comme -9999.                                                                  |
| Type de données :                | Flottant                           |                                                                               |
| Accès :                          | Lecture                            |                                                                               |
| Version du logiciel SBC600 :     | Toutes                             |                                                                               |

#### Pression P2

| Registre Modbus :                | Ligne 1 : 30026<br>Ligne 2 : 30081 | Pression P2 en [bar (a)]. Si elle n'est<br>pas valide, la valeur est affichée |
|----------------------------------|------------------------------------|-------------------------------------------------------------------------------|
| Valeur de comptage du registre : | 2                                  | comme <b>-99999</b> .                                                         |
| Type de données :                | Flottant                           |                                                                               |
| Accès :                          | Lecture                            |                                                                               |
| Version du logiciel SBC600 :     | Toutes                             |                                                                               |

## Densité d'écoulement

| Registre Modbus :                | Ligne 1 : 30028<br>Ligne 2 : 30083 | Densité d'écoulement du Promass in<br>[kg/m3]. Si elle n'est pas valide, la |
|----------------------------------|------------------------------------|-----------------------------------------------------------------------------|
| Valeur de comptage du registre : | 2                                  | valeur est affichée comme <b>-9999</b> .                                    |
| Type de données :                | Flottant                           |                                                                             |
| Accès :                          | Lecture                            |                                                                             |
| Version du logiciel SBC600 :     | Toutes                             |                                                                             |

## Courant d'excitation

| Registre Modbus :                | Ligne 1 : 30030<br>Ligne 2 : 30085 | Courant d'excitation du Promass en<br>[mA]. Si elle n'est pas valide, la |
|----------------------------------|------------------------------------|--------------------------------------------------------------------------|
| Valeur de comptage du registre : | 2                                  | valeur est affichee comme <b>-9999</b> .                                 |
| Type de données :                | Flottant                           |                                                                          |
| Accès :                          | Lecture                            |                                                                          |
| Version du logiciel SBC600 :     | Toutes                             |                                                                          |

## Quantité totale (Livrée–Chargée)

| Registre Modbus :                | Ligne 1 : 30032<br>Ligne 2 : 30087 | Quantité totale en [t] pour<br>l'opération actuelle. La valeur est |
|----------------------------------|------------------------------------|--------------------------------------------------------------------|
| Valeur de comptage du registre : | 10                                 | affichee avec 3 decimales.                                         |

| Type de données :            | Chaîne (20) |
|------------------------------|-------------|
| Accès :                      | Lecture     |
| Version du logiciel SBC600 : | Toutes      |

## Quantité totale (Livrée – Chargée) [FLOTTANT]

| Registre Modbus :                | Ligne 1 : 30132<br>Ligne 2 : 30134 | Quantité totale en [t] pour<br>l'opération actuelle.                                                                                                  |
|----------------------------------|------------------------------------|----------------------------------------------------------------------------------------------------|
| Valeur de comptage du registre : | 2                                  | La précision de cette valeur                                                                                                    |
| Type de données :                | Flottant                           | décimales affichées dépend<br>de la valeur du totalisateur.<br>Pour la précision maximale,<br>utiliser la valeur de chaîne<br>(registre 30032/30087). |
| Accès :                          | Lecture                            |                                                                                                    |
| Version du logiciel SBC600 :     | V1.05.00 et plus                   |                                                                                                    |

## Volume total (Livrée – Chargée)

| Registre Modbus :                | Ligne 1 : 30042<br>Ligne 2 : 30097 | Volume total en [m3] pour<br>l'opération actuelle. La valeur est |
|----------------------------------|------------------------------------|------------------------------------------------------------------|
| Valeur de comptage du registre : | 10                                 | affichée avec 3 décimales.                                       |
| Type de données :                | Chaîne (20)                        |                                                                  |
| Accès :                          | Lecture                            |                                                                  |
| Version du logiciel SBC600 :     | Toutes                             |                                                                  |

## Volume total (Livrée – Chargée) à T Std.

| Registre Modbus :                | Ligne 1 : 30136<br>Ligne 2 : 30146 | Volume total en [m3] à la<br>température standard pour            |
|----------------------------------|------------------------------------|-------------------------------------------------------------------|
| Valeur de comptage du registre : | 10                                 | l'operation actuelle. La valeur est<br>affichée avec 3 décimales. |
| Type de données :                | Chaîne (20)                        |                                                                   |
| Accès :                          | Lecture                            |                                                                   |
| Version du logiciel SBC600 :     | V1.06 et plus                      |                                                                   |

## Dernière réinitialisation Date – Heure

| Registre Modbus :                | Ligne 1 : 30052<br>Ligne 2 : 30107 | Date et heure auxquelles l'opérateur<br>a cliqué sur l'un des boutons |
|----------------------------------|------------------------------------|-----------------------------------------------------------------------|
| Valeur de comptage du registre : | 10                                 | <b>Total</b> . Format : AAAA/MMM/JJ                                   |
| Type de données :                | Chaîne (20)                        | hh:mm:ss                                                              |
| Accès :                          | Lecture                            |                                                                       |
| Version du logiciel SBC600 :     | Toutes                             |                                                                       |

#### État d'erreur Promass

| Registre Modbus :                | Ligne 1 : 30062<br>Ligne 2 : 30117 | Code d'erreur Promass. Pour les<br>codes d'erreur, voir le manuel |
|----------------------------------|------------------------------------|-------------------------------------------------------------------|
| Valeur de comptage du registre : | 1                                  | Promass<br>1 = pas d'erreur                                       |
| Type de données :                | Entier<br>(16 bits signé)          | -                                                                 |
| Accès :                          | Lecture                            |                                                                   |
| Version du logiciel SBC600 :     | Toutes                             |                                                                   |

## Retour vanne de régulation

| Registre Modbus :                | Ligne 1 : 30063<br>Ligne 2 : 30118 | Retour de la vanne de régulation de<br>contre-pression en [%]. Si elle n'est |
|----------------------------------|------------------------------------|------------------------------------------------------------------------------|
| Valeur de comptage du registre : | 2                                  | pas valide, la valeur est affichee<br>comme <b>-9999</b> .                   |
| Type de données :                | Flottant                           |                                                                              |
| Accès :                          | Lecture                            |                                                                              |
| Version du logiciel SBC600 :     | Toutes                             |                                                                              |

#### Numéro du lot

| Registre Modbus :                | Ligne 1 : 30065<br>Ligne 2 : 30120 | Numéro du lot actuel. |
|----------------------------------|------------------------------------|-----------------------|
| Valeur de comptage du registre : | 2                                  |                       |
| Type de données :                | Entier double<br>(32 bits signé)   |                       |
| Accès :                          | Lecture                            |                       |
| Version du logiciel SBC600 :     | Toutes                             |                       |

# Mode de fonctionnement

| Registre Modbus :                | Ligne 1 : 30067<br>Ligne 2 : 30122 | Mode de fonctionnement SBC600<br>actuel (sens d'écoulement). |
|----------------------------------|------------------------------------|--------------------------------------------------------------|
| Valeur de comptage du registre : | 1                                  | barge)                                                       |
| Type de données :                | Entier<br>(16 bits signé)          | 2 = CHARGEMENT (de la barge au<br>navire)                    |
| Accès :                          | Lecture                            |                                                              |
| Version du logiciel SBC600 :     | Toutes                             |                                                              |

## Mode de lot

| Registre Modbus :                | Ligne 1 : 30068<br>Ligne 2 : 30123 | Mode de lot actuel (unité de masse).       |
|----------------------------------|------------------------------------|--------------------------------------------|
| Valeur de comptage du registre : | 1                                  | 1 = MASSE (VIDE)<br>2 = MASSE (DANS L'AIR) |
| Type de données :                | Entier<br>(16 bits signé)          |                                            |
| Accès :                          | Lecture                            |                                            |
| Version du logiciel SBC600 :     | V1.00.00 - V1.05.xx                |                                            |

#### Mode de lot

| Registre Modbus :                | Ligne 1 : 30068<br>Ligne 2 : 30123 | Mode de lot actuel.<br>4 chiffres (chiffre 4   chiffre 3  <br>chiffre 2   chiffre 1)                                                                                                    |
|----------------------------------|------------------------------------|----------------------------------------------------------------------------------------------------|
| Valeur de comptage du registre : | 1                                  | Chiffre 1 : mode de lot                                                                                                    |
| Type de données :                | Entier<br>(16 bits signé)          | <ul> <li>1 = MASSE (VIDE)</li> <li>2 = MASSE (DANS L'AIR)</li> </ul>                                                                                                    |
| Accès :                          | Lecture                            | Chiffre 2 : temp. std.                                                                                                    |
| Version du logiciel SBC600 :     | V1.06.00 et plus                   | <ul> <li>0 = V15</li> <li>Chiffre 3 : densité std.</li> <li>0 = Moyenne pondérée par le débit</li> <li>1 = Lab. fixe</li> <li>2 = Valeur par défaut (lab)</li> <li>Chiffre 4 : Groupe de fluides</li> <li>1 = Pétrole brut</li> <li>2 = Essence</li> <li>3 = Zone trans.</li> <li>4 = Jet Group</li> <li>5 = Mazout</li> <li>6 à 8 = Remplissage libre 1 à 3</li> </ul> |

# État de fonctionnement

| Registre Modbus :                | Ligne 1 : 30226<br>Ligne 2 : 30227 | État de fonctionnement courant.<br>L'état de fonctionnement est défini                           |
|----------------------------------|------------------------------------|--------------------------------------------------------------------------------------------------|
| Valeur de comptage du registre : | 1                                  | par les deux boutons <b>Operation</b><br><b>Complete</b> ou <b>Reset Total</b> dans la           |
| Type de données :                | Entier<br>(16 bits signé)          | vue <b>Batch Control</b> .<br>0 = PAS D'OPÉRATION (le bouton<br>Operation Complete a átá sliguá) |
| Accès :                          | Lecture                            | 1 = OPÉRATION EN COURS (le                                                                       |
| Version du logiciel SBC600 :     | V1.00.00 - V1.04.02                | bouton <b>Reset Total</b> a été cliqué)                                                          |

# État de fonctionnement

| Registre Modbus :                | Ligne 1 : 30226<br>Ligne 2 : 30225 | État de fonctionnement courant.<br>L'état de fonctionnement est défini                                  |
|----------------------------------|------------------------------------|----------------------------------------------------------------------------------------------------|
| Valeur de comptage du registre : | 1                                  | par les deux boutons <b>Operation</b><br><b>Complete</b> ou <b>Reset Total</b> dans la                  |
| Type de données :                | Entier<br>(16 bits signé)          | vue <b>Batch Control</b> .<br>0 = PAS D'OPÉRATION (le bouton<br><b>Operation Complete</b> a été cliqué) |
| Accès :                          | Lecture                            | 1 = OPÉRATION EN COURS (le                                                                              |
| Version du logiciel SBC600 :     | V1.05.00 et plus                   | bouton <b>Reset Total</b> a été cliqué)                                                                 |

## Densité standard à T std.

| Registre Modbus :                | Ligne 1 : 30227<br>Ligne 2 : 30231 | Densité standard pour l'opération actuelle. |
|----------------------------------|------------------------------------|---------------------------------------------|
| Valeur de comptage du registre : | 2                                  |                                             |
| Type de données :                | Flottant                           |                                             |
| Accès :                          | Lecture                            |                                             |
| Version du logiciel SBC600 :     | V1.04.00 et plus                   |                                             |

#### Densité observée

| Registre Modbus :                | Ligne 1 : 30229<br>Ligne 2 : 30233 | Densité observée pour l'opération actuelle. |
|----------------------------------|------------------------------------|---------------------------------------------|
| Valeur de comptage du registre : | 2                                  |                                             |
| Type de données :                | Flottant                           |                                             |
| Accès :                          | Lecture                            |                                             |
| Version du logiciel SBC600 :     | V1.04.00 et plus                   |                                             |

## Densité standard moyenne pondérée par le débit à T std.

| Registre Modbus :                | Ligne 1 : 30124<br>Ligne 2 : 30128 | Densité standard moyenne<br>pondérée par le débit pour |
|----------------------------------|------------------------------------|--------------------------------------------------------|
| Valeur de comptage du registre : | 2                                  | l'opération en cours.                                  |
| Type de données :                | Flottant                           |                                                        |
| Accès :                          | Lecture                            |                                                        |
| Version du logiciel SBC600 :     | V1.05.00 et plus                   |                                                        |

#### Densité observéemoyenne pondérée par le débit

| Registre Modbus :                | Ligne 1 : 30126<br>Ligne 2 : 30130 | Densité observée moyenne<br>pondérée par le débit pour |
|----------------------------------|------------------------------------|--------------------------------------------------------|
| Valeur de comptage du registre : | 2                                  | l'opération actuelle.                                  |
| Type de données :                | Flottant                           |                                                        |
| Accès :                          | Lecture                            |                                                        |
| Version du logiciel SBC600 :     | V1.05.00 et plus                   |                                                        |

#### Densité standard de laboratoire fixe

| Registre Modbus :                | Ligne 1 : 30156<br>Ligne 2 : 30158 | Densité standard de laboratoire fixe<br>pour l'opération actuelle. |
|----------------------------------|------------------------------------|--------------------------------------------------------------------|
| Valeur de comptage du registre : | 2                                  |                                                                    |
| Type de données :                | Flottant                           |                                                                    |
| Accès :                          | Lecture                            |                                                                    |
| Version du logiciel SBC600 :     | V1.06.00 et plus                   |                                                                    |

## Totalisateur de masse chargement non réinitialisable

| Registre Modbus :                | Ligne 1 : 30160<br>Ligne 2 : 30170 | Totalisateur de masse chargement<br>non réinitialisable en [t] ou [t(air)] |
|----------------------------------|------------------------------------|----------------------------------------------------------------------------|
| Valeur de comptage du registre : | 10                                 | selon les paramètres système<br>configurés. La valeur est affichée         |
| Type de données :                | Chaîne (20)                        | avec 3 décimales.                                                          |
| Accès :                          | Lecture                            |                                                                            |
| Version du logiciel SBC600 :     | V1.08.04 et plus                   |                                                                            |

| Registre Modbus :                | Ligne 1 : 30180<br>Ligne 2 : 30190 | Totalisateur de masse livraison non<br>réinitialisable en [t] ou [t(air)] |
|----------------------------------|------------------------------------|---------------------------------------------------------------------------|
| Valeur de comptage du registre : | 10                                 | selon les paramètres système<br>configurés. La valeur est affichée        |
| Type de données :                | Chaîne (20)                        | avec 3 décimales.                                                         |
| Accès :                          | Lecture                            |                                                                           |
| Version du logiciel SBC600 :     | V1.08.04 et plus                   |                                                                           |

Totalisateur de masse livraison non réinitialisable

# 15.4 Informations sur les logiciels tiers utilisés

## 15.4.1 Rockwell FactoryTalk View – Site Edition and RSLinx

Copyright (c) 2012 Rockwell Automation, Inc. Tous droits réservés.

#### Garantie limitée

Le logiciel est garanti pendant quatre-vingt-dix jours après sa livraison initiale. Il est substantiellement conforme à la documentation fournie par Rockwell Automation au moment de la livraison initiale du logiciel. Les supports défectueux seront remplacés sans frais s'ils sont retournés pendant la période de garantie. La présente garantie sera annulée si vous tentez de modifier le logiciel de quelque manière que ce soit. Rockwell Automation ne fait aucune déclaration et ne donne aucune garantie, expresse ou implicite, que le fonctionnement du logiciel sera ininterrompu ou sans erreur, ou que les fonctions contenues dans le logiciel répondront ou satisferont à l'utilisation ou aux exigences prévues. L'utilisateur assume l'entière responsabilité des décisions prises ou des actions entreprises sur la base des informations obtenues à l'aide du logiciel.

Dans la mesure maximale autorisée par la loi, la garantie limitée qui précède remplace toute autre garantie, expresse ou implicite, et Rockwell Automation rejette toute garantie ou condition implicite, y compris (sans limitation) toute garantie de titre, de non-violation des droits d'un tiers, de qualité marchande ou d'adéquation à un usage particulier ou toute garantie au titre de l'UCITA. Certaines juridictions n'autorisent pas l'exclusion des garanties implicites, de sorte que l'exclusion ci-dessus peut ne pas s'appliquer à vous. Cette garantie vous donne des droits légaux spécifiques, et vous pouvez également avoir d'autres droits qui varient d'une juridiction à l'autre.

#### Limitation de la responsabilité

Dans la mesure maximale autorisée par la loi applicable, Rockwell Automation ou ses concédants de licence tiers ne pourront en aucun cas être tenus responsables de tout dommage spécial, accessoire, indirect, punitif ou consécutif (y compris, mais sans s'y limiter, les dommages pour perte de profits ou d'informations confidentielles ou autres, pour interruption d'activité, pour perte d'économies, pour perte de confidentialité et pour toute autre perte pécuniaire ou autre) résultant de ou lié de quelque manière que ce soit à l'utilisation ou à l'incapacité d'utiliser le logiciel, même si Rockwell Automation ou son revendeur ont été informés de la possibilité de tels dommages.

Certaines juridictions n'autorisent pas la limitation ou l'exclusion de la responsabilité pour les dommages accessoires ou indirects, de sorte que la limitation ci-dessus peut ne pas s'appliquer à vous. La responsabilité maximale cumulée de Rockwell Automation relative à toutes les réclamations et responsabilités, y compris celle concernant les dommages directs et les obligations au titre de toute indemnité, qu'elle soit assurée ou non, ne dépassera pas le coût du logiciel à l'origine de la réclamation ou de la responsabilité s'appliqueront indépendamment de toute autre disposition contraire de ce CLUF ou de tout autre contrat entre vous et Rockwell Automation et indépendamment de la forme de l'action, qu'elle soit

contractuelle, délictuelle ou autre, et s'étendront en outre au bénéfice des vendeurs, distributeurs désignés et autres revendeurs autorisés de Rockwell Automation en tant que tiers bénéficiaires.

Vous pouvez obtenir une copie de la licence à l'adresse suivante : http:// www.rockwellautomation.com/

# 15.4.2 Microsoft(R) Windows(R) XP Professional

Copyright (c) 2001 Microsoft Corporation. Tous droits réservés.

## Limitation de la responsabilité et des recours

Nonobstant tout dommage que vous pourriez subir pour quelque raison que ce soit (y compris, mais sans s'y limiter, tous les dommages mentionnés dans les présentes et tous les dommages directs ou généraux dans le cadre d'un contrat ou autre), l'entière responsabilité du fabricant et de l'un de ses fournisseurs (y compris MS, Microsoft Corporation (y compris ses filiales) et leurs fournisseurs respectifs) en vertu de toute disposition du présent CLUF et votre recours exclusif en vertu des présentes (à l'exception de tout recours de réparation ou de remplacement choisi par le fabricant en ce qui concerne toute violation de la garantie limitée) sera limité au plus élevé des dommages réels que vous subissez en vous fiant raisonnablement au logiciel, jusqu'au montant effectivement payé par vous pour le logiciel ou 5,00 dollars US. Les limitations, exclusions et dénis de responsabilité qui précèdent (y compris les articles 23, 24 et 25) s'appliquent dans toute la mesure permise par la loi applicable, même si un recours ne remplit pas son objectif essentiel.

Vous pouvez obtenir une copie de la licence à l'adresse suivante : http:// www.microsoftstore.com/store/msusa/en\_US/DisplayHelpEULAPage

# 15.4.3 Microsoft(R) Windows(R) Embedded Standard 7

Copyright (c) 2010 Microsoft Corporation. Tous droits réservés.

## Limitations de la responsabilité

Vous ne pouvez récupérer auprès de Microsoft et de ses affiliés que les dommages directs jusqu'à deux cent cinquante dollars américains (250,00 dollars US). Vous ne pouvez pas récupérer d'autres dommages, y compris les dommages consécutifs, les pertes de profits, les dommages spéciaux, indirects ou accidentels.

Cette limitation s'applique à :

- tout ce qui est lié au logiciel, aux services, au contenu (y compris le code) des sites Internet de tiers, ou aux programmes de tiers, et
- les réclamations pour rupture de contrat, rupture de garantie, garantie ou condition, responsabilité stricte, négligence ou autre délit civil dans la mesure où la loi applicable le permet.

Elle s'applique également même si la société Microsoft aurait dû être consciente de la possibilité des dommages. La limitation ci-dessus peut ne pas s'appliquer à vous car votre pays peut ne pas autoriser l'exclusion ou la limitation des dommages accessoires, indirects ou autres.

Vous pouvez obtenir une copie de la licence à l'adresse suivante : http:// www.microsoftstore.com/store/msusa/en\_US/DisplayHelpEULAPage

# 15.4.4 MICROSOFT SQL SERVER 2008 R2 EXPRESS

Copyright (c) 2010 Microsoft Corporation. Tous droits réservés.

Annexe

#### Exclusion de garantie

La licence du logiciel est accordée telle quelle. Vous assumez les risques liés à son utilisation. Microsoft ne donne aucune garantie expresse, aucune garantie ou condition. Il se peut que vous disposiez de droits supplémentaires en tant que consommateur en vertu de votre législation locale, droits que le présent accord ne peut modifier. Dans la mesure où la législation locale le permet, Microsoft exclut les garanties implicites de qualité marchande, d'adéquation à un usage particulier et de non-violation.

#### Limitation et exclusion des recours et des dommages-intérêts

Vous ne pouvez récupérer auprès de Microsoft et de ses fournisseurs que les dommages directs jusqu'à 5 dollars US. Vous ne pouvez pas récupérer d'autres dommages, y compris les dommages consécutifs, les pertes de profits, les dommages spéciaux, indirects ou accidentels.

Vous pouvez obtenir une copie de la licence à l'adresse suivante : http:// www.microsoftstore.com/store/msusa/en\_US/DisplayHelpEULAPage

## 15.4.5 Clavier confortable à l'écran

Copyright (c) 2006-2015 Comfort Software Group. Tous droits réservés.

## Garantie limitée

Si vous suivez les instructions, le logiciel fonctionnera essentiellement comme décrit dans les documents COMFORTSOFTWARE que vous recevez dans ou avec le logiciel.

Durée de la garantie ; destinataire de la garantie ; durée de toute garantie implicite. La garantie limitée couvre le logiciel pendant un an après son acquisition par le premier utilisateur. Si vous recevez des suppléments, des mises à jour ou des logiciels de remplacement au cours de cette année, ils seront couverts pendant le reste de la garantie ou pendant 30 jours, la période la plus longue étant retenue. Si le premier utilisateur transfère le logiciel, le reste de la garantie s'appliquera au destinataire. Dans la mesure où la loi le permet, toute garantie implicite, toute garantie ou condition ne dure que pendant la durée de la garantie limitée. Certains États ne permettent pas de limiter la durée d'une garantie implicite, de sorte que ces limitations peuvent ne pas s'appliquer à vous. Il se peut également qu'elles ne s'appliquent pas à vous, car certains pays n'autorisent pas la limitation de la durée d'une garantie implicite ou d'une condition.

#### Exclusions de la garantie

Cette garantie ne couvre pas les problèmes causés par vos actes (ou manquements), les actes d'autrui, ou les événements hors du contrôle raisonnable de COMFORTSOFTWARE.

#### Recours en cas de violation de la garantie

COMFORTSOFTWARE réparera ou remplacera le logiciel sans frais. Si COMFORTSOFTWARE ne peut pas le réparer ou le remplacer, COMFORTSOFTWARE vous remboursera le montant indiqué sur votre reçu pour le logiciel. Il réparera ou remplacera également les suppléments, les mises à jour et les logiciels de remplacement sans frais. Si COMFORTSOFTWARE ne peut pas les réparer ou les remplacer, il vous remboursera le montant que vous avez payé, le cas échéant. Vous devez désinstaller le logiciel et renvoyer tout support et autres matériaux associés à COMFORTSOFTWARE avec une preuve d'achat pour obtenir un remboursement. Ce sont vos seuls recours en cas de violation de la garantie limitée.

#### Les droits des consommateurs ne sont pas affectés

Il se peut que vous disposiez de droits supplémentaires en tant que consommateur en vertu de votre législation locale, droits que le présent accord ne peut modifier.

#### Procédures de garantie

Vous avez besoin d'une preuve d'achat pour le service de garantie. Pour obtenir un service de garantie ou des informations sur la manière d'obtenir un remboursement pour un logiciel, contactez COMFORTSOFTWARE à l'adresse http://www.comfort-software.com/.

#### Aucune autre garantie

La garantie limitée est la seule garantie directe de COMFORTSOFTWARE. COMFORTSOFTWARE ne donne aucune autre garantie expresse, ni aucune autre condition. Lorsque la législation locale l'autorise, COMFORTSOFTWARE exclut les garanties implicites de qualité marchande, d'adéquation à un usage particulier et de noncontrefaçon. Si, malgré cette exclusion, votre législation locale vous accorde des garanties ou des conditions implicites, vos recours sont décrits dans la clause de recours en cas de violation de garantie ci-dessus, dans la mesure où la législation locale le permet.

#### Limitation et exclusion des dommages-intérêts pour violation de la garantie

La clause de limitation et d'exclusion des dommages ci-dessus s'applique aux violations de la présente garantie limitée. Cette garantie vous donne des droits légaux spécifiques, et vous pouvez également avoir d'autres droits qui varient d'un état à l'autre. Vous pouvez également avoir d'autres droits qui varient d'un pays à l'autre.

Vous pouvez obtenir une copie de la licence à l'adresse suivante : http://www.comfortsoftware.com/

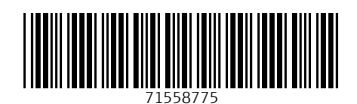

www.addresses.endress.com

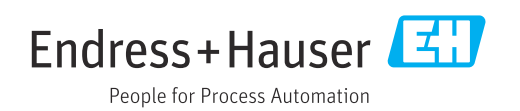